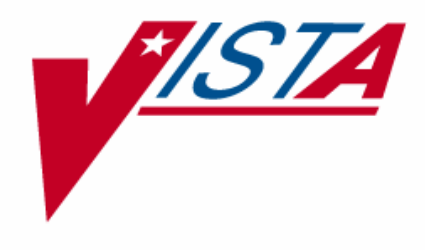

# ELECTRONIC CLAIMS MANAGEMENT ENGINE (ECME)

## **USER MANUAL**

Version 1.0 April 2006

**Revised February 2007** 

Department of Veterans Affairs
 Health Systems Design and Development

## **Revision History**

| Date    | <b>Description (Patch # if applicable)</b> | Project       | Technical Writer |
|---------|--------------------------------------------|---------------|------------------|
|         |                                            | Manager       |                  |
| 02/2007 | Updated for patch BPS*1.0*2                | Sookie Spence | Christy Smith    |
| 08/2006 | Updated for interim patch BPS*1.0*3        | Sookie Spence | Nancy Smith/     |
|         |                                            | _             | Mary Ellen Gray  |
| 04/2006 | Initial release of the ECME User Manual.   | Sookie Spence | Nancy Smith      |

(This page included for two-sided copying.)

## **Table of Contents**

| 1. INTRODUCTION                                                                                                    | 1                 |
|----------------------------------------------------------------------------------------------------|-------------------|
| 2. ORIENTATION                                                                                                    | 3                 |
| 2.1 Working with the ECME User Manual<br>2.2 Obtaining Online Help<br>2.3 Finding Related Manuals                        | 3<br>4<br>5       |
| 3. ECME MENU STRUCTURES                                                                                                  | 7                 |
| <ul> <li>3.1 The Complete ECME Menu Structure</li> <li>3.2 Pharmacy ECME User Screen</li></ul>                           | 8<br>9<br>9<br>10 |
| 4. ACCESSING THE ECME MAIN MENU                                                                                          | . 11              |
| 5. ACCESSING THE ECME USER SCREEN                                                                                        | . 13              |
| 5.1 CONTINUOUS UPDATE<br>5.2 DISPLAY UPDATE<br>5.3 CHANGE VIEW<br>5.4 Sort List                                          | 17<br>19<br>20    |
| 5.5 REVERSE PAYABLE CLAIM                                                                                                | . 25              |
| 5.6 RESUBMIT CLAIM                                                                                                    | 27                |
| 5.7 CLOSE REJECTED CLAIM                                                                                                 | . 29<br>. 30      |
| 5.8 ADD/VIEW COMMENTS<br>5.9 Further Research Screen                                                                     | . 32              |
| 5.9.1 Insurance Details                                                                                                  | . 35<br>. 36      |
| 5.9.3 View Prescription                                                                                                  | . 37              |
| 5.9.4 Add/View Comments                                                                                                  | . 39              |
| 5.9.6 Third Party Inquiry                                                                                                | 41                |
| 5.9.8 Release Copay                                                                                                    | . 44              |
| 5.9.9 IB (Integrated Billing) Events Report                                                                              | . 45              |
| 5.10 PRINT DATA<br>5.11 PRINT CLAIM LOG<br>5.12 RESUBMIT WITH EDITS (HIDDEN OPTION)<br>5.13 EXIT (FROM ECME USER SCREEN) | 50<br>53          |
| 6. ACCESSING THE PHARMACY ECME MANAGER MENU                                                                              | .55               |
| 6 1 ECME TRANSACTION MAINTENANCE OPTIONS                                                                                 | 56                |
| 6.1.1 View/Unstrand Claims Not Completed                                                                                 | 56                |

| 6.1.2 REOPEN a CLOSED ECME Claim                      | 57    |
|-------------------------------------------------------|-------|
| 6.2 PHARMACY ECME SETUP MENU                          | 59    |
| 6.2.1 Edit Basic ECME Parameters                      | 60    |
| 6.2.2 Edit ECME Pharmacy Data                         | 61    |
| 6.2.3 Register Pharmacy with Austin Automation Center | 64    |
| 6.3 STATISTICS SCREEN                                 | 66    |
| 6.3.1 Update Continuously                             | 69    |
| 6.3.2 Display Update                                  | 70    |
| 6.3.3 Zero (clear) Statistics                         | 70    |
| 6.3.4 Exiting the Statistics Screen                   | 72    |
| 7. ACCESSING THE PHARMACY ELECTRONIC CLAIMS REPORTS   | 73    |
| 7.1 CLAIM RESULTS AND STATUS                          | 74    |
| 7.1.1 Payable Claims Report                           | 76    |
| 7.1.2 Rejected Claims Report                          | 78    |
| 7.1.3 CMOP/ECME Activity Report                       | 80    |
| 7.1.4 Reversal Claims Report                          | 81    |
| 7.1.5 Claims Submitted, Not Yet Released              | 83    |
| 7.1.6 Recent Transactions                             | 84    |
| 7.1.7 Totals by Date                                  | 86    |
| 7.1.8 Closed Claims Report                            | 87    |
| 7.2 Other Reports                                     | 89    |
| 7.2.1 Payer Sheet Detail Report Option                | 89    |
| 7.2.2 ECME Setup – Pharmacies Report                  | 95    |
| 7.2.3 Turn-around time statistics                     | 96    |
| 8. BPS NIGHTLY BACKGROUND JOB                         | 99    |
| 9. GLOSSARY                                           | . 101 |
| 10. ACRONYMS                                          | . 117 |
| 11. INDEX                                             | . 119 |

### 1. Introduction

A

### Prior to using the Electronic Claims Management Engine (ECME) package, it is imperative that you utilize the *HIPAA NCPDP Connection for EDI Pharmacy (Dormant Release) Installation Guide* and the *HIPAA NCPDP Connection for EDI Pharmacy (Active Release) Installation Guide* to install and set up the ECME package. Neglecting to properly set up insurance matching and other options will result in some or the entire ECME package failing to perform as expected. Documentation related to the installation of the ECME package can be found at the Veterans Health Information Systems and Technology Architecture (VistA) Documentation Library at http://www.va.gov/vdl.

The Electronic Claims Management Engine (ECME) generates electronic claims in National Council for Prescription Drug Programs (NCPDP) V. 5.1 format, based on the Outpatient Pharmacy V. 7.0 workflow. ECME:

- allows pharmacy users to submit, resubmit, and reverse electronic claims;
- provides reports for end users and management on claims status, transaction history, and system configuration standings;
- allows Automated Data Processing Application Coordinator (ADPAC) and Information Resources Management Service (IRMS) staff to configure ECME to pharmacy site specifications.

ECME processing begins when events within Outpatient Pharmacy V. 7.0 meet specific criteria, based on Integrated Billing (IB) V. 2.0 determination, that indicate the system should generate an electronic claim. To build a claim through ECME, several conditions must be met. First, the patient must be registered and have pharmacy prescription insurance coverage. Second, the patient must be a non-service connected patient or, if service connected; the prescription must not be for the service connected condition. Finally, the patient must not have an environmental indicators condition. Logic embedded within ECME manages the creation of the electronic claim, which requires integration with IB V. 2.0, Pharmacy Data Management, and National Drug File (NDF) V. 4.0. ECME also generates claims during Consolidated Mail Outpatient Pharmacy (CMOP) V. 2.0 processing for prescriptions that meet billing requirements and which are suspended for CMOP fills.

The Veterans Health Administration (VHA) developed ECME software in order to comply with the Health Insurance Portability and Accountability Act (HIPAA) of 1996, which requires health care providers to electronically transmit outpatient pharmacy prescription claims to payers in the NCPDP format and to receive responses on a real-time basis. ECME is derived from the Point of Sale (POS) Application developed by the Indian Health Service (IHS) and is assigned to the BPS namespace.

The ECME User Manual helps users submit electronic claims, aids ADPAC and IRMS staff in configuring ECME to pharmacy site specifications, and is a reference manual for all screens and options within ECME. While the ECME User Manual does explain how to use the Electronic Management Claims Engine, it is not intended to show how ECME interacts with Outpatient Pharmacy V. 7.0, IB V. 2.0, the Austin Automation Center, and other software packages to build, submit, receive, and process an electronic claim.

The ECME User Manual assumes that you are familiar with the VistA computing environment, including the Outpatient Pharmacy V. 7.0 workflow and the Department of Veterans Affairs (DVA) FileMan data structures and terminology.

The ECME User Manual consists of the following sections.

- ECME Introduction: Outlines the history, use and intent of the ECME software.
- **ECME Orientation:** Shows how to use the menus and options to generate an electronic claim, obtain online help, and find related manuals.
- **ECME Menu Structures:** Lists the complete ECME menu structure. It also lists the ECME User, Manager, and Reports menus.
- Accessing the ECME Menu: Describes how to gain access to the ECME main Menu.
- Accessing the ECME User Screen: Describes the elements of submitting pharmacy claims to insurers through the ECME system.
- Accessing the Pharmacy ECME Manager Menu: Describes electronic claims management features that require management level decisions.
- Accessing the Pharmacy Electronic Claims Reports: Describes the reports generated by ECME.
- **ECME Background Jobs:** Describes the tasks performed by the Nightly Background Job.
- Glossary: Defines common ECME-related terms.
- Acronyms: Lists ECME-related acronyms.
- Index: Lists subjects, options, and menus alphabetically.

### 2. Orientation

### 2.1 Working with the ECME User Manual

The Electronic Claims Management Engine (ECME) User Manual is a menu and option oriented manual. In most cases, the manual describes a menu or option, shows how to access it, and uses tables and screen shots to describe its fields.

The ECME User Manual uses the following methods to enhance readability.

- Menu options are italicized. Example: The *Continuous Update* option redisplays the ECME User Screen.
- Screen prompts are denoted with quotation marks around them. **Example:** The "Select Action:" prompt will display next.
- Variable names, formal name of options, field and file names, and security keys are completely uppercase.
   Example: The BPS USER key.
- Screen captures/dialogues are shaded and shown in a non-proportional font.

(A) User responses to online prompts are in boldface type. **Example:** Select Pharmacy ECME User Menu Option: **RPT** 

(B) <Enter> indicates you must press the Enter key (or Return key) on the keyboard to proceed to the next prompt. Other keys are represented within < > angle brackets.

Example: Select Pharmacy ECME Manager Menu Option: ?<Enter>

• The following symbols alert you to special information.

| Symbol | Description                                                                                                    |
|--------|----------------------------------------------------------------------------------------------------|
|        | Cautions you to notice critical information.                                                                                                    |
|        | Indicates especially important or helpful information.                                                                                                    |
|        | Indicates that you must hold a particular security key to perform a specific task.<br><b>Example:</b> You must hold the BPS MANAGER and BPS MENU keys to access the <i>Pharmacy ECME Manager Menu</i> options. |

### 2.2 Obtaining Online Help

The ECME software provides online help and commonly used system default prompts. You can enter question marks at any response prompt. At the end of the help display, VistA (Veterans Health Information Systems and Technology Architecture) immediately returns you to the point from which you started.

To retrieve Online Help in any VistA character-based product:

- Enter a single question mark (?) at a field/prompt to obtain a brief description:
  - (A) If a field is a pointer, entering one question mark (?) displays the HELP PROMPT field contents and a list of choices, if the list is short.
  - (B) If the list is long, the system will ask you if the entire list should be displayed. A Y(ES) response will invoke the display. By prefacing the starting point with an up-arrow (^) as a response, you can give the display a starting point. For example, ^M starts an alphabetic listing at the letter M instead of the letter A while ^127 starts any listing at the 127th entry.
- Enter two question marks (??) at a field/prompt for a more detailed description. If a field is a pointer, entering two question marks displays the HELP PROMPT field contents and the list of choices.
- Enter three question marks (???) at a field/prompt to invoke any additional Help text stored in Help Frames.

### 2.3 Finding Related Manuals

To learn more about the ECME V. 1.0 software, please consult the following:

• Electronic Claims Management Engine (ECME) V. 1.0 Technical Manual/Security Guide

All ECME V. 1.0 documentation can be found at the VistA Documentation Library at <u>http://www.va.gov/vdl</u>.

VHA-oriented HIPAA (Health Insurance Portability and Accountability Act) information can be found at <u>http://vaww.va.gov/hipaa/</u>.

(This page included for two-sided copying.)

### 3. ECME Menu Structures

This section provides a map of the Electronic Claims Management Engine (ECME) menu structure including a list of all options. ECME is a menu driven system that contains two sub-menus (MGR, and RPT) that are accessed based on the security keys that you hold.

Currently, ECME has the following security keys: BPSMENU, BPS USER, BPS MANAGER, BPS MASTER, and BPS REPORTS. All users must have the BPSMENU key in addition to the specific keys listed below.

The following table lists the type of users who would need access to a specific menu and the ECME Security Keys you must hold in order to access a particular ECME menu. For example, the OPECC (Outpatient Pharmacy Electronic Claims Coordinator) would need access to all ECME menus, while a Pharmacy Technician might only need access to the Main Menu, ECME User Screen, and Reports menus.

| Tuble of The List of Cost of With Suggested Define Wends and Security Reys |                |                            |  |  |
|----------------------------------------------------------------------------|----------------|----------------------------|--|--|
| Type of User                                                               | *ECME Menu     | ECME Security Keys         |  |  |
| OPECC                                                                      | All ECME Menus | All ECME Security Keys     |  |  |
|                                                                            | Main Menu      | BPSMENU                    |  |  |
|                                                                            | U              | BPS USER                   |  |  |
|                                                                            | MGR            | BPS MANAGER                |  |  |
|                                                                            | RPT            | BPS MASTER                 |  |  |
|                                                                            |                | BPS REPORTS                |  |  |
| Pharmacist, Pharmacy                                                       | Main Menu      | BPSMENU                    |  |  |
| Technician                                                                 | U              | BPS USER                   |  |  |
|                                                                            | RPT            | BPS REPORTS                |  |  |
| ADPAC                                                                      | Main Menu      | BPSMENU                    |  |  |
| (Automated Data                                                            | MGR            | BPS MANAGER                |  |  |
| Processing Application                                                     | RPT            | (BPS MASTER is also        |  |  |
| Coordinator),                                                              |                | required to access certain |  |  |
| IRMS                                                                       |                | MGR menu options)          |  |  |
| (Information Resources                                                     |                | BPS REPORTS                |  |  |
| Management Service)                                                        |                |                            |  |  |

### Table 3-1: List of Users with Suggested ECME Menus and Security Keys

#### \*Table 3-2: List of Each ECME Menu Item with Section Lookup

| ECME Menu            | Lookup for Full Listing |
|----------------------|-------------------------|
| All ECME Menus       | Section 3.1             |
| U (ECME User Screen) | Section 3.2             |
| MGR (Manager)        | Section 3.3             |
| RPT (Reports)        | Section 3.4             |

### 3.1 The Complete ECME Menu Structure

The complete list of ECME menu options is shown below. The OPECC needs to access all ECME options.

| 0   | You ma<br>Pharma<br>require<br>Setup M<br>Pharma | ust hold the<br>acy ECME I<br>d to view th<br>Menu (SET),<br>acy with Au | BPSMENU and BPS MANAGER keys to view the<br>Manager Menu option. The BPS MASTER key is also<br>the Edit ECME Pharmacy Data (PHAR), Pharmacy ECME<br>Edit Basic ECME Parameters (BAS) and Register<br>stin Automation Center (REG) options. |  |  |  |
|-----|--------------------------------------------------|--------------------------------------------------------------------------|----------------------------------------------------------------------------------------------------|--|--|--|
| U   | ECME                                             | User Scree                                                               | n                                                                                                    |  |  |  |
| MGR | Pharma                                           | Pharmacy ECME Manager Menu                                               |                                                                                                    |  |  |  |
|     | MNT                                              | ECME t                                                                   | ECME transaction maintenance options                                                                                                    |  |  |  |
|     |                                                  | UNS                                                                      | View/Unstrand Claims Not Completed                                                                                                    |  |  |  |
|     |                                                  | ROC                                                                      | Re Open CLOSED Claim                                                                                                    |  |  |  |
|     | SET                                              | Pharma                                                                   | cy ECME Setup Menu                                                                                                    |  |  |  |
|     |                                                  | BAS                                                                      | Edit Basic ECME Parameters                                                                                                    |  |  |  |
|     |                                                  | PHAR                                                                     | Edit ECME Pharmacy Data                                                                                                    |  |  |  |
|     |                                                  | REG                                                                      | Register Pharmacy with Austin Automation Center                                                                                                    |  |  |  |
|     | STAT                                             | Statistic                                                                | s Screen                                                                                                    |  |  |  |
| RPT | Pharma                                           | cy Electroi                                                              | nic Claims Reports                                                                                                    |  |  |  |
|     | CLA                                              | Claim R                                                                  | esults and Status                                                                                                    |  |  |  |
|     |                                                  | PAY                                                                      | Payable Claims Report                                                                                                    |  |  |  |
|     |                                                  | REJ                                                                      | Rejected Claims Report                                                                                                    |  |  |  |
|     |                                                  | ECMP                                                                     | CMOP/ECME Activity Report                                                                                                    |  |  |  |
|     |                                                  | REV                                                                      | Reversal Claims Report                                                                                                    |  |  |  |
|     |                                                  | NYR                                                                      | Claims Submitted, Not Yet Released                                                                                                    |  |  |  |
|     |                                                  | REC                                                                      | Recent Transactions                                                                                                    |  |  |  |
|     |                                                  | DAY                                                                      | Totals by Date                                                                                                    |  |  |  |
|     |                                                  | CLO                                                                      | Closed Claims Report                                                                                                    |  |  |  |
|     | OTH                                              | Other R                                                                  | eports                                                                                                    |  |  |  |
|     |                                                  | PAY                                                                      | Payer Sheet Detail Report                                                                                                    |  |  |  |
|     |                                                  | PHAR                                                                     | ECME Setup - Pharmacies Report                                                                                                    |  |  |  |
|     |                                                  | TAT                                                                      | Turn-around time statistics                                                                                                    |  |  |  |
|     |                                                  |                                                                          |                                                                                                    |  |  |  |

### 3.2 Pharmacy ECME User Screen

The Pharmacy ECME User Menu structure is listed below. Presently, the user menu only contains the *ECME User Screen* option. Pharmacists, Pharmacy Technicians, and OPECCs must have access to this option.

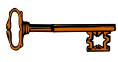

 $\left( \right)$ 

<u>}</u>

You must hold the BPS MENU and BPS USER keys to view the ECME User Screen option.

U ECME User Screen

### 3.3 Pharmacy ECME Manager Menu Structure

The *Pharmacy ECME Manager Menu* option structure is listed below. ADPAC, IRMS (Information Resources Management Service) and OPECC staff must be able to use this menu.

You must hold the BPSMENU and BPS MANAGER keys to view the *Pharmacy ECME Manager Menu* option.

| MGR | Pharma | cy ECME   | Manager Menu                       |
|-----|--------|-----------|------------------------------------|
|     | MNT    | ECME t    | ransaction maintenance options     |
|     |        | UNS       | View/Unstrand Claims Not Completed |
|     |        | ROC       | Re Open CLOSED Claim               |
|     | SET    | Pharma    | cy ECME Setup Menu                 |
|     |        | BAS       | Edit Basic ECME Parameters         |
|     |        | PHAR      | Edit ECME Pharmacy Data            |
|     |        | REG       | Register Pharmacy with WebMD       |
|     | STAT   | Statistic | s Screen                           |

### 3.4 Pharmacy Electronic Claims Reports Menu Structure

The *Pharmacy Electronic Claims Reports* menu option structure is listed below. Pharmacists, Pharmacy Technicians, and OPECCs must be able to access this menu.

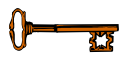

You must hold the BPSMENU and BPS REPORT keys to view the *Pharmacy Electronic Claims Reports* option.

| RPT | Pharmacy Electronic Claims Reports |          |                                    |  |
|-----|------------------------------------|----------|------------------------------------|--|
|     | CLA                                | Claim Re | esults and Status                  |  |
|     |                                    | PAY      | Payable Claims Report              |  |
|     |                                    | REJ      | Rejected Claims Report             |  |
|     |                                    | ECMP     | CMOP/ECME Activity Report          |  |
|     |                                    | REV      | Reversal Clams Report              |  |
|     |                                    | NYR      | Claims Submitted, Not Yet Released |  |
|     |                                    | REC      | Recent Transactions                |  |
|     |                                    | DAY      | Totals by Date                     |  |
|     |                                    | CLO      | Closed Claims Report               |  |
|     | OTH                                | Other R  | eports                             |  |
|     |                                    | PAY      | Payer Sheet Detail Report          |  |
|     |                                    | PHAR     | ECME Setup - Pharmacies Report     |  |

TAT Turn-around time statistics

### 4. Accessing the ECME Main Menu

Unless the IRMS at a Department of Veterans Affairs Medical Center (VAMC) changes the menu order, the *Electronic Claims Management Engine Main Menu* option is usually accessed through either the Outpatient Pharmacy V.7.0 menu or through a secondary menu.

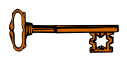

You must hold the BPSMENU key to view the Electronic Claims Management Engine (ECME) Main Menu.

### Example 4-1: Accessing the Electronic Claims Management Engine Main Menu Select Systems Manager Menu Option: ?

```
Core Applications ...
       Device Management ...
       VA FileMan ...
FΜ
       Menu Management ...
       Programmer Options ...
       Operations Management ...
       Spool Management ...
       Information Security Officer Menu ...
       Taskman Management ...
       User Management ...
      ECME ...
BPS
       Application Utilities ...
       Capacity Management ...
       Manage Mailman ....
```

Select Systems Manager Menu Option: BPS ECME

(This page included for two-sided copying.)

### 5. Accessing the ECME User Screen

The *ECME User Screen* provides access to the Pharmacy ECME User Menu. This option provides two functions. It displays patients and prescriptions that have been active for a specified length of time; and it allows you to review, print, close, reverse, or resubmit electronic claims.

From the ECME User Screen (ECME User Menu) you can access the *Further Research* Menu option which allows you to research insurance, eligibility and prescription information.

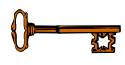

You must hold the BPSMENU AND BPS USER key to view the ECME User Screen option.

This screen is accessed by selecting the U (User Menu) option on the ECME Main Menu screen.

The screen will display nothing the first time you enter this menu option. Select the Change View option, **CV**, as in section 5.3, and specify preferences to be displayed on the screen. The system will then default to these settings and display current information about active patients and prescriptions for the past fifteen minutes.

#### **Example 5-1:** Accessing the ECME User Screen Option

Please wait...

### **Example 5-2: Displaying the ECME User Screen Option**

| PHARMACY ECME              | Jul 28, 2005@14:46:28      | Page: 0 of             | 0       |
|----------------------------|----------------------------|------------------------|---------|
| SELECTED DIVISION(S): ALL  |                            |                        |         |
| Transmitted by             | Activity Date Range:       | within the past 1 da   | ıy(s)   |
|                            | Sorted by:                 | Transaction date by    | default |
| # PATIENT/DRUG/COMMENTS    | INSURANCE/NDC/RX#/EC       | ME# LOC/TY             | P RXINF |
| 31 ECMEpatient, TWO(9753)  | AETNA / *D                 | one* Pb:4 Rj:1 AcRv:(  | RjRv:0  |
| 31.1 AMINOCAPROIC ACID     | 00005-4665-23 01/05 10000  | 3643\$ 2/0504184 M R1  | ACT/NR  |
| Payable                    |                            |                        |         |
| 31.2 ALLOPURINOL 300MG     | 00555-0242-02 01/05 10000  | 3850A\$ 0/0504579 M R1 | ACT/NR  |
| Rejected                   |                            |                        |         |
| NN:Transaction Rejec       | ted At Switch Or Intermedi | ary                    |         |
| NC16-The clearinghou       | se did not reply in time.  |                        |         |
| Enter ?? for mor           | e actions                  |                        |         |
| CU Continuous Update       | REV Reverse Payable Claim  | FR Further Research    |         |
| UD Display Update          | RES Resubmit Claim         | PD Print Data          |         |
| CV Change View             | CLO Close Rejected Claim   | LOG Print Claim Log    |         |
| SO Sort List               | CMT Add/View Comments      | EX Exit                |         |
| Select Action: Next Screen | //                         |                        |         |

This section diagrams and describes the different elements of your ECME User Screen.

### **Diagram 5-1: ECME User Screen Areas**

| Header                 | PHARMACY ECME Jul 27, 2005@14:46:28 Page: 1 of 3<br>SELECTED DIVISION(S): TOPEKA, KANSAS CITY                                                                                                    |
|------------------------|----------------------------------------------------------------------------------------------------|
| Area                   | Transmitted by ECMEuser,One Activity Date Range: within the past 1 day(s)<br>Sorted by: Transaction date by default                                                                                                    |
| Patient/<br>Rx<br>Area | <pre># PATIENT/DRUG/COMMENTS INSURANCE/NDC/RX#/ECME# LOC/TYP RXINF 31 ECMEpatient,TWO(9753) WEBMD / *Done* Pb:4 Rj:1 AcRv:0 RjRv:0 31.1 AMINOCAPROIC ACID 00005-4665-23 01/05 100003643\$ 2/0504184 M RT ACT/NR Payable 31.2 ALLOPURINOL 300MG 00555-0242-02 01/05 100003850A\$ 0/0504579 M RT ACT/NR Rejected NN:Transaction Rejected At Switch Or Intermediary NC16-The clearinghouse did not reply in time.</pre> |
| Message<br>Window      | Enter ?? for more actions                                                                                                    |
| Action<br>Area         | CUContinuous UpdateREV Reverse Payable Claim FRFurther ResearchUDDisplay UpdateRES Resubmit ClaimPDPrint DataCVChange ViewCLO Close Rejected ClaimLOG Print Claim LogSLSort ListCMT Add/View CommentsEXExitSelect Action:Next Screen//Screen//Exit                                                                                                    |

The table below describes the four areas of the ECME User Screen.

| Table 5-1: Description of ECME User Screen Areas                                                           |                                                                                      |                                                                                           |  |
|----------------------------------------------------------------------------------------------------|--------------------------------------------------------------------------------------|-------------------------------------------------------------------------------------------|--|
| Screen                                                                                                    | Description                                                                          |                                                                                           |  |
| Area                                                                                                    |                                                                                      |                                                                                           |  |
| Header                                                                                                    | Displays the date/time the screen was built, page status, selected division(s), user |                                                                                           |  |
| Area                                                                                                    | and activity date range.                                                             |                                                                                           |  |
| Patient/                                                                                                   | Displays information about the patient and prescription:                             |                                                                                           |  |
| <b>Rx Area</b> #Line Number. Sequential line number for each patient a<br>associated prescription line(s). |                                                                                      | Line Number. Sequential line number for each patient and associated prescription line(s). |  |

#### Table 5.1. Description of FOME User G .

| Screen | Description |                                                                                                    |                                                                                                    |  |  |  |
|--------|-------------|----------------------------------------------------------------------------------------------------|----------------------------------------------------------------------------------------------------|--|--|--|
| Area   | Detient     | The first line is (1                                                                                                    | - Define Commence Information line achief                                                                                                    |  |  |  |
|        | Lines       | The first line is the<br>displays the patie<br>phone, claim pro-<br>submitted for this<br>follows:<br>Pb = Paya                                                                                                    | able Patient Summary Information line, which<br>ent's name, (patient ID), insurance company and<br>gress status and a summary status of all claims<br>s patient. The codes for the summary status are as |  |  |  |
|        |             | Rj = Reje                                                                                                    | cted                                                                                                    |  |  |  |
|        |             | AcRv = Reversal Accepted<br>RiRv = Reversal Rejected                                                                                                    |                                                                                                    |  |  |  |
|        |             | $R_{J}Rv = Reversal Rejected$<br>Example: Pb:17 Ri:4 AcRv:0 RiRv:0.                                                                                                    |                                                                                                    |  |  |  |
|        |             | The constant will also a the chain area area in incomparison of $000$ ( ).                                                                                                    |                                                                                                    |  |  |  |
|        |             | The system will show the claim progress in increments of 0% to 100% at which point the system will display the word "done" as the claim progress status.                                                                                                    |                                                                                                    |  |  |  |
|        |             | <ul> <li>Done = all prescription processing completed for a patient</li> </ul>                                                                                                    |                                                                                                    |  |  |  |
|        |             | <ul> <li>##% = Average of the processing progress percentage<br/>for all patient's claims</li> </ul>                                                                                                    |                                                                                                    |  |  |  |
|        |             | The percentage of the claims submitted is based on all claims<br>submitted for a particular patient and tracked through the internal<br>processing of the claim within ECME and documented in a claims<br>log. Each step of the claims process is assigned the following<br>completion values: |                                                                                                    |  |  |  |
|        |             | Comp. Value                                                                                                    | Status Message Displayed in the 'Status Area'                                                                                                    |  |  |  |
|        |             | 0                                                                                                    | 'Waiting to start'                                                                                                    |  |  |  |
|        |             | 10                                                                                                    | 'Gathering claim info'                                                                                                    |  |  |  |
|        |             | 19                                                                                                    | 'Special Grouping'                                                                                                    |  |  |  |
|        |             | 30                                                                                                    | 'Waiting for packet build'                                                                                                    |  |  |  |
|        |             | 31                                                                                                    | 'Wait for retry (insurer asleep)'                                                                                                    |  |  |  |
|        |             | 40                                                                                                    | 'Packet being built'                                                                                                    |  |  |  |
|        |             | 50                                                                                                    | 'Waiting for transmit'                                                                                                    |  |  |  |
|        |             | 51 'Wait for retry (comm error)'                                                                                                    |                                                                                                    |  |  |  |
|        |             | 60 'Transmitting'                                                                                                    |                                                                                                    |  |  |  |
|        |             | 70 'Receiving Response'                                                                                                    |                                                                                                    |  |  |  |
|        |             | 80                                                                                                    | 'Waiting to process response'                                                                                                    |  |  |  |
|        |             | 90                                                                                                    | 'Processing response'                                                                                                    |  |  |  |
|        |             | 99                                                                                                    | 'Done'                                                                                                    |  |  |  |

| Screen<br>Area    | Description                                         |                                                                                                    |
|-------------------|-----------------------------------------------------|----------------------------------------------------------------------------------------------------|
|                   | Claim/<br>Prescription<br>Information<br>Line       | The Prescription line(s) follow the patient information lines<br>sequentially. For each refill, an ECME claim is sent to the payer<br>and each of these claims is displayed as a separate line on the User<br>Screen (ECME User Screen). These show the drug name, NDC<br>(National Drug Code), refill date, Rx#, refill#, ECME#, fill<br>location, bill type and release status for each claim. The status is<br>displayed only for those refill lines (claims) that represent the most<br>recent refill. If there is more than one refill for the same<br>prescription, the previous refill/claim is indicated with "***"<br>instead of Rx status, and the most current refill will display the RX<br>status. If a refill has been created and put on suspense, the screen<br>displays "***". Rx# is followed by a "\$" to indicate that a patient<br>copay is associated with this claim. |
|                   |                                                     | <ul> <li>Fill Location → C = Consolidated Mail Outpatient Pharmacy (CMOP)<br/>M = LOCAL MAIL<br/>W = WINDOW FILL</li> <li>Bill Type → BB = Backbill<br/>DT = Deal Time Fill</li> </ul>                                                                                                    |
|                   |                                                     | $Rx \text{ Status} \Rightarrow \text{ACT} = \text{Active } Rx$ $DIS = \text{Discontinued } Rx$ $SUS = \text{Suspended } Rx$ $Release \text{ Status} \Rightarrow \text{NR} = \text{Rx } \text{NOT } \text{Released}$ $RL = \text{Rx } \text{Released}$                                                                                                    |
|                   | User-Input<br>Comments                              | The system allows the ECME user to enter comments for any<br>claim displayed on the ECME User Screen. The most recent<br>comment is displayed under the Prescription Information line.                                                                                                    |
|                   | Payer<br>Returned<br>Responses                      | The Payer Returned Response information is displayed beneath<br>the user-input comments or beneath the patient information line, if<br>no comments were entered. Each response will begin on a<br>separate line.<br>Valid payer-returned responses include Rejected (with a National<br>Council for Prescription Drug Programs (NCPDP) rejection code<br>described in reference document 'NCPDP Reject Codes') with<br>additional lines of descriptive error messages, Payable, Reversal<br>Accepted, Reversal Rejected, Stranded, Stranded reversal,<br>Captured, Duplicate, Other, Cancelled, Corrupt, Unknown status<br>and In Progress.                                                                                                    |
| Message<br>Window | This section di<br>Enter ?? for m<br>prompt, are us | splays a plus (+) sign, minus (-) sign or informational text (i.e., ore actions). The plus and minus signs, entered at the action ed to jump forward or back a screen.                                                                                                    |

| Screen<br>Area | Description                                                                                                    |
|----------------|----------------------------------------------------------------------------------------------------|
| Action<br>Area | A list of twelve <i>Claims Data Entry</i> options is available to you as described in sections 5.1 through 5.12. A double question mark (??) may be entered at the "Select Action" prompt for a list of all List Manager options available. |

| An | An option chosen at the patient information level is performed on all claim items for that patient. |
|----|----------------------------------------------------------------------------------------------------|
|    | 1                                                                                                   |

The ECME User Screen has several options that help you navigate from the ECME user screen, as shown below. Options are entered at the "Select Action" prompt by typing the synonym for the option (i.e., **CV** for *Change View*), the first unique letter(s) of the option name (i.e., **CL** for *Close*) or the full name of the option (i.e., **Sort List** for *Sort List*).

#### **Example 5-2: List of all ECME User Screen Options**

| +  | Enter ?? for mon  | re ac | ctions                |     |                  |
|----|-------------------|-------|-----------------------|-----|------------------|
| CU | Continuous Update | REV   | Reverse Payable Claim | FR  | Further Research |
| UD | Display Update    | RES   | Resubmit Claim        | PD  | Print Data       |
| CV | Change View       | CLO   | Close Rejected Claim  | LOG | Print Claim Log  |
| SO | Sort List         | CMT   | Add/View Comments     | ΕX  | Exit             |

List Manager provides generic options applicable to List Manager Screens. A double question mark (??) may be entered at the "Select Action" prompt for a list of other options available. Entering the synonym is the quickest way to select an option.

#### Example 5-3: Displaying List Manager Options by Entering "??"

Select Action: Next Screen// ??

| The  | following actions are  | also  | available:        |      |                      |
|------|------------------------|-------|-------------------|------|----------------------|
| +    | Next Screen            | FS    | First Screen      | SL   | Search List          |
| -    | Previous Screen        | LS    | Last Screen       | ADPL | Auto Display(On/Off) |
| UP   | Up a Line              | GO    | Go to Page        | QU   | Quit                 |
| DN   | Down a Line            | RD    | Re Display Screen |      |                      |
| >    | Shift View to Right    | PS    | Print Screen      |      |                      |
| <    | Shift View to Left     | PL    | Print List        |      |                      |
|      |                        |       |                   |      |                      |
| Ente | r RETURN to continue o | or '^ | to exit:          |      |                      |

### 5.1 Continuous Update

The *Continuous Update* option redisplays the ECME User Screen once every fifteen seconds with the latest information about the status of a patient's prescriptions. In most cases, this option is only used when monitoring ECME processing for a short amount of time.

The *Continuous Update* option is accessed by entering the synonym CU at the "Select Action:" prompt. You can stop the continuous updating process by pressing Q to quit.

### **Example 5.1-1:** Accessing the Continuous Update Option

| PHARMACY  | ECME              | Jul 30,      | 2005@11:   | 44:45      | Page:        | 1 c    | of 2     |
|-----------|-------------------|--------------|------------|------------|--------------|--------|----------|
| SELECTED  | DIVISION(S): ALL  |              |            |            |              |        |          |
| Transmitt | ed by ALL users   | Activ        | ity Date i | Range: wit | thin the pas | t 70 c | lay(s)   |
|           |                   |              |            |            | Sorted by:   | Patie  | ent Name |
| # PATIE   | NT/DRUG/COMMENTS  | INSUR        | ANCE/NDC/  | RX#/ECME#  |              | LOC/TY | P RXINF  |
| 6 ECMEp   | atient,TWO (1234) | WEBMD TE/    |            | *Done      | * Pb:1 Rj:0  | AcRv:( | ) RjRv:1 |
| 6.1 F     | UROSEMIDE 10MG/M  | 00641-2312   | -25 04/12  | 10000406   | 5\$ 0/050469 | 1 W RT | ACT/RL   |
| Pay       | able              |              |            |            |              |        |          |
| 6.2 C     | HOLESTYRAMINE 4G  | 00087-0580   | -01 04/12  | 10000406   | 6\$ 0/050469 | 2 W RT | ACT/RL   |
| Rev       | ersal rejected    |              |            |            |              |        |          |
| NN:       | Transaction Rejec | ted At Swite | ch Or Int  | ermediary  |              |        |          |
| NC1       | 6-The clearinghou | se did not : | reply in   | time.      |              |        |          |
| 7 ECMEp   | atient,One (34    | 44) WEBMD T  | E/         | *]         | Done* ALL pa | yable  |          |
| 7.1 A     | LBUTEROL INHALER  | 55555-4444   | -22 02/28  | 10000374   | 4\$ 0/050430 | 4 W RT | ACT/RL   |
| Pay       | able              |              |            |            |              |        |          |
| 7.2 A     | CETYLCYSTEINE 20  | 00087-0570   | -09 03/01  | 100004054  | 4\$ 0/050467 | 7 W RT | ACT/NR   |
| Pay       | able              |              |            |            |              |        |          |
| +         | Enter ?? for mor  | e actions    |            |            |              |        |          |
| The scree | n has been update | d on AUG 5,  | 2005@14:5  | 0:47. Pres | ss "Q" to qu | it.    |          |
| CU Conti  | nuous Update      | REV Reverse  | Payable    | Claim FR   | Further Res  | earch  |          |
| UD Displ  | ay Update         | RES Resubmi  | : Claim    | PD         | Print Data   |        |          |
| CV Chang  | e View            | CLO Close R  | ejected C  | laim LOG   | Print Claim  | Log    |          |
| SO Sort   | List              | CMT Add/View | v Comment  | s EX       | Exit         |        |          |
| Select Ac | tion: Next Screen | // CU Con    | inuous U   | pdate      |              |        |          |

### Example 5.1-2: ECME User Screen in Continuous Update Mode

| PHARMACY ECME                      | Jun 26, 2006@11:44:45     | Page: 1 of 2                                        |
|------------------------------------|---------------------------|-----------------------------------------------------|
| SELECTED DIVISION(S): ALL          |                           |                                                     |
| Transmitted by ALL users           | Activity Date Range: w    | ithin the past 70 day(s)<br>Sorted by: Patient Name |
| <pre># PATIENT/DRUG/COMMENTS</pre> | INSURANCE/NDC/RX#/ECME    | # LOC/TYP RXINF                                     |
| 6 ECMEpatient, Two (1111)          | WEBMD TE/                 | *Done* Pb:1 Rj:0 AcRv:0                             |
| RjRv:1                             |                           |                                                     |
| 6.1 FUROSEMIDE 10MG/M 006          | 541-2312-25 04/12 1000040 | 65\$ 0/0504691 W RT ACT/RL                          |
| Payable                            |                           |                                                     |
| 6.2 CHOLESTYRAMINE 4G 000          | 087-0580-01 04/12 1000040 | 66\$ 0/0504692 W RT ACT/RL                          |
| Reversal rejected                  |                           |                                                     |
| NN:Transaction Rejected            | At Switch Or Intermediar  | У                                                   |
| NC16-The clearinghouse of          | lid not reply in time.    |                                                     |
| 7 ECMEpatient, One (0000)          | WEBMD TE/                 | *Done* ALL payable                                  |
| 7.1 ALBUTEROL INHALER 555          | 555-4444-22 02/28 1000037 | 44\$ 0/0504304 W RT ACT/RL                          |
| Payable                            |                           |                                                     |
| 7.2 ACETYLCYSTEINE 20 000          | 087-0570-09 03/01 1000040 | 54\$ 0/0504677 W RT ACT/NR                          |
| Payable                            |                           |                                                     |
| 8 ECMEpatient, Three (6666)        | WEBMD TE/                 | *Done* ALL payable                                  |
| + Enter ?? for more ac             | ctions                    |                                                     |
| The screen has been updated or     | 1 Jun 26, 2006@11:45:46.  | Press "Q" to quit.                                  |
| Press "Q" to quit.                 |                           |                                                     |
| Updating screen.                   |                           |                                                     |

The screen has been updated on Jun 26, 2006@11:46:03. Press "Q" to quit.

### 5.2 Display Update

The *Display Update* option revises the ECME User Screen with the latest information about the status of patients' prescriptions using the current filter settings. This option, unlike the *Continuous Update* option, updates the ECME User Screen only once.

The option is accessed by entering **UD** at the "Select Action:" prompt on the ECME User Screen.

```
Example 5.2-1: Accessing the Display Update Option
PHARMACY ECME
                             Jun 26, 2006@11:44:45
                                                            Page:
                                                                     1 of
                                                                             2
SELECTED DIVISION(S): ALL
Transmitted by ALL users
                             Activity Date Range: within the past 70 day(s)
                                                      Sorted by: Patient Name
 # PATIENT/DRUG/COMMENTS INSURANCE/NDC/RX#/ECME#
                                                                LOC/TYP RXINF
6 ECMEpatient, Two (1111) WEBMD TE/ *Done* Pb:1 Rj:0 AcRv:0
RjRv:1
        FUROSEMIDE 10MG/M 00641-2312-25 04/12 100004065$ 0/0504691 W RT ACT/RL
  6.1
     Payable
  6.2
      CHOLESTYRAMINE 4G 00087-0580-01 04/12 100004066$ 0/0504692 W RT ACT/RL
     Reversal rejected
     NN: Transaction Rejected At Switch Or Intermediary
     NC16-The clearinghouse did not reply in time.
  ECMEpatient,One (0000) WEBMD TE/
                                                     *Done* ALL payable
  7.1 ALBUTEROL INHALER 55555-4444-22 02/28 100003744$ 0/0504304 W RT ACT/RL
     Payable
  7.2 ACETYLCYSTEINE 20 00087-0570-09 03/01 100004054$ 0/0504677 W RT ACT/NR
     Payable
  ECMEpatient, Three (6666) WEBMD TE/
                                                     *Done* ALL payable
8
        Enter ?? for more actions
+
The screen has been updated on AUG 5,2005@14:50:47. Press "Q" to quit.
CU Continuous Update REV Reverse Payable Claim FR Further Research
                        RES Resubmit Claim PD Print Data
UDDisplay UpdateRESResubmit ClaimPDPrint DataCVChange ViewCLO Close Rejected ClaimLOG Print Claim LogSOSort ListCMT Add/View CommentsEXExit
Select Action: Next Screen// UD Display Update
Updating screen...
```

### 5.3 Change View

The *Change View* option allows you to customize information you want to see displayed on the ECME User Screen.

The option is accessed by entering **CV** at the "Select Action:" prompt on the ECME User Screen. The system gives you the option to "SAVE" these selections as your "preferred view".

```
Example 5.3-1: Accessing the Change View Option
                               Jun 26, 2006@11:44:45
                                                       Page:
PHARMACY ECME
                                                                         1 of
                                                                                  2
SELECTED DIVISION(S): ALL
Transmitted by ALL users
                               Activity Date Range: within the past 70 day(s)
                                                         Sorted by: Patient Name
 # PATIENT/DRUG/COMMENTS INSURANCE/NDC/RX#/ECME#
                                                                     LOC/TYP RXINF
6
  ECMEpatient, Two (1111) WEBMD TE/ *Done* Pb:1 Rj:0 AcRv:0
RjRv:1
        FUROSEMIDE 10MG/M 00641-2312-25 04/12 100004065$ 0/0504691 W RT ACT/RL
  6.1
      Payable
  6.2 CHOLESTYRAMINE 4G 00087-0580-01 04/12 100004066$ 0/0504692 W RT ACT/RL
      Reversal rejected
      NN: Transaction Rejected At Switch Or Intermediary
      NC16-The clearinghouse did not reply in time.
   ECMEpatient, One (0000) WEBMD TE/
                                                       *Done* ALL payable
  7.1 ALBUTEROL INHALER 55555-4444-22 02/28 100003744$ 0/0504304 W RT ACT/RL
      Payable
  7.2 ACETYLCYSTEINE 20 00087-0570-09 03/01 100004054$ 0/0504677 W RT ACT/NR
     Payable
8
  ECMEpatient, Three (6666) WEBMD TE/
                                                       *Done* ALL payable
   Enter ?? for more actions
+
The screen has been updated on AUG 5,2005@14:50:47. Press "Q" to quit.
CUContinuous UpdateREV Reverse Payable Claim FRFurther ResearchUDDisplay UpdateRES Resubmit ClaimPDPrint DataCVChange ViewCLO Close Rejected ClaimLOG Print Claim LogSOSort ListCMT Add/View CommentsEXExit
Select Action: Next Screen//CV Change View
```

(A) View data by division(s) or all divisions.

### Example 5.3-2: Selecting Views by Division

DIVISION

Select one of the following:

D

A ALL Select Certain Pharmacy (D)ivisions or (A)LL: A// DIVISION Selected: Select ECME Pharmacy Division(s): BAY PINES BAY PINES (B) View data for one ECME user or all users. The ECME user is defined as the person who last processed/finished/resubmitted, etc., the prescription refill.

#### Example 5.3-3: Selecting Views from Entries by One User

| Se     | elect one of      | the fo  | ollowing: |          | ·      |                          |
|--------|-------------------|---------|-----------|----------|--------|--------------------------|
|        | U                 | ONE U   | JSER      |          | (      |                          |
|        | А                 | АЦЬ     | Display   | One ECME | (U)ser | or (A)LL: A// U ONE USER |
| Select | User: <b>USER</b> |         |           |          |        |                          |
| 1      | ECMEuser,         | One     |           | UO       | 192    | OIFO                     |
| 2      | ECMEuser,         | Two     |           | UTW      | IRMS   | IRM STAFF                |
| 3      | ECMEuser,         | Three   |           | UTH      | 1302   | MEDICAL SERVICES         |
| CHOOSE | 1-3: 1 ECM        | Euser,C | Dne       | UO       | 192    | OIFO                     |

(C) View data from one patient or all patients.

#### **Example 5.3-4: Selecting Views from Entries for One Patient**

| Select one of the fo                                                                 | llowing:  |                  |       |         |           |  |  |
|--------------------------------------------------------------------------------------|-----------|------------------|-------|---------|-----------|--|--|
| P ONE PATI                                                                           | ENT       |                  |       |         |           |  |  |
| A ALL                                                                                |           |                  |       |         |           |  |  |
| Display One (P)atient or (A)                                                         | LL: A// P | ONE PATIENT      |       |         |           |  |  |
| 1 ECMEpatient, One                                                                   | 1-1-65    | 666443333        | NO    | NSC V   | ETERAN    |  |  |
| 2 ECMEpatient, Two                                                                   | 1-1-65    | 666443444        | NO    | NSC V   | ETERAN    |  |  |
| 3 ECMEpatient, Three                                                                 | 1-1-68    | 666773333        | YES   | SC V    | ETERAN    |  |  |
| 4 ECMEpatient, Two                                                                   | 1-1-68    | 666444232        | YES   | SC V    | ETERAN    |  |  |
| 5 ECMEpatient, One                                                                   | 1-1-68    | 666774444        | YES   | SC V    | ETERAN    |  |  |
| ENTER '^' TO STOP, OR<br>CHOOSE 1-5: 2 ECMEpatient.Two 1-1-65 666443444 NO NSC VETER |           |                  |       |         |           |  |  |
| AN<br>Enrollment Priority: GROUP                                                     | 8q Catego | ory: NOT ENROLLE | D End | Date: 0 | 8/01/2005 |  |  |

(D) View data about one prescription or all prescriptions.

Example 5.3-5: Selecting Views from Entries for One Prescription Select one of the following:

R ONE RX A ALL Display One (R)x or (A)LL: A// R ONE RX Select RX: **123456**  (E) Choose data for a period of days or hours.

| Example 5.3-6: Sele | ecting Views by Ti | imeframe of th         | e Default of Days |  |
|---------------------|--------------------|------------------------|-------------------|--|
| Select one of       | the following:     |                        |                   |  |
|                     |                    |                        |                   |  |
| D                   | DAYS               |                        |                   |  |
| Н                   | HOURS              |                        |                   |  |
|                     |                    |                        |                   |  |
| Activity Timeframe  | (H)ours or (D)ays  | S: D// <enter></enter> | AYS               |  |
|                     |                    |                        |                   |  |

(F) Enter a number for the timeframe value for the number of days, or number of hours, to view.

Example 5.3-7: Selecting Views by Timeframe Number of Days or Hours Activity Timeframe Value: 70// 30

(G) View rejected claims, payable claims or all claims.

#### Example 5.3-8: Selecting Views of Rejected Claims

| Select | one | of | the | following: |  |
|--------|-----|----|-----|------------|--|
|        |     |    |     |            |  |
| R      |     |    | REC | JECTS      |  |
| P      |     |    | PAY | ZABLES     |  |
| А      |     |    | ALI |            |  |

Display (R)ejects or (P)ayables or (A)LL: R// R REJECTS

#### (H) View released claims, non-released claims or all claims.

Example 5.3-9: Selecting Views of Non-Released Claims Select one of the following:

| .ICCC | Onc | OL | CIIC | rorrowing. |
|-------|-----|----|------|------------|
|       |     |    |      |            |
| Б     |     |    | ਸਾਹਰ | EACED      |

| л | RELEASED     |
|---|--------------|
| N | NON-RELEASED |
| A | ALL          |

Display (R)eleased Rxs or (N)on-Released Rxs or (A)LL: A// NON-RELEASED

#### (I) View CMOP, Mail, Window or all claims.

#### Example 5.3-10: Selecting Views of CMOP Claims

Select one of the following:

|         | С      |    | CMOP   |    |          |    |        |     |      |
|---------|--------|----|--------|----|----------|----|--------|-----|------|
|         | М      |    | MAIL   |    |          |    |        |     |      |
|         | W      |    | WINDO  | W  |          |    |        |     |      |
|         | A      |    | ALL    |    |          |    |        |     |      |
| Display | (C)MOP | or | (M)ail | or | (W)indow | or | (A)LL: | A// | CMOP |

(J) View real time fills, back bills or all bills.

| Example 5.3-11: Selecting | Views of | <b>Real Time</b> | Claims |
|---------------------------|----------|------------------|--------|
|---------------------------|----------|------------------|--------|

|         | Select or  | ne of the | following:  |    |        |     |          |
|---------|------------|-----------|-------------|----|--------|-----|----------|
|         |            |           |             |    |        |     |          |
|         | R          | REALTIM   | IE          |    |        |     |          |
|         | В          | BACKBII   | LS          |    |        |     |          |
|         | A          | ALL       |             |    |        |     |          |
|         |            |           |             |    |        |     |          |
| Display | (R)ealTime | Fills or  | (B)ackbills | or | (A)LL: | A// | REALTIME |

(K) View one reject code or all reject codes if the option "REJECTS" was chosen for types of claims to view in (G) Rejected Claims, above.

#### Example 5.3-12: Selecting Views of One Reject Code

| Select one of | of | the | following: |
|---------------|----|-----|------------|
|---------------|----|-----|------------|

| R | REJECT | CODE |
|---|--------|------|
| A | ALL    |      |

Display Specific (R)eject Code or (A)LL: A// **R**EJECT CODE Select Reject Code: **29** M/I Number Refills Authorized

(L) View data for a single insurance company or all insurance companies.

#### **Example 5.3-13: Selecting Views by a Single Insurance Company**

| Select one                                                          | e of the following | l•                   |            |     |  |
|---------------------------------------------------------------------|--------------------|----------------------|------------|-----|--|
| I                                                                   | SINGLE INSUR       | ANCE                 |            |     |  |
| A                                                                   | ALL                |                      |            |     |  |
| Display Single (I)nsurance Company or (A)ll: A// I SINGLE INSURANCE |                    |                      |            |     |  |
| Select Insuran                                                      | ce: <b>AETNA</b>   |                      |            |     |  |
| 1 AETNA                                                             | PO BOX 1111        | 1 LEXINGTON          | KENTUCKY   | * * |  |
| 2 AETNA                                                             | PO BOX 6666        | 6 EL PASO            | TEXAS      | * * |  |
| Press <return></return>                                             | to see more, '^'   | to exit this list, C | R          |     |  |
| CHOOSE 1-5: 1                                                       | AETNA PO BOX       | 14089 LEXING         | TON KENTUC | KY  |  |

(M) You must answer Y or N to keep the *Change View* option selections as your preferred view. If you enter Y, the preferred view is stored in ECME for use when you enter the ECME User Screen (Pharmacy ECME User Screen). If you enter N, the display will only show the selected views until you quit ECME User Screen or use the *Change View* option again.

**Example 5.3-14: Entering "Y" to Save Selections as User's Preferred View** DO YOU WANT TO SAVE THIS VIEW AS YOUR PREFERRED VIEW (Y/N)?: YES Updating screen...

### 5.4 Sort List

The *Sort List* screen option allows you to customize the sort order of data displayed on the ECME User Screen.

| (T)ransaction Date/Time            | (descending) |
|------------------------------------|--------------|
| (D)ivision                         | (ascending)  |
| (I)nsurance Company                | (ascending)  |
| Reject (C)ode                      | (ascending)  |
| (P)atient Name                     | (ascending)  |
| Drug (N)ame                        | (ascending)  |
| (B)ill Type [BB/RT]                | (ascending)  |
| Fill (L)ocation [C/M/W]            | (ascending)  |
| Non-Release/(R)eleased Rx [NR/RL]  | (ascending)  |
| (A)ctive/Discontinued Rx [ACT/DIS] | (ascending)  |
|                                    |              |

| Sort Order | (Defaults); |
|------------|-------------|
|------------|-------------|

| A Base | • Transaction Date/Time (descending) is the secondary sort for ALL primary sort selections. Sorting is by PATIENTS (not claims), based on the date/time of their most recent transaction. |
|--------|----------------------------------------------------------------------------------------------------|
|        | • Active/Discontinued Rx option sorts claims by the Rx status.                                                                                                    |

Access this option by entering **SO** at the "Select Action:" prompt on the ECME User Screen. The system will give you the option to "SAVE" these selections as the User's "Preferred View".

#### Example 5.4-1: Accessing the Sort List Option

|       |                         |                      | r             |              |              |          |
|-------|-------------------------|----------------------|---------------|--------------|--------------|----------|
| PHARM | ACY ECME                | Jul 30, 2            | 005@09:10:18  | Pag          | ge: 1        | of 2     |
| SELEC | CTED DIVISION(S): ALL   |                      |               |              |              |          |
| Trans | smitted by ALL users    | Activit              | y Date Range: | within the   | past 70      | day(s)   |
|       |                         |                      |               | Sorted       | by: Pati     | ent Name |
| # I   | PATIENT/DRUG/COMMENTS   | INSURAN              | CE/NDC/RX#/EC | CME#         | LOC/I        | YP RXINF |
| 6 I   | ECMEpatient, Two (0000) | WEBMD /              | *             | 89%* Pb:5 R  | j:0 AcRv:    | 0 RjRv:0 |
| 6.1   | L FUROSEMIDE 10MG/M     | 00641-2312-2         | 5 04/12 10000 | 4065\$ 0/050 | )4691 W R    | ACT/RL   |
|       | Payable                 |                      |               |              |              |          |
| 6.2   | 2 CHOLESTYRAMINE 4G     | 00087-0580-0         | 1 04/12 10000 | 4066\$ 0/050 | )4692 W R    | T ACT/RL |
|       | Reversal rejected       |                      |               |              |              |          |
|       | NN:Transaction Reject   | ted At Switch        | Or Intermedi  | ary          |              |          |
|       | NC16-The clearinghou    | use did not re       | ply in time.  | -            |              |          |
| 7 E   | ECMEpatient,One (66     | 66) WEBMD TE/        |               | *Done* ALI   | _<br>pavable | 2        |
|       |                         | , , , , ,            |               |              | 1 - 2        |          |
| +     | Enter ?? for mon        | e actions            |               |              |              |          |
| CU (  | Continuous Update       | REV Reverse P        | ayable Claim  | FR Further   | Research     | 1        |
| UD I  | Display Update          | RES Resubmit         | Claim         | PD Print Da  | ata          |          |
| CV (  | Change View             | CLO Close Rej        | ected Claim   | LOG Print C  | laim Log     |          |
| SO S  | Sort List               | CMT Add/View         | Comments      | EX Exit      |              |          |
| Seled | ct Action: Next Screen  | n// <b>SO</b> Sort L | ist           |              |              |          |

| Example 5.4-2: Che  | oosing Patient as the User's Sort Preference |
|---------------------|----------------------------------------------|
| Select one of       | the following:                               |
|                     |                                              |
| Т                   | TRANSACTION DATE                             |
| D                   | DIVISION                                     |
| I                   | INSURANCE                                    |
| С                   | REJECT CODE                                  |
| P                   | PATIENT NAME                                 |
| N                   | DRUG NAME                                    |
| В                   | BILL TYPE (BB/RT)                            |
| L                   | FILL LOCATION                                |
| R                   | RELEASED/NON-RELEASED                        |
| A                   | ACTIVE/DISCONTINUED                          |
|                     |                                              |
| ENTER SORT TYPE: P/ | // <b>P</b> ATIENT NAME                      |
|                     |                                              |

#### Example 5.4-3: Choosing User's Sort Preference as the Preferred View Select one of the following:

| Y | YES |
|---|-----|
| N | NO  |

DO YOU WANT TO SAVE THIS VIEW AS YOUR PREFERRED VIEW (Y/N)?:  $\mathbf{Y}\text{ES}$ Updating screen...

### 5.5 Reverse Payable Claim

The Reverse Payable Claim option sends a claim reversal request to the insurer for a claim that was returned as "Payable", "Reversal Rejected" and "Reversal Stranded".

Access the option by entering **REV** at the "Select Action:" prompt on the ECME User Screen.

#### Example 5.5-1: Accessing and Executing the Reverse Pavable Claim Option

| p = = = = = = = = = = = = = = = = |                                      | r         |          |       |
|-----------------------------------|--------------------------------------|-----------|----------|-------|
| PHARMACY ECME                     | Aug 10, 2005@10:31:22                | Page:     | 18 of    | 42    |
| SELECTED DIVISION(S): ALL         |                                      |           |          |       |
| Transmitted by ALL users          | Activity Date Range: within          | the past  | 120 day  | y(s)  |
|                                   | So                                   | rted by:  | Patient  | Name  |
| +# PATIENT/DRUG/COMMENTS          | INSURANCE/NDC/RX#/ECME#              | L         | OC/TYP I | RXINF |
| 7 ECMEpatient, One                | (3444) WEBMD TE/                     | *Done*    | ALL pag  | yable |
| 7.1 ALBUTEROL INHALER             | 55555-4444-22 02/28 100003744\$      | 0/0504304 | W RT A   | CT/RL |
| Payable                           |                                      |           |          |       |
| 7.2 ACETYLCYSTEINE 20             | 00087-0570-09 03/01 100004054\$      | 0/0504677 | W RT A   | CT/NR |
| Payable                           |                                      |           |          |       |
| + Enter ?? for mo                 | re actions                           |           |          |       |
| CU Continuous Update              | REV Reverse Payable Claim FR Fur     | ther Rese | arch     |       |
| UD Display Update                 | RES Resubmit Claim PD Pri            | nt Data   |          |       |
| CV Change View                    | CLO Close Rejected Claim LOG Pri     | nt Claim  | Log      |       |
| SO Sort List                      | CMT Add/View Comments EX Exi         | t         |          |       |
| Select Action: Next Scree         | n// <b>REV</b> Reverse Payable Claim |           |          |       |

(A) You are prompted for the line item of the payable claim to be reversed. Remember, if you enter the patient line number, a claim reverse request will be created for all of the payable claims for that patient.

**Example 5.5-2: Entering the Line Item for the Claim Reversal Request** 

Enter the line numbers for the Payable claim(s) to be Reversed. Select: 7.1

(B) The selected line item is redisplayed and you are required to enter text to explain the reversal reason.

#### Example 5.5-3: Typing Text for Required Reversal Reason

You've chosen to REVERSE the following prescription for ECMEpatient,Six 7.1 ALBUTEROL INHALER 55555-4444-22 02/28 100003744\$ 0/0504304 W RT ACT/RL Enter REQUIRED REVERSAL REASON: Drug is only billable through CMOP This response must have at least 0 characters and no more than 60 characters and must not contain embedded uparrow

(C) The system asks if you are sure you want to continue with the transaction. You can answer **Y** or **N**. If you type in **Y**, the claim reversal request is submitted.

**Example 5.5-4: Entering "Y" to Continue Claim Reversal Request** Enter REQUIRED REVERSAL REASON: Drug is only billable through CMOP Are you sure?(Y/N)? **YES** 

(D) The system submits a claim reversal request to the payer for each selected claim.

Example 5.5-6: Claim Reversal Request is Submitted Reversal for RX#909506\$ has been submitted. 1 claim reversal in progress. Enter RETURN to continue or '^' to exit: <Enter> Updating screen for reversed claims...Log of this claim's activity: Press ENTER to continue:

(E) The payer will either "Accept" or "Reject" the claim reversal request. The payer return status is displayed on the Payer Returned Response line.

#### Example 5.5-7: Accepted Payable Claim Reversal Request

|                           | •                               |            |          |       |
|---------------------------|---------------------------------|------------|----------|-------|
| PHARMACY ECME             | Aug 10, 2005@10:31:22           | Page:      | 18 of    | 42    |
| SELECTED DIVISION(S): ALL |                                 |            |          |       |
| Transmitted by ALL users  | Activity Date Range: withi      | n the past | 120 day  | y(s)  |
|                           | S                               | orted by:  | Patient  | Name  |
| +# PATIENT/DRUG/COMMENTS  | INSURANCE/NDC/RX#/ECME#         | L          | OC/TYP I | RXINF |
| 7 ECMEpatient, Six        | (3444) WEBMD TE/                | *Done*     | ALL par  | yable |
| 7.1 ALBUTEROL INHALER     | 55555-4444-22 02/28 100003744\$ | 0/0504304  | WRTA     | CT/RL |
| Reversal Accepted         |                                 |            |          |       |

### 5.6 Resubmit Claim

The *Resubmit Claim* option sends a claim reversal request to the insurer, followed by a new claim for the same prescription, with the new or updated data for these conditions:

- If the claim was initially returned as "Payable", the system sends a claim reversal request first. If the payer "Accepts" the reversal request, the claim resubmission is sent. If the payer "Rejects" the reversal request, the claim is NOT resubmitted.
- If the claim was initially returned as "Rejected", the system immediately sends the claim submission to the payer and the reversal request is NOT sent.

This option is accessed by entering **RES** at the "Select Action:" prompt on the ECME User Screen.

| Example 5.6-1: | Accessing and | Executing the | Resubmit | Claim Op | otion |
|----------------|---------------|---------------|----------|----------|-------|
|----------------|---------------|---------------|----------|----------|-------|

| PHARMACY ECME             | Aug 1, 2005@03:34:59          | Page: 44 of 67               |
|---------------------------|-------------------------------|------------------------------|
| SELECTED DIVISION(S): ALL |                               |                              |
| Transmitted by ALL users  | Activity Date Range           | e: within the past 90 day(s) |
|                           |                               | Sorted by: Patient Name      |
| +# PATIENT/DRUG/COMMENTS  | INSURANCE/NDC/RX#/I           | CME# LOC/TYP RXINF           |
| 10 ECMEpatient,20 (16     | 5P) WEBMD /                   | *Done* ALL payable           |
| 10.1 TESTOSTERONE ENTH    | . 00003-0328-40 03/11 9092    | 238\$ 0/1105472 M RT ACT/NR  |
| Payable                   |                               |                              |
| 11 ECMEpatient, 22 (16    | 5P) WEBMD /                   | *Done* ALL payable           |
| 11.1 HYDROCODONE 5/ACE    | r 55778-8998-88 05/22 9092    | 254\$ 1/1105496 C RT ACT/NR  |
| Payable                   |                               |                              |
| 11.2 DRONABINOL 2.5MG     | 2 00054-2601-11 05/22 9092    | 256\$ 1/1105498 C RT ACT/NR  |
| Payable                   |                               |                              |
| 11.3 HYDROCODONE 2.5/A    | 2 00121-0655-04 06/01 9092    | 257\$ 1/1105499 C RT ACT/NR  |
| Payable                   |                               |                              |
| 11.4 TESTOSTERONE 2.5M    | G 62109-9133-02 06/23 9092    | 258\$ 1/1105500 C RT ACT/NR  |
| Payable                   |                               |                              |
| 12 ECMEpatient, 27 (16    | 5P) WEBMD /                   | *Done* ALL payable           |
| + Enter ?? for mo:        | re actions                    |                              |
| CU Continuous Update      | REV Reverse Payable Clair     | n FR Further Research        |
| UD Display Update         | RES Resubmit Claim            | PD Print Data                |
| CV Change View            | CLO Close Rejected Claim      | LOG Print Claim Log          |
| SO Sort List              | CMT Add/View Comments         | EX Exit                      |
| Select Action: Next Scree | n// <b>RES</b> Resubmit Claim |                              |

(A) You are prompted for the line item(s) of the claim to be resubmitted.

Example 5.6-2: Entering the Line Item for the Claim Resubmission Request Enter the line numbers for the claim(s) to be resubmitted. Select Line Item(s): 10.1

(B) The system redisplays the line item for resubmission, then asks if you are sure you want to continue with the transaction. You can enter **Y** or **N**. If you answer **Y**, the claim resubmission process continues.

#### Example 5.6-3: Entering "Y" to Continue Claim Resubmission Request

```
You've chosen to RESUBMIT the following prescription for ECMEpatient,20
10.1 TESTOSTERONE ENTH. 200 00003-0328-40 909238$ 0/1105472 M RT ACT/NR
Are you sure?(Y/N)? YES
```

(C) The claim resubmission request is submitted and the progress is displayed.

#### Example 5.6-4: Displaying a Successfully Resubmitted Claim

Prescription 909238 successfully submitted to ECME for claim generation.

```
Claim Status:

IN PROGRESS-Waiting to start

IN PROGRESS-Waiting for packet build

IN PROGRESS-Waiting for transmit

IN PROGRESS-Transmitting

E PAYABLE

Prescription 909238 successfully submitted to ECME for claim generation.

1 claim has been resubmitted.

Enter RETURN to continue or '^' to exit:

Updating screen for resubmitted claims...
```

(D) The line item will display the status of a claim that was resubmitted.

#### Example 5.6-5: Displaying the Claim Status after a Resubmission

| PHARMACY ECME                     | Aug 10, 20      | 05@13:34:5 | 9         | Page:      | 44 o  | £ 67    |
|-----------------------------------|-----------------|------------|-----------|------------|-------|---------|
| SELECTED DIVISION(S): ALL         |                 |            |           |            |       |         |
| Transmitted by ALL users          | Activity        | Date Rang  | e: within | the past   | 90 d  | ay(s)   |
|                                   |                 |            | Sor       | ted by: 1  | Patie | nt Name |
| +# PATIENT/DRUG/COMMENTS          | INSURANC        | E/NDC/RX#/ | ECME#     | L          | OC/TY | P RXINF |
| 10 ECMEpatient, 20 (16)           | 5P) WEBMD /     |            | *Done*    | ALL payal  | ole   |         |
| 10.1 TESTOSTERONE ENTH<br>Payable | 00003-0328-40   | 03/11 90   | 9238\$ C  | 0/1105472  | M RT  | ACT/NR  |
| 11 ECMEpatient, 22 (16            | 5P) WEBMD /     |            | *Done*    | ALL payal  | ole   |         |
| 11.1 HYDROCODONE 5/ACE            | 55778-8998-88   | 05/22 909  | 254\$ 1   | L/1105496  | C RT  | ACT/NR  |
| Payable                           |                 |            |           |            |       |         |
| 11.2 DRONABINOL 2.5MG (           | 2 00054-2601-11 | 05/22 909  | 256\$ 1   | L/1105498  | C RT  | ACT/NR  |
| Payable                           |                 |            |           |            |       |         |
| 11.3 HYDROCODONE 2.5/A            | 00121-0655-04   | 06/01 909  | 257\$ 1   | L/1105499  | C RT  | ACT/NR  |
| Payable                           |                 |            |           |            |       |         |
| 11.4 TESTOSTERONE 2.5M            | G 62109-9133-02 | 06/23 909  | 258\$ 1   | L/1105500  | C RT  | ACT/NR  |
| Payable                           |                 |            |           |            |       |         |
| 12 ECMEpatient, 27 (16)           | 5P) WEBMD /     |            | *Done*    | ALL payal  | ole   |         |
| + Enter ?? for more               | re actions      |            |           |            |       |         |
| CU Continuous Update              | REV Reverse Pag | yable Clai | m FR Furt | cher Resea | arch  |         |
| UD Display Update                 | RES Resubmit C  | laim       | PD Prin   | nt Data    |       |         |
| CV Change View                    | CLO Close Reje  | cted Claim | LOG Prin  | nt Claim 1 | Log   |         |
| SO Sort List                      | CMT Add/View C  | omments    | EX Exit   | 5          |       |         |
| Select Action: Next Screen        | n//             |            |           |            |       |         |

### 5.7 Close Rejected Claim

This option allows you to close claims that were initially returned as "Rejected".

(A) This option is accessed by entering **CLO** at the "Select Action:" prompt on the ECME User Screen. The system prompts you for the line number(s) for the claim(s) you are closing.

```
Example 5.7-1: Entering a Prescription Line Item to Close One Rejected Claim
PHARMACY ECME
                                Aug 02, 2005@12:19
                                                              Page:
                                                                               70
                                                                        1 of
SELECTED DIVISION(S): ALL
Transmitted by ALL users
                              Activity Date Range: within the past 90 day(s)
                                                             Sorted by: Patient Name
   PATIENT/DRUG/COMMENTS INSURANCE/NDC/RX#/ECME#
                                                                       LOC/TYP RXINF
 #
    ECMEpatient,28 (0000) WEBMD /
                                                     *Done* Pb:3 Rj:1 AcRv:0 RjRv:0
  7.1 DESIPRAMINE 25MG T 00068-0011-10 03/20 100003962$ 0/0504559 W RT ***/NR
      Rejected
      07:M/I Cardholder ID Number
      22:M/I Dispense As Written(DAW)/Product Selection Code
      34:M/I Submission Clarification Code
  7.2 CODEINE SULFATE 30 00002-1010-02 03/20 10082$ 0/0504561 W RT EXP/NR
      Rejected
      07:M/I Cardholder ID Number
      23:M/I Ingredient Cost Submitted
8 ECMEpatient,20 (165P) WEBMD /
                                                       *Done* ALL payable
   8.1 TESTOSTERONE ENTH. 00003-0328-40 06/30 909238$ 0/1105472 M RT
ACT/NR
     Payable
+
          Enter ?? for more actions
CUContinuous UpdateREV Reverse Payable Claim FRFurther ResearchUDDisplay UpdateRES Resubmit ClaimPDPrint DataCVChange ViewCLO Close Rejected ClaimLOG Print Claim LogSOSort ListCMT Add/View CommentsEXExit
Select Line Item(s): Next Screen// CLO Close Rejected Claim
Enter the line numbers for the claim(s) to be closed.
Select Line Item(s): 7.1
```

(B) The system redisplays the selected line item(s), then notes that all prescription line items for patient line items will be closed using the same information entered into the non-billable reasons name prompt. You are then asked if you want to continue.

```
Example 5.7-2: Entering "Y" to Continue Close Rejected Claim Request
You've chosen to close the following prescription(s) for
ECMEpatient,28:
7.1 DESIPRAMINE 25MG T 00068-0011-10 03/20 100003962$ 0/0504559 W RT ***/NR
07:M/I Cardholder ID Number
22:M/I Dispense As Written(DAW)/Product Selection Code
34:M/I Submission Clarification Code
ALL Selected Rxs will be CLOSED using the same information gathered in the
following prompts.
Are you sure?(Y/N)? YES
```

(C) You are prompted for a non-billable reason code.

| <b>Example 5.7-3:</b> | Listing Non-Billable Reason Codes  |    |         |        |        |       |
|-----------------------|------------------------------------|----|---------|--------|--------|-------|
| PHARMACY ECME         | Aug 12, 2005@12:19                 |    | Pag     | je:    | l of   | 70    |
| Select CLAIMS T       | RACKING NON-BILLABLE REASONS NAME: | ?? |         |        |        |       |
| -1                    |                                    |    |         |        |        |       |
| Choose from:          |                                    |    |         |        |        |       |
| 1                     | NOT INSURED                        |    |         |        |        |       |
| 6                     | SERVICE NOT COVERED                |    |         |        |        |       |
| 7                     | COVERAGE CANCELED                  |    |         |        |        |       |
| 10                    | INVALID PRESCRIPTION ENTRY         |    |         |        |        |       |
| 12                    | PRESCRIPTION DELETED               |    |         |        |        |       |
| 13                    | PRESCRIPTION NOT RELEASED          |    |         |        |        |       |
| 14                    | DRUG NOT BILLABLE                  |    |         |        |        |       |
| 31                    | 90 DAY RX FILL NOT COVERED         |    |         |        |        |       |
| 32                    | NOT A CONTRACTED PROVIDER          |    |         |        |        |       |
| 33                    | INVALID MULTIPLES PER DAY SUPP     |    |         |        |        |       |
| 34                    | REFILL TOO SOON                    |    |         |        |        |       |
| 35                    | INVALID NDC FROM CMOP              |    |         |        |        |       |
| 999                   | OTHER                              |    |         |        |        |       |
| Select CLAIMS T       | RACKING NON-BILLABLE REASONS NAME: | 10 | Invalid | Prescr | iption | Entry |
|                       |                                    |    |         |        |        |       |

(D) You are prompted for a comment (explanation), and again whether you want to continue.

Example 5.7-4: Entering a Comment and Answering 'Are You Sure?' Question Comment : Closed due to prescription entry error. Are you sure?(Y/N)? YES Closing Claim VA2006=1712884=000010=0006693...OK 1 claim has been closed. Enter RETURN to continue or '^' to exit: <Enter> Updating screen for closed claims...

### 5.7.1 Variations to the Close claim process.

If the Non-Billable Reason selected is "90 DAY RX FILL NOT COVERED" or "NOT A CONTRACTED PROVIDER", the system prompts you with 2 choices; "NON-BILLABLE" or "DROP TO PAPER".

- If you select (N)ON-BILLABLE EPISODE, the Claims Tracking entry displays the Billable Episode flag = "N" with the Non-Billable Reason that you selected.
- If you select (**D**)ROP TO PAPER, the system stores the selected Non-Billable Reason in the Close Claim Comments, updates the Claims Tracking entry to display the Billable Episode flag = "Y", creates the next bill date as T+1 and stores Claims Tracking comments including the initial Non-billable Reason. The next scheduled billing run will pick up this bill as long as the prescription has been released.

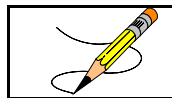

ALL other Non-Billable Reasons will be treated as Non-Billable Episodes.
#### Example 5.7.1-1: Entering Non-Billable Episode for Reason Code 31

Select CLAIMS TRACKING NON-BILLABLE REASONS NAME: 31 90 DAY RX FILL NOT COVERED

| Select | one | of | the | fol  | Llov | ving: |
|--------|-----|----|-----|------|------|-------|
| 1      | N   |    | NC  | DN-E | BILI | LABLE |
| I      | D   |    | DF  | ROP  | то   | PAPER |
|        |     |    |     |      |      |       |

Treat as (N)on-Billable Episode or (D)rop Bill to Paper?: Select: N Non-billable

(A) The application will prompt you for a comment. The text can be up to 40 characters and must not contain any embedded up-arrows (^).

#### **Example 5.7-4: Entering a Comment**

Comment : Needs corrected NDC number for insurance

(B) You can enter **Y** or **N** to choose to continue the close claim request or not.

Example 5.7-5: Entering "Y" to Continue Close Claim Request Are you sure?(Y/N)? Y YES

(C) If the Rx# display is followed by a "\$", the ECME user is given the following prompt to answer whether the patient copay can be released also or not. If you select Y, the patient copay bill will be automatically removed from hold status for ALL selected claims.

#### **Example 5.7-6: Releasing Patient Copay**

Release Patient CoPay(Y/N)? Y YES

(D) When the claim is successfully closed, the display shows that the transaction went through "OK" and states that the claim was closed.

#### Example 5.7-7: Displaying System Closing the Claim

Closing Claim VA2005-1111111-123456-0000501...OK 1 claim has been closed. Enter RETURN to continue or '^' to exit:/ **<Enter>** Updating screen for closed claims...

(E) The closed claim transaction no longer is displayed with the patient's other prescription line items. The system will notify Integrated Billing of the closed claim so that Claims Tracking can be updated.

#### Example 5.7-8: Closed Item is No Longer Displayed

| PHARMACY ECME                      | Aug 12, 2005@13:13:15   | Page:         | 1 of     | 69    |
|------------------------------------|-------------------------|---------------|----------|-------|
| SELECTED DIVISION(S): ALL          |                         |               |          |       |
| Transmitted by ALL users           | Activity Date Range: wi | thin the past | 90 day   | (s)   |
|                                    |                         | Sorted by: 1  | Patient  | Name  |
| <pre># PATIENT/DRUG/COMMENTS</pre> | INSURANCE/NDC/RX#/ECME# | ‡ L0          | OC/TYP H | RXINF |
|                                    |                         |               |          |       |

```
7 ECMEpatient,28 (0000) WEBMD / *Done* Pb:3 Rj:1 AcRv:0 RjRv:0
7.1 CODEINE SULFATE 30 00002-1010-02 03/20 10082$ 0/0504561 W RT EXP/NR
Rejected
07:M/I Cardholder ID Number
23:M/I Ingredient Cost Submitted
8 ECMEpatient,20 (6666) WEBMD / *Done* ALL payable
8.1 TESTOSTERONE ENTH. 00003-0328-40 06/30 909238$ 0/1105472 M RT
ACT/NR
Payable
9 ECMEpatient,22 (0066) WEBMD / *Done* ALL payable
9.1 HYDROCODONE 5/ACET 55778-8998-88 04/23 909254$ 1/1105496 C RT ACT/NR
+ Enter ?? for more actions
```

### 5.8 Add/View Comments

The system allows the ECME user to enter comments for any claim displayed on the ECME User Screen. The most recent comment will be displayed under the Prescription Information line.

(A) Access this option by entering CMT at the "Select Action:" prompt on the ECME User Screen. The system prompts you for a line selection to identify the line item(s) to contain a comment. You are allowed to select more than one claim to add the same comment to or can select the patient summary line to add the same comment to all claims that are listed under this patient.

| Example   | 5.8-1: Entering a | Prescription Li      | ne Item to | o Add a   | Comment    |         |         |
|-----------|-------------------|----------------------|------------|-----------|------------|---------|---------|
| PHARMACY  | ECME              | Jul 02, 20           | 05@22:19   |           | Page:      | 1 of    | 70      |
| SELECTED  | DIVISION(S): ALL  |                      |            |           |            |         |         |
| Transmitt | ed by ALL users   | Activity             | Date Ran   | nge: witl | hin the pa | st 90 d | ay(s)   |
|           |                   |                      |            |           | Sorted by  | : Patie | nt Name |
| # PATIE   | NT/DRUG/COMMENTS  | INSURANC             | E/NDC/RX#  | /ECME#    |            | LOC/TY  | P RXINF |
| 1 ECMEp   | atient,28 (0000)  | WEBMD /              |            | *Done*    | Pb:3 Rj:1  | AcRv:0  | RjRv:0  |
| 1.1 T.    | AMOXIFEN CITRATE  | 00093-0784-86        | 07/01 90   | 9392\$    | 0/11056    | 34 W ** | DIS/RL  |
| Rej       | ected             |                      |            |           |            |         |         |
| NN:       | Transaction Rejec | cted At Switch       | Or Interm  | nediary   |            |         |         |
| NC4       | 0-Request from ar | n unknown site.      | Registr    | ation is  | s required | l       |         |
| 1.2 D     | ESIPRAMINE HCL 25 | 5 00068-0011-10      | 07/01 90   | )9393\$   | 0/11056    | 35 W ** | ACT/RL  |
| Pay       | able              |                      |            |           |            |         |         |
| 1.3 D     | IAZEPAM 5MG/ML IN | 1 00140-1933-06      | 07/01 90   | 9394\$    | 0/11056    | 36 W ** | ACT/NR  |
| Pay       | able              |                      |            |           |            |         |         |
|           |                   |                      |            |           |            |         |         |
|           |                   |                      |            |           |            |         |         |
| +         | Enter ?? for mor  | re actions           |            |           |            |         |         |
| CU Conti  | nuous Update      | REV Reverse Pa       | yable Cla  | im FR 1   | Further Re | search  |         |
| UD Displ  | ay Update         | RES Resubmit C       | laim       | PD 1      | Print Data | L       |         |
| CV Chang  | e View            | CLO Close Reje       | cted Clai  | .m LOG 1  | Print Clai | m Log   |         |
| SO Sort   | List              | CMT Add/View C       | omments    | EX 1      | Exit       |         |         |
| Select Ac | tion: Next Screer | n// <b>CMT</b> Add/V | iew Comme  | ents      |            |         |         |
| Enter the | line number for   | which you wish       | to Add/V   | iew com   | ments.     |         |         |
| Select: 1 | .2                |                      |            |           |            |         |         |

(B) The system displays the selected line item and prompts you to enter a comment with a new line number, the same line item number, **Quit** (default) or **Exit**.

```
Example 5.8-2: Displaying the Prescription Line Item to Add a Comment or Quit
ADD/VIEW COMMENTS
                                         Jul 02, 2005@22:19
                                                                                Page:
                                                                                             1 of
                                                                                                     1
PHARMACY ECME

      SELECTED DIVISION(S): ALL

      Transmitted by ALL users

      # PATIENT/DRUG/COMMENTS

      Activity Date Range: within the past 90 day(s)

      INSURANCE/NDC/RX#/ECME#

      LOC/TYP RXIN

                                                                                           LOC/TYP RXINF
  1.1 DESIPRAMINE HCL 25 00068-0011-10 07/01 909393$ 0/1105635 W ** ACT/RL
       Payable
              Enter ?? for more actions
A Add Comment
                          EX Exit
Select action: Quit//Add
Select: 1.1
```

(C) The system prompts for the comment and allows you to enter 70 characters of freeform text. The system will track the user who entered the comment.

#### Example 5.8-3: Adding a comment to a Prescription Line Item

Enter Comment: This shows a test comment line for a prescription line item.

(D) The comment that has been added is displayed with the date of the entry. The system then prompts you for a line selection to identify another line item to Add a comment or to Quit (the default) or Exit.

```
Example 5.8-4: Displaying the Added Comment and Prompting for Another
ADD/VIEW COMMENTS
                                 Jul 02, 2005@22:19
                                                                 Page:
                                                                           1 of
                                                                                     1
PHARMACY ECME
SELECTED DIVISION(S): ALL
Transmitted by ALL usersActivity Date Range: within the past 90 day(s)# PATIENT/DRUG/COMMENTSINSURANCE/NDC/RX#/ECME#LOC/TYP RXII
  PATIENT/DRUG/COMMENTSINSURANCE/NDC/RX#/ECME#1.1DESIPRAMINE HCL 25 00068-0011-10 07/01 909393$
                                                                           LOC/TYP RXINF
                                                                  0/1105635 W ** ACT/RL
       08/15/05 - This shows a test comment line for a prescription line item.
      Payable
           Enter ?? for more actions
A Add Comment
                      EX Exit
Select action: Quit// <Enter>
Updating user screen for new comment(s)...
```

### 5.9 Further Research Screen

The *Further Research* Screen allows you to access different sets of data within VistA for quick problem resolution. These options allow you to access (or jump to) options in other VistA applications.

(A) Enter **FR** at the "Select Action:" prompt on the ECME User Screen.

### **Example 5.9-1: Accessing the Further Research Option**

| PHARMAC | Y ECME       | U        | July             | 26, 2   | 005@11  | :31:22 |     |        | Page:   | 18   | 0  | f 42   |
|---------|--------------|----------|------------------|---------|---------|--------|-----|--------|---------|------|----|--------|
| SELECTE | D DIVISION(S | S): ALL  |                  |         |         |        |     |        |         |      |    |        |
| Transmi | tted by ALL  | users    | Act              | tivity  | Date H  | Range: | wit | hin th | he past | 120  | d  | ay(s)  |
|         |              |          |                  |         |         |        |     | Sorte  | ed by:  | Pati | en | t Name |
| +# PAT  | IENT/DRUG/CO | MMENTS   | INS              | SURANC  | E/NDC/H | RX#/EC | ME# |        | L       | OC/T | ΥP | RXINF  |
| 16 ECM  | Epatient,One | e ((     | )000) WEB        | BMD     | /       |        |     | *Done  | * ALL p | ayab | le |        |
| 16.1    | ETANERCEPT   | 25MG/VI  | 58406-04         | 425-34  | 05/22   | 90950  | 4\$ | 0/1    | 1105747 | ΜR   | Т  | ACT/NR |
| P       | ayable       |          |                  |         |         |        |     |        |         |      |    |        |
| 16.2    | ETANERCEPT   | 25MG/VI  | 58406-04         | 425-34  | 05/22   | 90950  | 4\$ | 1/1    | 1105747 | ΜR   | T  | ACT/NR |
| P       | ayable       |          |                  |         |         |        |     |        |         |      |    |        |
| 16.3    | DIVALPROEX   | 125MG T  | 00074-62         | 212-13  | 05/22   | 90950  | 5\$ | 0/2    | 1105748 | ΜR   | T  | ACT/NR |
| P       | ayable       |          |                  |         |         |        |     |        |         |      |    |        |
| 16.4    | COLLAGENASE  | C OINT   | 50484-05         | 527-30  | 05/22   | 90950  | 6\$ | 0/2    | 1105749 | ΜR   | Т  | ACT/NR |
| P       | ayable       |          |                  |         |         |        |     |        |         |      |    |        |
| 16.5    | NAFCILLIN 1  | GM. IN   | 00209-69         | 950-22  | 05/22   | 90950  | 7\$ | 0/2    | 1105750 | ΜR   | T  | ACT/NR |
| P       | ayable       |          |                  |         |         |        |     |        |         |      |    |        |
| +       | Enter ?      | ? for mo | ore actio        | ons     |         |        |     |        |         |      |    |        |
| CU Con  | tinuous Upda | ite I    | REV Reve         | rse Pag | yable ( | Claim  | FR  | Furthe | er Rese | arch |    |        |
| UD Dis  | play Update  | Η        | RES Resul        | omit C  | laim    |        | PD  | Print  | Data    |      |    |        |
| CV Cha  | nge View     | (        | CLO Close        | e Reje  | cted C  | laim   | LOG | Print  | Claim   | Log  |    |        |
| SO Sor  | t List       | (        | CMT Add/V        | View Co | omments | S      | ΕX  | Exit   |         |      |    |        |
| Select  | Action: Next | Screen   | // <b>FR</b> Fui | rther 1 | Researd | ch     |     |        |         |      |    |        |

(B) The system re-displays the ECME User Screen with multiple new "Research" options.

| Exam   | ple 5.9-2: Displaying           | Multiple Furth  | er Research Me  | nu Options     |        |        |
|--------|---------------------------------|-----------------|-----------------|----------------|--------|--------|
| FURTHE | TR RESEARCH SCREEN              | Aug 16, 20      | 05@10:42:58     | Page:          | 14 of  | 74     |
| SELECT | TED DIVISION(S): ALL            |                 |                 |                |        |        |
| Trans  | nitted by ALL users             | Activity        | Date Range: wi  | thin the past  | 90 da  | y(s)   |
|        |                                 |                 |                 | Sorted by: 1   | Patien | t Name |
| +# PA  | ATIENT/DRUG/COMMENTS            | INSURANC        | E/NDC/RX#/ECME# | L              | OC/TYP | RXINF  |
| 16 EC  | CMEpatient,One ((               | )000) WEBMD /   |                 | *Done* ALL pay | yable  |        |
| 16.1   | ETANERCEPT 25MG/VI<br>Payable   | 58406-0425-34   | 05/22 909504\$  | 0/1105747      | M RT   | ACT/NR |
| 16.2   | 2 ETANERCEPT 25MG/VI<br>Payable | 58406-0425-34   | 05/22 909504\$  | 1/1105747      | M RT   | ACT/NR |
| 16.3   | B DIVALPROEX 125MG<br>Payable   | 2 00074-6212-13 | 05/22 909505\$  | 0/1105748      | M RT   | ACT/NR |
| 16.4   | COLLAGENASE OINT<br>Payable     | 50484-0527-30   | 05/22 909506\$  | 0/1105749      | M RT   | ACT/NR |
| 16.5   | 5 NAFCILLIN 1 GM. IN<br>Payable | 1 00209-6950-22 | 05/22 909507\$  | 0/1105750      | M RT   | ACT/NR |
| +      | Enter ?? for r                  | nore options    |                 |                |        |        |
| INS 1  | Insurance details               | CT Claims Tr    | acking EVN      | T IB Events R  | eport  |        |
| VE V   | /iew Eligibility                | TPJI Third Par  | ty Inquiry EX   | Exit           |        |        |
| VP V   | liew Prescription               | OH On Hold C    | opay Listing    |                |        |        |
| CMT A  | Add/View Comments               | RH Release C    | lopay           |                |        |        |
| Select | coption:Next Screen,            | 1               |                 |                |        |        |

### 5.9.1 Insurance Details

This option allows you to view insurance details for a single patient line item. The Insurance Details option allows you to access the Patient Insurance Info View/Edit option, located on the Patient Insurance Menu in the Integrated Billing software.

(A) Enter INS at the Select option: prompt, and a single patient line item to view the Insurance Details information for a patient.

#### **Example 5.9.1-1: Accessing Insurance Details Option**

| FURTHER RESEARCH SCREEN     | Aug 16, 2005           | 5@10:42:58        | Page:        | 14 of   | 74     |
|-----------------------------|------------------------|-------------------|--------------|---------|--------|
| SELECTED DIVISION(S): ALL   |                        |                   |              |         |        |
| Transmitted by ALL users    | Activity I             | Date Range: with  | in the past  | 90 day  | (s)    |
|                             |                        | S                 | Sorted by: P | Patient | z Name |
| +# PATIENT/DRUG/COMMENTS    | INSURANCE/             | NDC/RX#/ECME#     | LC           | C/TYP   | RXINF  |
| 16 ECMEpatient,One          | (165P) WEBN            | /ID /             | *Done*       | ALL pa  | ayable |
| 16.1 ETANERCEPT 25MG/VI     | 58406-0425-34 (        | )5/22 909504\$    | 0/1105747    | M RT A  | ACT/NR |
| Payable                     |                        |                   |              |         |        |
| 16.2 ETANERCEPT 25MG/VI     | 58406-0425-34 (        | )5/22 909504\$    | 1/1105747    | M RT A  | ACT/NR |
| Payable                     |                        |                   |              |         |        |
| 16.3 DIVALPROEX 125MG T     | 00074-6212-13 (        | )5/22 909505\$    | 0/1105748    | M RT A  | ACT/NR |
| Payable                     |                        |                   |              |         |        |
| 16.4 COLLAGENASE OINT       | 50484-0527-30 (        | )5/22 909506\$    | 0/1105749    | M RT A  | ACT/NR |
| Payable                     |                        |                   |              |         |        |
| 16.5 NAFCILLIN 1 GM. IN     | 00209-6950-22 (        | )5/22 909507\$    | 0/1105750    | M RT A  | ACT/NR |
| Payable                     |                        |                   |              |         |        |
| + Enter ?? for more         | e options              |                   |              |         |        |
| INS Insurance details       | CT Claims Trac         | cking EVNT 1      | IB Events Re | port    |        |
| VE View Eligibility         | TPJI Third Party       | y Inquiry EX H    | Sxit         |         |        |
| VP View Prescription        | OH On Hold Cop         | pay Listing       |              |         |        |
| CMT Add/View Comments       | RH Release Cop         | pay               |              |         |        |
| Select option: Next Screen, | // <b>INS</b> Insuranc | ce details        |              |         |        |
| Please select a SINGLE Pat: | ient Line item f       | for viewing Insur | ance         |         |        |
| Select item: 7.             |                        |                   |              |         |        |

(B) While in the Patient Insurance Info View/Edit option, you will have access to all of the actions at the bottom of the Insurance Screen. When you enter QUIT, the system will return to the Further Research Screen.

| Exa              | xample 5.9.1-2: Displaying Insurance Details Option.                    |                                                              |                              |                |                     |        |     |  |  |  |
|------------------|-------------------------------------------------------------------------|--------------------------------------------------------------|------------------------------|----------------|---------------------|--------|-----|--|--|--|
| Pat:<br>Inst     | ient Insurance In<br>urance Management                                  | formation Aug 09,<br>for Patient: ECM                        | 2006@12:56:4<br>Epatient,One | 9<br>0000      | Page:               | 1 of   | 1   |  |  |  |
| 1                | Insurance Co.<br>WEBMD                                                  | Type of Policy<br>PRESCRIPTION                               | Group<br>10000               | Holder<br>SELF | Effect.<br>01/01/00 | Expire | ទ   |  |  |  |
| VP<br>AB<br>Sele | Enter ?? fo<br>View Policy Info<br>Annual Benefits<br>ect Action:Quit// | or more actions<br>BU Benefit<br>INS View In<br><b>Q</b> UIT | s Used<br>surance Co.        | EX Exi         | t                   |        | >>> |  |  |  |

### 5.9.2 View Eligibility

The View Eligibility Option allows you to view the Patient Eligibility Screen in the Third Party Joint Inquiry option of Integrated Billing software.

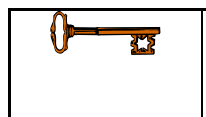

The full set of menu options is available only for users with IB INSURANCE SUPERVISOR and IB INSURANCE COMPANY ADD security keys.

(A) Enter **VE** to view eligibility information for a single patient.

### Example 5.9.2-1: Accessing View Eligibility Option

| <b>I I I I I I I I I I</b>   |              | I        |           |              |        |          |
|------------------------------|--------------|----------|-----------|--------------|--------|----------|
| FURTHER RESEARCH SCREEN      | Aug 15, 2    | 005@11:4 | 2:58      | Page:        | 14     | of 74    |
| SELECTED DIVISION(S): ALL    |              |          |           |              |        |          |
| Transmitted by ALL users     | Activit      | y Date R | ange: wi  | thin the pas | st 90  | day(s)   |
|                              |              |          |           | Sorted by:   | : Pati | ent Name |
| +# PATIENT/DRUG/COMMENTS     | INSURAN      | CE/NDC/R | X#/ECME   | ŧ            | LOC/T  | YP RXINF |
| 7 ECMEpatient, One (5555)    | WEBMD /      |          | *Done*    | Pb:13 Rj:5   | AcRv:  | 1 RjRv:1 |
| 7.1 EPOETIN ALFA, RECOM      | 59676-0320-0 | 1 08/13  | 909693\$  | 0/110593     | 36 W R | T ACT/RL |
| Rejected                     |              |          |           |              |        |          |
| 15:M/I Date of Service       | 5            |          |           |              |        |          |
| 7.2 CYCLOPHOSPHAMIDE 1 (     | 00015-0539-4 | 2 08/14  | 909694\$  | 0/110593     | 37 W R | T ACT/RL |
| Reversal accepted            |              |          |           |              |        |          |
| 7.3 TAMOXIFEN CITRATE (      | 00093-0784-8 | 6 08/14  | 909695\$  | 0/110593     | 38 W R | T ACT/NR |
| Rejected                     |              |          |           |              |        |          |
| 10:M/I Patient Gender        | Code         |          |           |              |        |          |
|                              |              |          |           |              |        |          |
| + Enter ?? for more          | actions      |          |           |              |        |          |
| INS Insurance details C      | r Claims T   | racking  | EVN       | IT IB Events | Repor  | t        |
| VE View Eligibility T        | PJI Third Pa | rty Inqu | iry EX    | Exit         | -      |          |
| VP View Prescription OF      | H On Hold    | Copay Li | sting     |              |        |          |
| CMT Add/View Comments RH     | H Release    | Copay    | 2         |              |        |          |
| Select action:Next Screen//  | VE View E    | liqibili | tv        |              |        |          |
| Please select a SINGLE Patie | ent Line ite | m for vi | .ewing El | iqibility    |        |          |
| Select item: 7.              |              |          |           | 5            |        |          |
|                              |              |          |           |              |        |          |

(B) While in the Patient Insurance Info View/Edit option, you will have access to only the EXIT/QUIT options at the bottom of the Patient Eligibility Screen. When you enter **QUIT**, the system will return to the *Further Research* Screen.

**Example 5.9.2-2: Displaying View Eligibility Options.** 

```
Patient Eligibility
                             Aug 15, 2005@11:14:12
                                                            Page: 1 of 1
  ECMEpatient, Two 5959
                                                                DOB: 01/02/66
            Means Test: YES
                                                       Insured: Yes
          Date of Test: 07/29/05
                                                  A/O Exposure:
 Co-pay Exemption Test:
                                                  Rad. Exposure:
          Date of Test:
Patient has agreed to pay deductible
    Primary Elig. Code: NSC
     Service Connected: No
    Rated Disabilities: None
         Enter ?? for more actions
EX Exit
Select Action: Quit//
```

### **5.9.3 View Prescription**

This option allows you to view details for a single prescription. It accesses the *View Prescription* option, located on the Rx Prescriptions Menu in the Outpatient Pharmacy Manager software.

(A) When **VP** is entered at the "Select Action:" field, you will be prompted for the line item of the prescription you wish to display.

#### **Example 5.9.3-1: Accessing View Prescription Option**

| FURTHER RESEARCH SCREEN                                | Aug 16, 200                      | )5@11:19:11              | Page                      | : 14 d   | of 74    |
|--------------------------------------------------------|----------------------------------|--------------------------|---------------------------|----------|----------|
| SELECTED DIVISION(S): ALL                              |                                  |                          |                           |          |          |
| Transmitted by ALL users                               | Activity                         | Date Range:              | within the pa             | ast 90 d | lay(s)   |
|                                                        |                                  |                          | Sorted by                 | y: Patie | ent Name |
| +# PATIENT/DRUG/COMMENTS                               | INSURANCE                        | E/NDC/RX#/ECI            | ME#                       | LOC/TY   | YP RXINF |
| 3 ECMEpatient, One (5959                               | ) WEBMD /                        | *Doi                     | ne* Pb:13 Rj:!            | 5 AcRv:1 | RjRv:1   |
| 3.1 TAMOXIFEN CITRATE<br>Payable                       | 00038-0600-25                    | 06/12 10958              | 862\$ 0/93788             | 300 W R1 | C ACT/NR |
| 3.2 CYCLOPENTOLATE HC                                  | 00065-0395-05                    | 06/13 11028              | 434\$ 0/93788             | 303 W RT | ACT/NR   |
| Payable                                                |                                  |                          |                           |          |          |
| 3.3 IMIPRAMINE HCL 50                                  | 00781-1766-00                    | 06/13 11028              | 436\$ 0/93788             | 305 W RI | T ACT/RL |
| Rejected                                               |                                  |                          |                           |          |          |
| 07:M/I Cardholder ID                                   | Number                           |                          |                           |          |          |
| 3.4 ATROPINE SULFATE                                   | 00074-4911-01                    | 06/13 11028              | 437\$ 0/93788             | 306 W RI | F ACT/RL |
| Payable                                                |                                  |                          |                           |          |          |
| 3.5 EPHEDRINE SULFATE                                  |                                  | 06/13 11028              | 439\$ 0/93788             | 322 W RI | T ACT/NR |
| Payable                                                |                                  |                          |                           |          |          |
| 3.6 EPOETIN ALFA, RECO                                 | 59676-0302-02                    | 06/13 11028              | 440\$ 0/93788             | 323 W RI | T ACT/NR |
| + Enter ?? for more                                    | e actions                        |                          |                           |          |          |
| INS Insurance details<br>VE View Eligibility           | CT Claims Tra<br>TPJI Third Part | acking 1<br>zy Inguiry 1 | EVNT IB Events<br>EX Exit | 3 Report | 5        |
| VP View Prescription                                   | OH On Hold Co                    | pay Listing              |                           |          |          |
| CMT Add/View Comments                                  | RH Release Co                    | opay                     |                           |          |          |
| Select action:Next Screen/                             | / <b>VP</b> View Pre             | escription               |                           |          |          |
| Please select a SINGLE Rx :<br>Select item: <b>3.1</b> | Line item for v                  | viewing a Pro            | escription                |          |          |

(B) Once a single prescription line item is entered, the system displays the following screens for the selected prescription. When you enter **QUIT**, the system will return you to the *Further Research* Screen.

### **Example 5.9.3-2: Displaying View Prescription Options.**

Page: 1 of 5 Rx Activity Log Jul 05, 2006@13:02:28 ECMEpatient, Two PID: 000-77-4444 Ht(cm): \_\_\_\_\_ (\_\_\_\_\_ ) DOB: MAY 1,1956 (50) Wt(kg): \_\_\_ ( Rx #: 10958862\$e Orderable Item: TAMOXIFEN TAB CMOP Drug: TAMOXIFEN CITRATE 10MG TAB \*Dosage: 10MG Verb: TAKE Dispense Units: 1 Noun: TABLET \*Route: ORAL \*Schedule: 2X Patient Instructions: SIG: TAKE ONE TABLET BY MOUTH 2X Patient Status: OPT NSC Issue Date: 08/01/05 Fill Date: 08/03/05 Last Fill Date: 08/03/05 (Window) Lot #: Last Release Date: Expires: 08/02/06 MFG: Days Supply: 90 QTY (TAB): 11 # of Refills: 3 Remaining: 3 Provider: ECMEprovider,ONE T MD Routing: Window Copies: 1 Method of Pickup: Clinic: Not on File Division: ALASKA VA HSRO (463) Pharmacist: Patient Counseling: NO Remarks: Finished By: ECMEuser, Two Entry By: ECMEuser, Two Entry Date: 08/01/05 11:45:57

Original Fill Released: Routing: Window Refill Log: # Log Date Refill Date Qty Routing Lot # Pharmacist \_\_\_\_\_ There are NO Refills For this Prescription Partial Fills: # Log Date Date Qty Routing Lot # Pharmacist There are NO Partials for this Prescription Activity Log: # Date Reason Rx Ref Initiator Of Activity 1 08/03/05 EDIT ORIGINAL ECMEuser, Two Comments: FILL DATE (3050801), Copay Activity Log: Rx Ref Reason Initiator Of Activity # Date There's NO Copay activity to report Label Log: # Date Rx Ref Printed By \_\_\_\_\_ 1 08/01/05 ORIGINAL ECMEuser Three Comments: From RX number 909695 2 08/03/05 ORIGINAL ECMEuser, Three Comments: From RX number 909695 (Reprint) Aug 16, 2005@11:56:44 Page: 5 of 5 Rx Activity Log ECMEpatient, Two Ht(cm): \_\_\_\_\_ (\_\_\_\_ PID: 000-11-5959 DOB: JAN 2,1966 (39) Wt(kg): \_\_\_\_\_ (\_\_\_\_ ECME Log: Rx Ref Initiator Of Activity # Date 1 5/22/06@19:00:24 ORIGINAL ECMEuser, Three Comments: Submitted to ECME: CMOP TRANSMISSION(NDC:00049-3980-60) 2 7/6/06@19:01:04 REFILL 1 ECMEuser, Three Comments: Submitted to ECME: CMOP TRANSMISSION(NDC:00049-3980-60) 3 7/7/06@14:39:19 REFILL 1 ECMEuser, Three Comments: Submitted to ECME:REJECT WORKLIST-DUR OVERRIDE CODES(DD/M0/1B)-E PAYABLE ECME REJECT Log: # Date/Time Rcvd Rx Ref Reject Type STATUS Date/Time Resolved 1 7/6/06@19:02:08 REFILL 1 DUR RESOLVED 7/7/06@14:39:19 Comments: AUTOMATICALLY CLOSED (CLAIM RE-SUBMITTED) Enter ?? for more actions Select Action:Quit//

### 5.9.4 Add/View Comments

When **CMT** is entered at the "Select Action:" field, you will access the *Add/View Comments* as described in Section 5.8. The only difference is that when you select **QUIT**, you will be returned to the *Further Research* Screen.

### 5.9.5 Claims Tracking

This option accesses the Claims Tracking Edit Screen of the Claims Tracking Edit for Billing option in the Integrated Billing software.

(A) Enter the **CT** option and then enter a single prescription line item to track a claim.

### **Example 5.9.5-1: Accessing Claims Tracking Option**

| FURTHER RESEARCH SCREEN            | Aug 03, 2          | 2006@16:3 | 31:04      | Page:        | l of   | 17     |
|------------------------------------|--------------------|-----------|------------|--------------|--------|--------|
| SELECTED DIVISION(S): ALL          |                    |           |            |              |        |        |
| Transmitted by ALL users           | Activit            | y Date H  | Range: wit | hin the past | 120 d  | .ay(s) |
|                                    |                    |           |            | Sorted by: 1 | Patien | t Name |
| <pre># PATIENT/DRUG/COMMENTS</pre> | INSURAN            | ICE/NDC/H | RX#/ECME#  | STATUS       | /LOC/R | X INFO |
| 1 ECMEpatient,One(0774)            | BC/BS MI/1-9       | 99-777-6  | 5666 *40%* | Pb:0 Rj:0 A  | cRv:0  | RjRv:0 |
| 1.1 ALLOPURINOL 300MG              | 51079-0206-2       | 20 11/04  | 100003860  | \$ 0/0504440 | C RT   | ACT/NR |
| In progress - Packet               | being built        |           |            |              |        |        |
| 2 ECMEpatient, Two(5444)           | WEBMD TE/          |           | *95%*      | Pb:1 Rj:0 A  | CRv:1  | RjRv:2 |
| 2.1 AMOXAPINE 50MG TA              | 00005-5390-2       | 13 01/26  | 100003473  | \$ 2/0504006 | M RT   | EXP/NR |
| In progress - Waiting              | g to process       | response  | 9          |              |        |        |
| 2.2 BENZTROPINE 2MG T              | 00781-1367-1       | .2 01/07  | 100003637  | \$ 2/0504178 | M RT   | ACT/NR |
| Reversal accepted                  |                    |           |            |              |        |        |
| 2.3 ALBUMIN 5% 250ML               | 00053-7670-0       | 01 01/05  | 100003639  | \$ 2/0504180 | M RT   | DIS/NR |
| Reversal rejected                  |                    |           |            |              |        |        |
| NN:Transaction Reject              | ed At Switch       | or Inte   | ermediary  |              |        |        |
| NC16-The clearinghous              | se did not re      | eply in t | time.      |              |        |        |
| 2.4 AMINOCAPROIC ACID              | 00005-4665-2       | 23 01/05  | 100003643  | \$ 2/0504184 | M RT   | ACT/NR |
| + Enter ?? for more                | e actions          |           |            |              |        |        |
| INS Insurance details (            | CT Claims T        | racking   | EVNT       | IB Events Re | eport  |        |
| VE View Eligibility                | PJI Third Pa       | irty Inqu | uiry EX    | Exit         |        |        |
| VP View Prescription (             | OH On Hold         | Copay L:  | isting     |              |        |        |
| CMT Add/View Comments F            | RH Release         | Copay     |            |              |        |        |
| Select action:Next Screen/         | ′ <b>CT</b> Claims | S Tracki  | ng         |              |        |        |
| Please select a SINGLE Rx I        | line item whe      | en access | sing Claim | s Tracking.  |        |        |
| Select item: 1.1                   |                    |           |            |              |        |        |

(B) While in the *Claims Tracking* option, you will have menu access to all Claims options at the bottom. Entering **EXIT** or **QUIT** will end the *Claims Tracking* and return you to the *Further Research* screen.

### Example 5.9.5-2: Displaying Claims Tracking Options

| CLAIMS TRACKING  | EDIT           | Aug 03, 2006@                  | 016:34:20                       | Page:            | 1 of | 3 |
|------------------|----------------|--------------------------------|---------------------------------|------------------|------|---|
| Expanded Claims  | Tracking Info  | for: ECMEpati<br>For: PRESCRIE | ent,One B0774<br>TION REFILL on | ROI:<br>11/04/05 |      |   |
| +                |                |                                |                                 |                  |      |   |
| Visit Type:      | PRESCRIPTION   | REFILL                         | Authorization                   | #:               | 0    |   |
| Fill Date:       | Nov 04, 2005   |                                | Second Opinior                  | n Required:      | U    |   |
| Drug:            | ALLOPURINOL 3  | 300MG, 30'S                    | Second Opinior                  | n Obtained:      |      |   |
| Quantity:        | 1              |                                |                                 |                  |      |   |
| Days Supply:     | 1              |                                | Review                          | Information      | ı    |   |
| 2 NDC#:          | 51079-0206-20  | )                              | Insura                          | ance Claim:      | YES  |   |
| Physician:       | ECMEprovider,  | , Two                          | Follo                           | ow-up Type:      |      |   |
|                  |                |                                | Rand                            | dom Sample:      |      |   |
|                  |                |                                | Special                         | Condition:       |      |   |
|                  |                |                                | Local                           | L Addition:      |      |   |
|                  |                |                                | Ins.                            | . Reviewer:      |      |   |
|                  |                |                                | Hospital                        | L Reviewer:      |      |   |
|                  | Billing        | Information                    |                                 |                  |      |   |
| + Enter          | ?? for more ac | ctions                         |                                 |                  |      |   |
| BI Billing Info  | Edit TA        | Treatment Aut                  | ch. EX Ex                       | kit              |      |   |
| RI Review Info   | SE             | Submit Claim                   | to ECME                         |                  |      |   |
| Select Action:Ne | xt Screen//    |                                |                                 |                  |      |   |

CLAIMS TRACKING EDIT Aug 03, 2006@16:36:13 Page: 2 of 3 Expanded Claims Tracking Info for: ECMEpatient, Two ROI: For: PRESCRIPTION REFILL on 11/04/05 Episode Billable: NO Total Charges: \$ 0 Non-Billable Reason: PRESCRIPTION NOT REL Estimated Recv (Pri): \$ Next Bill Date:Estimated Recv (Sec): \$Comp/OWCP/Tort:Estimated Recv (ter): \$Initial Bill:Means Test Charges: \$ Work. Comp/OWCP/Tort: Bill Status: Amount Paid: \$ 0 Hospital Reviews Entered Insurance Reviews Entered Service Connected Conditions: Service Connected: NO + Enter ?? for more actions BI Billing Info Edit TA Treatment Auth. EX Exit RI Review Info SE Submit Claim to ECME Select Action:Next Screen// CLAIMS TRACKING EDIT Aug 03, 2006@16:36:43 Page: 3 of 3 Expanded Claims Tracking Info for: ECMEpatient, Two ROI: For: PRESCRIPTION REFILL on 11/04/05 NONE STATED Enter ?? for more actions BI Billing Info Edit TA Treatment Auth. EX Exit RI Review Info SE Submit Claim to ECME Select Action:Quit//BI Billing Info Edit

### **5.9.6 Third Party Inquiry**

The "TPJI" Option allows you to access the Third Party Joint Inquiry option in the Integrated Billing software.

(A) Enter the **TPJI** option and then enter a single prescription line item to access the *Third Party* (*Joint*) *Inquiry* claim information.

### Example 5.9.6-1: Accessing Third Party (Joint) Inquiry Option

| FURTHER RESEARCH SCREEN            | Aug 17, 200   | 5@06:59   | :02       | Page:        | 1 03  | E 76    |
|------------------------------------|---------------|-----------|-----------|--------------|-------|---------|
| SELECTED DIVISION(S): ALL          |               |           |           |              |       |         |
| Transmitted by ALL users           | Activity      | Date Rai  | nge: with | in the past  | 90 da | ay(s)   |
|                                    |               |           |           | Sorted by: 1 | Patie | nt Name |
| <pre># PATIENT/DRUG/COMMENTS</pre> | INSURANCE     | /NDC/RX   | #/ECME#   | L            | C/TY  | P RXINF |
| 1 ECMEpatient, Two(0000)           | WEBMD /       |           | *Done*    | ALL payable  |       |         |
| 1.1 DESIPRAMINE HCL 25 (           | 00068-0011-10 | 06/02 90  | 09393\$   | 0/1105635    | W **  | ACT/RL  |
| 08/15/05 - This shows              | another line  |           |           |              |       |         |
| Payable                            |               |           |           |              |       |         |
| 1.2 DIAZEPAM 5MG/ML IN (           | 00140-1933-06 | 06/02 90  | 09394\$   | 0/1105636    | W **  | ACT/NR  |
| Payable                            |               |           |           |              |       |         |
| 1.3 TAMOXIFEN CITRATE (            | 00093-0784-86 | 06/02 90  | 09395\$   | 0/1105637    | W **  | ACT/RL  |
| Payable                            |               |           |           |              |       |         |
| 2 ECMEpatient, Three (4444)        | ) WEBMD /     |           | *Done* B  | b:25 Rj:1 A  | cRv:0 | RjRv:0  |
| 2.1 BENZOCAINE 20% OTI (           | 0603-7238-73  | 07/04 90  | 09704\$   | 0/1105947    | M RT  | ACT/RL  |
| Payable                            |               |           |           |              |       |         |
| + Enter ?? for more                | actions       |           |           |              |       |         |
| INS Insurance details CT           | C Claims Tra  | acking    | EVNT      | IB Events Re | eport |         |
| VE View Eligibility TE             | JI Third Part | y Inqui   | rv EX     | Exit         |       |         |
| VP View Prescription OF            | H On Hold Co  | pav List  | ting      |              |       |         |
| CMT Add/View Comments RF           | I Release Co  | nav       | 5         |              |       |         |
| Select action:Next Screen//        | TPJI Third    | Party Tu  | nguiry    |              |       |         |
| Please select a SINGLE Patie       | nt Line item  | when ac   | cessing T | דד.סי        |       |         |
| Select item: 1                     |               | which act | cossing i |              |       |         |
| 201000 10000 1                     |               |           |           |              |       |         |

(B) While in the *Third Party (Joint) Inquiry option*, you have access to all options displayed at the bottom of the screen. Enter **QUIT** to return to the main *Further Research* Screen.

#### **Example 5.9.6-2: Displaying Third Party (Joint) Inquiry Options.**

Third Party Active Bills Aug 14, 2005@19:29:59 Page: 1 of 1 ECMEpatient, Three 0000 NSC Bill # From То MT? Type Stat Rate Insurer Orig Amt Curr Amt K400K9Ce06/15/0506/15/05YES OPAREIM INWEBMD45.0045.00K400K9De06/15/0506/15/05YES OPAREIM INWEBMD45.0045.00 1 2 K400K9De 06/15/05 06/15/05 YES OP ••• |r Referred |\* MT on Hold |+ Multi Carriers | CI Claim Information IL Inactive Bills PI Patient Insurance CP Change Patient HS Health Summary EL Patient Eligibilit EL Patient Eligibility Select Action: Quit//

### 5.9.7 On Hold Copay Listing

This option lists On Hold copay information for a single patient. The **OH** option allows you to access the *List Current/Past Held Charges by Pt* option, located on the On Hold Menu (which is located on the Automated Means Test Billing Menu) in Integrated Billing software.

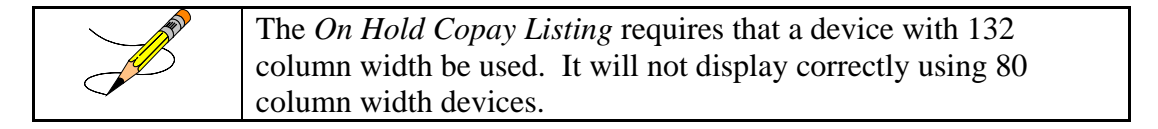

(A) Enter the **OH** option and then enter a single patient line item to access the *On Hold Copay Listing* option.

| Example 5.9.7-1: Accessing On Hold Copay Listing Option                       |
|-------------------------------------------------------------------------------|
| FURTHER RESEARCH SCREEN Aug 17, 2005@10:40:40 Page: 1 of 76                   |
| SELECTED DIVISION(S): ALL                                                     |
| Transmitted by ALL users Activity Date Range: within the past 90 day(s)       |
| Sorted by: Patient Name                                                       |
| # PATIENT/DRUG/COMMENTS INSURANCE/NDC/RX#/ECME# LOC/TYP RXINE                 |
| 1 ECMEpatient, Two (2600) WEBMD / *Done* ALL payable                          |
| 1.1 DESIPRAMINE HCL 25 00068-0011-10 06/02 909393\$ 0/1105635 W ** ACT/RI     |
| 08/15/05 - This shows another line                                            |
| Payable                                                                       |
| 1.2 DIAZEPAM 5MG/ML IN 00140-1933-06 06/02 909394\$ 0/1105636 W ** ACT/NE     |
| Payable                                                                       |
| 1.3 TAMOXIFEN CITRATE 00093-0784-86 06/02 909395\$ 0/1105637 W ** ACT/RI      |
| Payable                                                                       |
| 2 ECMEpatient,One (3444) WEBMD / *Done* Pb:25 Rj:1 AcRv:0 RjRv:0              |
| + Enter ?? for more actions                                                   |
| INS Insurance details CT Claims Tracking EVNT IB Events Report                |
| VE View Eligibility TPJI Third Party Inquiry EX Exit                          |
| VP View Prescription OH On Hold Copay Listing                                 |
| CMT Add/View Comments RH Release Copay                                        |
| Select action:Next Screen// OH On Hold Copay Listing                          |
| Please select a SINGLE Patient Line item when accessing On Hold Copay Listing |
| Select item: 1                                                                |

### Example 5.9.7-1: Accessing On Hold Copay Listing Option

(B) You are prompted for a start and end date for the report.

**Example 5.9.7-2: Entering On Hold Copay Report Start and End Dates** 

Start with DATE: **T-3** (AUG 14, 2005) Go to DATE: **T** (AUG 17, 2005)

(C) You are prompted to choose whether to include Pharmacy Co-pay charges or not.

Example 5.9.7-3: Entering "Y" to Include Pharmacy Co-pay Charges on Report Include Pharmacy Co-pay charges on this report? NO// YES

\*\*\* Margin width of this output is 132 \*\*\* \*\*\* This output should be queued \*\*\* DEVICE: HOME// **132PRINTER** 

(D) Print the report at 132 characters.

### Example 5.9.7-4: Printed On Hold Copay Listing Report

| List of all HH<br>PATIENT CHARGE | ELD bills<br>ES | for ECMEp | atient,One            | SSN: 666      | 5-55-5444 |              |                | CORRESP     | ONDING THIRD  | AUG<br>PARTY | 8,2006<br>BILLS | PAGE 1 |
|----------------------------------|-----------------|-----------|-----------------------|---------------|-----------|--------------|----------------|-------------|---------------|--------------|-----------------|--------|
| Action ID                        | Туре            | Bill#     | From/<br>Fill Dt      | Date<br>to AR | Charge    | AR<br>Status | IB  <br>Status | <br>  Bill# | Classf(\$Typ) | AR<br>ST     | Charge          | % Paid |
|                                  |                 |           | = outpt vi            | sit on sam    | ne day as | Rx fill d    | late           |             |               |              |                 |        |
| 5002877                          | SC RX           |           | Rx #: 100<br>12/30/05 | 003994        | 8.00      |              | ON HOLD        | <br> <br>   |               |              |                 |        |

Enter RETURN to continue or '^' to exit:

### 5.9.8 Release Copay

This option accesses the *Release Charges 'On Hold'* option, located on the On Hold Menu (which is located on the Automated Means Test Billing Menu) in the Integrated Billing software. If you select a single Rx Line item, the system defaults the to the REF# of the selected Rx.

(A) Enter **RH** to access the *Release Copay* option. You may select a single Patient line item or a single Rx line item.

| Example 5.9.8-1: Accessing Release Copay Option                            |                        |                  |              |
|----------------------------------------------------------------------------|------------------------|------------------|--------------|
| FURTHER RESEARCH SCREEN Aug 17, 2005@10:40:40<br>SELECTED DIVISION(S): ALL | Page:                  | 1 of             | 76           |
| Transmitted by ALL users Activity Date Range: within Sc                    | the past<br>rted by: P | 90 day<br>atient | /(s)<br>Name |
| <pre># PATIENT/DRUG/COMMENTS INSURANCE/NDC/RX#/ECME#</pre>                 | LO                     | C/TYP            | RXINF        |
| 8 ECMEpatient, One (0000) WEBMD / *Done* ALL                               | payable                |                  |              |
| 8.1 DESIPRAMINE HCL 25 00068-0011-10 06/02 909393\$                        | 0/1105635              | W ** P           | ACT/RL       |
| 08/15/05 - This shows another line                                         |                        |                  |              |
| Payable                                                                    |                        |                  |              |
| 8.2 DIAZEPAM 5MG/ML IN 00140-1933-06 06/02 909394\$                        | 0/1105636              | W ** P           | ACT/NR       |
| Payable                                                                    |                        |                  |              |
| 8.3 TAMOXIFEN CITRATE 00093-0784-86 06/02 909395\$                         | 0/1105637              | W ** P           | ACT/RL       |
| Payable                                                                    |                        |                  |              |
| 9 ECMEpatient, Two (6666) WEBMD / *Done* Pb:                               | 25 Rj:1 Ac             | Rv:0 F           | زRv:0        |
| + Enter ?? for more actions                                                |                        |                  |              |
| INS Insurance details CT Claims Tracking EVNT IE                           | Events Reg             | port             |              |
| VE View Eligibility TPJI Third Party Inquiry EX Ex                         | it                     |                  |              |
| VP View Prescription OH On Hold Copay Listing                              |                        |                  |              |
| CMT Add/View Comments RH Release Copay                                     |                        |                  |              |
| Select action:Next Screen// RH Release Copay                               |                        |                  |              |
| Please select a SINGLE Patient Line item or a SINGLE Rx Lin                | e item whe             | n acce           | essing       |
| Release Copay from Hold.                                                   |                        |                  |              |
| Select item: 9                                                             |                        |                  |              |

(B) All copay charges on hold for the selected patient or prescription are listed. Select the line number (reference number) of the item for the release of that copay, then answer Y to okay the charge to Accounts Receivable. The selection is redisplayed and you are advised that the listed charge has been passed to Accounts Receivable.

Example 5.9.8-2: Listing On Hold Copay Charges for Release Copay Option

ECMEpatient, One Pt ID: 000-00-0000 The following IB Actions for this patient are ON HOLD: \_\_\_\_\_ REF Action ID Bill Type Bill # Fr/Fl Dt To/Rls Dt Charge \_\_\_\_\_ 
 1
 000596570
 Rx #: 909708
 08/01/05
 08/01/05
 21.00

 2
 000596574
 Rx #: 909693
 08/01/05
 08/01/05
 21.00

 1
 000596570
 Rx #: 909708

 2
 000596574
 Rx #: 909693

 3
 000596575
 Rx #: 909694

 4
 000596580
 Rx #: 909728

 5
 000596581
 Rx #: 909703

 08/01/05 08/01/05 08/01/05 08/01/05 08/01/05 08/01/05 08/01/05 08/01/05 21.00 21.00 21.00 08/01/05 08/03/05 21.00 6 000596601 Rx #: 909698 Select IB Actions (REF #) to release (or '^' to exit): 2 OK to pass this charge to Accounts Receivable? YES Passing charges to Accounts Receivable...

| REF    | Action ID    | Bill Type               | ========<br>Bill # | ====================================== | To/Rls Dt | Charge |
|--------|--------------|-------------------------|--------------------|----------------------------------------|-----------|--------|
| 2      | 000596574    | Rx #: 909693            | K400KDC            | 08/01/05                               | 08/01/05  | 21.00  |
| The cl | harge listed | above has been passed t | to Account         | s Receivab                             | le.       |        |
| Enter  | RETURN to c  | ontinue or '^' to exit: |                    |                                        |           |        |

### 5.9.9 IB (Integrated Billing) Events Report

The "EVNT" Option allows you to access the *IB e-Pharmacy Menu* Option, ECME Billing Events Report.

(A) Enter **EVNT** to access the *IB Events Report* option. You may select a single Patient line item or a single Rx line item.

#### **Example 5.9.9-1: Accessing IB Events Report Option**

FURTHER RESEARCH SCREENAug 17, 2005@10:40:40SELECTED DIVISION(S): ALL Page: 1 of 76 Transmitted by ALL users Activity Date Range: within the past 90 day(s) Sorted by: Patient National Sorted by: Patient National Sorted by: Pat Sorted by: Patient Name # PATIENT/DRUG/COMMENTS INSURANCE/NDC/RX#/ECME# LOC/TYP RXINF 1 ECMEpatient, Two (0000) WEBMD / \*Done\* ALL payable 1.1 DESIPRAMINE HCL 25 00068-0011-10 06/02 909393\$ 0/1105635 W \*\* ACT/RL 08/15/05 - This shows another line Payable DIAZEPAM 5MG/ML IN 00140-1933-06 06/02 909394\$ 1.2 0/1105636 W \*\* ACT/NR Payable 1.3 TAMOXIFEN CITRATE 00093-0784-86 06/02 909395\$ 0/1105637 W \*\* ACT/RL Pavable ECMEpatient, One (6666) WEBMD / \*Done\* Pb:25 Ri:1 AcRv:0 RiRv:0 2 2.1 BENZOCAINE 20% OTI 00603-7238-73 07/04 909704\$ 0/1105947 M RT ACT/RL Payable Enter ?? for more actions INS Insurance details CT Claims Tracking EVNT IB Events Report VE View Eligibility TPJI Third Party Inquiry EX Exit VP View Prescription OH On Hold Copay Listing CMT Add/View Comments RH Release Copay Select action:Next Screen// OH On Hold Copay Listing Please select a SINGLE Patient Line item or a SINGLE Rx Line item when accessing The IB Events Report. Select item: 2

(B) You are prompted for a start and end date for this report.

```
Example 5.9.9-2: Entering Dates to Include in IB Events Report Listing
START WITH DATE: TODAY//T-60 (JUN 23, 2005)
GO TO DATE: TODAY//T (AUG 22, 2005)
```

(C) You are prompted to select M (Mail), W (window), C (CMOP) or A (All) events for the selected line item report. Example 5.9.9-3: Choosing Default 'All' for Types of Events for IB Events Report Select one of the following: М MAIL W WINDOW С CMOP ALL Α (M)AIL, (W)INDOW, (C)CMOP, (A)LL: ALL// **<Enter>** ALL (D) You are prompted to select S (SUMMARY REPORT) or D (DETAILED REPORT) and a print device. Example 5.9.9-4: Selecting Summary Type for IB Events Report SUMMARY REPORT S DETAILED REPORT D (S)UMMARY REPORT, (D)ETAILED REPORT: SUMMARY REPORT// <Enter> SUMMARY REPORT DEVICE: HOME// IP network PAGE 1 BILLING ECME EVENTS ON 06/23/05 TO 08/22/05 (SUMMARY) RX# FILL DATE PATIENT NAME DRUG \_\_\_\_\_ 1 909693 0 08/01/05 ECMEpatient, One EPOETIN ALFA, RECOMB 20,000UNT/ FINISH 08/01/05 11:32a Status:ECME Billable SUBMIT 08/01/05 11:34a Status:OK

FINISH 08/01/05 11:32a Status:ECME Billable SUBMIT 08/01/05 11:34a Status:OK REVERSAL 08/01/05 3:19p Status:ECME Claim reversed, no Bill to cancel FINISH 08/01/05 3:20p Status:ECME Billable SUBMIT 08/01/05 3:20p Status:OK RELEASE 08/01/05 3:20p Status:OK 2 909694 0 08/01/05 ECMEpatient,Two CYCLOPHOSPHAMIDE 1000MG INJ FINISH 08/01/05 11:44a Status:ECME Billable SUBMIT 08/01/05 11:45a Status:OK REVERSAL 08/01/05 3:37p Status:ECME Claim reversed, no Bill to cancel FINISH 08/01/05 3:38p Status:ECME Billable SUBMIT 08/01/05 3:38p Status:ECME Billable SUBMIT 08/01/05 3:38p Status:OK REVERSAL 08/01/05 3:38p Status:OK RELEASE 08/01/05 3:38p Status:OK RELEASE 08/01/05 3:38p Status:OK RELEASE 08/01/05 3:38p Status:OK RELEASE 08/01/05 3:38p Status:OK RELEASE 08/01/05 3:38p Status:OK BILLING 08/01/05 3:38p Status:Bill# K400KBC created REVERSAL 08/05/05 3:09p Status:Bill# K400KBC cancelled Press RETURN to continue, '^' to exit: Example 5.9.9-6: Selecting a Detailed Type for IB Events Report SUMMARY REPORT S DETAILED REPORT D (S)UMMARY REPORT, (D)ETAILED REPORT: SUMMARY REPORT// DETAILED REPORT DEVICE: HOME// IP network PAGE 1 BILLING ECME EVENTS ON 06/23/05 TO 08/22/05 (DETAILED) RX# FILL DATE PATIENT NAME DRUG 1 909693 0 08/01/05 ECMEpatient, Two EPOETIN ALFA, RECOMB 20,000UNT/ FINISH 08/01/05 11:32a Status:ECME Billable ELIGIBILITY: NDC:59676-0320-01, QTY:3, COST:146.063, DEA:1 PLAN:WEBMD TEST INSURANCE: WEBMD BIN:123456, PCN:1123456789, PAYER SHEET B1:WBTESTB1 PAYER SHEET B2:WBTESTB2, PAYER SHEET B3:WBTESTB1 DISPENSING FEE:0, BASIS OF COST DETERM:USUAL & CUSTOMARY COST:45.00, GROSS AMT DUE:45.00, ADMIN FEE:0.00 USER: ECMEuser, Two SUBMIT 08/01/05 11:34a Status:OK ECME# 1105936, FILL DATE:08/01/05 PAYER RESPONSE: PAYABLE PLAN:WEBMD TEST, INSURANCE: WEBMD USER: ECMEuser, Three REVERSAL 08/01/05 3:19p Status: ECME Claim reversed, no Bill to cancel ECME# 1105936, FILL DATE:08/01/05 Press RETURN to continue, '^' to exit: <Enter> PAGE 2 BILLING ECME EVENTS ON 06/23/05 TO 08/22/05 (DETAILED) RX# FILL DATE PATIENT NAME DRUG \_\_\_\_\_ PAYER RESPONSE: ACCEPTED PLAN:WEBMD TEST, INSURANCE: WEBMD USER: ECMEuser, One REVERSAL REASON:testing prior reversals FINISH 08/01/05 3:20p Status:ECME Billable ELIGIBILITY: DRUG: EPOETIN ALFA, RECOMB 20,000UNT/ML INJ NDC:59676-0320-01, QTY:3, COST:146.063, DEA:1 PLAN:WEBMD TEST INSURANCE: WEBMD BIN:123456, PCN:1123456789, PAYER SHEET B1:WBTESTB1 PAYER SHEET B2:WBTESTB2, PAYER SHEET B3:WBTESTB1 DISPENSING FEE:0, BASIS OF COST DETERM:USUAL & CUSTOMARY COST:45.00, GROSS AMT DUE:45.00, ADMIN FEE:0.00 USER: ECMEuser, Two SUBMIT 08/01/05 3:20p Status:OK ECME# 1105936, FILL DATE:08/01/05, RELEASE DATE:08/01/05 PAYER RESPONSE: REJECTED Press RETURN to continue, '^' to exit: <Enter>

PAGE 3 BILLING ECME EVENTS ON 06/23/05 TO 08/22/05 (DETAILED) RX# FILL DATE PATTENT NAME DRUG \_\_\_\_\_ PLAN: WEBMD TEST, INSURANCE: WEBMD USER: ECMEuser, Two RELEASE 08/01/05 3:20p Status:OK ECME# 1105936, FILL DATE:08/01/05, RELEASE DATE:08/01/05 PLAN: WEBMD TEST, INSURANCE: WEBMD USER: ECMEuser,One 909694 0 08/01/05 ECMEpatient,One CYCLOPHOSPHAMIDE 1000MG INJ FINISH 08/01/05 11:44a Status:ECME Billable 2 08/01/05 11:44a Status:ECME Billable ELIGIBILITY: NDC:00015-0539-42, QTY:3, COST:5.257, DEA:1A PLAN:WEBMD TEST INSURANCE: WEBMD BIN:123456, PCN:1123456789, PAYER SHEET B1:WBTESTB1 PAYER SHEET B2:WBTESTB2, PAYER SHEET B3:WBTESTB1 DISPENSING FEE:0, BASIS OF COST DETERM:USUAL & CUSTOMARY COST:45.00, GROSS AMT DUE:45.00, ADMIN FEE:0.00 USER: ECMEuser, One Press RETURN to continue, '^' to exit:

(E) When **EX** is entered at the "Select Action:" prompt from the Further Research Screen, the system will return to the ECME User Screen.

```
Example 5.9.9-7: Entering the EXIT Option from Further Research Screen
FURTHER RESEARCH SCREEN
                            Aug 17, 2005@10:40:40
                                                              Page: 1 of 76
SELECTED DIVISION(S): ALL
Transmitted by ALL users Activity Date Range: within the past 90 day(s)
Sorted by: Patient Nar
                                                          Sorted by: Patient Name
 # PATIENT/DRUG/COMMENTS INSURANCE/NDC/RX#/ECME#
                                                                    LOC/TYP RXINF
1 ECMEpatient, Two (0000) WEBMD / *Done* ALL payable
  1.1 TAMOXIFEN CITRATE 00038-0600-25 06/13 71415362$ 0/9378807 W RT ACT/NR
      Reversal rejected
      87:Reversal Not Processed
      NN: Transaction Rejected At Switch Or Intermediary
      EV108-NPI 0569333 NOT FOUND
      IMIPRAMINE HCL 10 00074-1897-19 06/13 71415363$
                                                             0/9378808 W RT ACT/NR
  1.2
     Payable
  1.3 CYCLOBENZAPRINE H 50111-0563-03 06/13 71415364$
                                                             0/9378809 W RT ACT/NR
     Payable
  1.4 LEUCOVORIN CALCIU 00054-4496-25 06/13 71415365$
                                                             0/9378810 W RT ACT/NR
     Payable
  1.5 KANAMYCIN SO4 1GM
                                        06/13 71415366$
                                                             0/9378811 W RT ACT/NR
          Enter ?? for more actions
+
INSInsurance detailsCTClaims TrackingEVNT IB Events ReportVEView EligibilityTPJI Third Party InquiryEXExitVPView PrescriptionOHOn Hold Copay ListingCMTAdd/View CommentsRHRelease Copay
Select action: Next Screen// EX Exit
```

### 5.10 Print Data

The *Print Data* option allows you to send a copy of the entire ECME User Screen contents to a selected device.

(A) Access this option by entering **PD** at the "Select Action:" prompt on the ECME User Screen.

### **Example 5.10-1:** Accessing the Print Data Option

| PHARMACY ECME              | PHARMACY ECME Aug 12, 2005@02:40:34 Page: 1 of 81 |               |          |           |        |         |
|----------------------------|---------------------------------------------------|---------------|----------|-----------|--------|---------|
| SELECTED DIVISION(S): ALL  |                                                   |               |          |           |        |         |
| Transmitted by ALL users   | Activity                                          | Date Range:   | within   | the past  | 90 da  | ay(s)   |
|                            |                                                   |               | Soi      | rted by:  | Patier | it Name |
| # PATIENT/DRUG/COMMENTS    | INSURANC                                          | E/NDC/RX#/EC  | ME#      | L         | OC/TYI | P RXINF |
| 5 ECMEpatient, Two (000    | ))) WEBMD /                                       | *D            | one* ALI | 」payable  |        |         |
| 5.1 LEUCOVORIN 5MG/ML      | 00703-5140-01                                     | 06/12 10958   | 860\$ (  | )/9378798 | W RT   | ACT/NR  |
| Reversal rejected          |                                                   |               |          |           |        |         |
| 6 ECMEpatient, Three (666  | 56) WEBMD /                                       | *D            | one* Pb  | 3 Rj:1 A  | cRv:1  | RjRv:0  |
| 6.1 GRANULEX SPRAY 40      | 00514-0001-01                                     | 03/20 10958   | 847 (    | )/9378705 | W RT   | ACT/RL  |
| Pavable                    |                                                   |               |          |           |        |         |
| 6.2 ACARBOSE 100MG TA      | 00026-2862-51                                     | 03/20 52536   | 284 3    | /9378782  | W RT   | DIS/NR  |
| 03/20/06 - RX DISCO        | ATTNUED                                           |               |          | ,         |        |         |
| Rejected                   |                                                   |               |          |           |        |         |
| 79. Pefill Too Soon        |                                                   |               |          |           |        |         |
| 6 2 DICOVIN (LANOVIN)      | 00172 0270 55                                     | 02/20 52526   |          | 1/0270707 |        | DTC/ND  |
| 0.3 DIGOXIN (LANOXIN)      | 001/3-02/0-55                                     | 03/20 32330   | 20/ (    | 1/9310101 | WRI    | DIS/NK  |
| Reversal accepted          |                                                   |               |          |           |        |         |
| 6.4 DIGOXIN (LANOXIN)      | 00173-0270-55                                     | 03/20 11028   | 432 (    | )/93/8/88 | W R'I' | ***/RL  |
| + Enter ?? for mon         | re actions                                        |               |          |           |        |         |
| CU Continuous Update       | REV Reverse Pag                                   | yable Claim i | FR Furt  | her Rese  | arch   |         |
| UD Display Update          | RES Resubmit C                                    | laim :        | PD Prim  | ıt Data   |        |         |
| CV Change View             | CLO Close Reje                                    | cted Claim    | LOG Prin | ıt Claim  | Log    |         |
| SO Sort List               | CMT Add/View Co                                   | omments       | EX Exit  |           |        |         |
| Select Action: Next Screen | n// PD Print 1                                    | Data          |          |           |        |         |

(B) You have the option of printing the data to your screen (default) or to a device.

| Exampl  | e 5.10-2: | Sel | ecting a Printer Device |
|---------|-----------|-----|-------------------------|
| DEVICE: | HOME / /  | IP  | network                 |

(C) If you print the data to the screen, there is an option to exit (enter "^") or display more than

| one page (pr   | ess <b><enter>).</enter></b> |                |        |             |                             |                 |                  |
|----------------|------------------------------|----------------|--------|-------------|-----------------------------|-----------------|------------------|
| Example 5.10-  | 2: Displaying                | g Print Data   |        |             |                             |                 |                  |
| PHARMACY ECME  | 1 0 0                        | Aug 22, 20     | 05@12: | 46:24       | Page:                       | 1 03            | E 56             |
| SELECTED DIVIS | SION(S): ALL                 |                |        |             |                             |                 |                  |
| Transmitted by | ALL users                    | Activity       | Date   | Range: with | in the past<br>Sorted by: H | 90 da<br>Patier | ay(s)<br>nt Name |
| -#PATIENT/DF   | RUG/COMMENTS                 | INSURANC       | E/NDC/ | RX#/ECME#   | LC                          | DC/TY           | P RXINF          |
| 1 ECMEpatier   | nt,Two (0000)                | WEBMD /        |        | *Done*      | ALL payable                 | 9               |                  |
| 1.1 TAMOXI     | FEN CITRATE                  | 00038-0600-25  | 06/13  | 71415362\$  | 0/9378807                   | W RT            | ACT/NR           |
| Reversal       | rejected                     |                |        |             |                             |                 |                  |
| 87:Rever       | sal Not Proc                 | essed          |        |             |                             |                 |                  |
| NN:Trans       | action Rejec                 | ted At Switch  | Or Int | ermediary   |                             |                 |                  |
| EV108-NE       | PI 0569333                   | NOT FOUND      |        |             |                             |                 |                  |
| 1.2 IMIPRA     | MINE HCL 10                  | 00074-1897-19  | 06/13  | 71415363\$  | 0/9378808                   | W RT            | ACT/NR           |
| Payable        |                              |                |        |             |                             |                 |                  |
| 1.3 CYCLOR     | BENZAPRINE H                 | 50111-0563-03  | 06/13  | 71415364\$  | 0/9378809                   | W RT            | ACT/NR           |
| Payable        |                              |                |        |             |                             |                 |                  |
| 1.4 LEUCOV     | ORIN CALCIU                  | 00054-4496-25  | 06/13  | 71415365\$  | 0/9378810                   | W RT            | ACT/NR           |
| Payable        |                              |                |        |             |                             |                 |                  |
| 1.5 KANAMY     | CIN SO4 1GM                  |                | 06/13  | 71415366\$  | 0/9378811                   | W RT            | ACT/NR           |
| Rejected       | 1                            |                |        |             |                             |                 |                  |
| 07:M/I (       | Cardholder ID                | Number         |        |             |                             |                 |                  |
| Enter RETURN t | o continue o                 | r '^' to exit: |        |             |                             |                 |                  |
|                |                              |                |        |             |                             |                 |                  |

### 5.11 Print Claim Log

The *Print Claim Log* option allows you to print a detailed history of the processing which is useful for diagnosing problems.

(A) Enter the **LOG** option and a single prescription line item to view the claim log information for a prescription.

```
Example 5.11-1: Accessing the Print Claim Log Option
                             Aug 12, 2005@02:40:34
PHARMACY ECME
                                                             Page:
                                                                      1 of
                                                                             81
SELECTED DIVISION(S): ALL
Transmitted by ALL users Activity Date Range: within the past 90 day(s)
                                                       Sorted by: Patient Name
# PATIENT/DRUG/COMMENTS INSURANCE/NDC/RX#/ECME#
                                                                  LOC/TYP RXINF
  ECMEpatient, Two (0000) WEBMD / *Done* ALL payable
5
 5.1 LEUCOVORIN 5MG/ML 00703-5140-01 06/12 10958860$ 0/9378798 W RT ACT/NR
     Reversal rejected
   ECMEpatient, One (6666) WEBMD /
                                                  *Done* Pb:3 Rj:1 AcRv:1 RjRv:0
6
  6.1 GRANULEX SPRAY 40 00514-0001-01 03/20 10958847 0/9378705 W RT ACT/RL
     Pavable
  6.2
      ACARBOSE 100MG TA 00026-2862-51 03/20 52536284
                                                          1/9378782 W RT DIS/NR
      03/20/06 - RX DISCONTINUED
     Rejected
     79:Refill Too Soon
  6.3 DIGOXIN (LANOXIN) 00173-0270-55 03/20 52536287
                                                           0/9378787 W RT DIS/NR
    Reversal accepted
  6.4 DIGOXIN (LANOXIN) 00173-0270-55 03/20 11028432
                                                           0/9378788 W RT ***/RL
         Enter ?? for more actions
CU Continuous Update REV Reverse Payable Claim FR Further Research
UDDisplay UpdateRESResubmit ClaimPDPrint DataCVChange ViewCLO Close Rejected ClaimLOG Print Claim LogSOSort ListCMT Add/View CommentsEXExit
Select Action: Next Screen// LOG Print Claim Log
Enter the line number for which you wish to print claim logs.
Select item: 5.1
```

(B) As the data pages print to your screen, there are options to print the information to a device (type **PRINT** and the device name) or exit (type **EXIT**) or continue to display information which is the default (press **<Enter>**).

Example 5.11-2: Displaying Claim Log Data for a Selected Prescription Line Item PHARMACY ECME Aug 22, 2005@13:58:50 Page: 1 of 7 Claim Log information Pharmacy ECME Log VA Rx #: 909393\$ Fill #: 0 ECME Claim Rx #: 1105635.00001 Patient Name: ECMEpatient, One (0000) Submitted: JUN 15,2005@15:19:11 By: ECMEuser, One VA Claim #: VA2005=1234567893=123456=0000502 Enter ?? for more actions PR Print Data EX Exit Select action:Next Screen// <Enter>

PHARMACY ECME Sep 11, 2005@11:36:14 Page: 2 of 7 Claim Log information Transaction Information (#661)-----Created on: JUN 15,2005@16:25:48 Transaction Type: REQUEST Date of Service: 06/15/2005 NDC: 00068-0011-10 ECME Pharmacy: BAY PINES Days Supply: 1 Qty: 1 Unit Price: .034 Total Price: 45 Insurance Name: WEBMD BIN: 123456 PCN: 1123456789 Group ID: WEBMDTEST Cardholder ID: Patient Relationship Code: CARDHOLDER Cardholder First Name: One Cardholder Last Name: ECMEpatient Enter ?? for more actions + PR Print Data EX Exit Select action:Next Screen// <Enter> PHARMACY ECME Sep 11, 2005@11:39:07 Page: 3 of 7 Claim Log information + Plan ID: 8729 Payer Sheet IEN: WBTESTB1 B2 Payer Sheet IEN: WBTESTB2 B3 Rebill Payer Sheet: WBTESTB1 Certify Mode: Cert IEN: Enter ?? for more actions + PR Print Data EX Exit Select action:Next Screen// <Enter> Sep 11, 2005@11:39:51 Page: 4 of 7 PHARMACY ECME Claim Log information Response Information (#661)-----Response Received: JUN 15,2005@16:25:49 Date of Service: 06/15/2005 Transaction Response Status: Paid Total Amount Paid: \$68.32 Reject code(s): Message: Additional Message: DUR Response Info: + Enter ?? for more actions PR Print Data EX Exit Select action:Next Screen// <Enter>

Sep 11, 2005@11:39:51 Page: 5 of 7 PHARMACY ECME Claim Log information + Transaction Information (#659)-----Created on: JUN 15,2005@15:07:34 Transaction Type: REQUEST Date of Service: 06/15/2005 NDC: 00068-0011-10 ECME Pharmacy: BAY PINES Days Supply: 1 Qty: 1 Unit Price: .034 Total Price: 45 Insurance Name: WEBMD BIN: 123456 PCN: 1123456789 Group ID: WEBMDTEST Cardholder ID: Patient Relationship Code: CARDHOLDER Cardholder First Name: One Cardholder Last Name: ECMEpatient Enter ?? for more actions + PR Print Data EX Exit Select action:Next Screen// <Enter> PHARMACY ECME Sep 11, 2005@11:42:41 Page: 6 of 7 Claim Log information Plan ID: 8729 Payer Sheet IEN: WBTESTB1 B2 Payer Sheet IEN: WBTESTB2 B3 Rebill Payer Sheet: WBTESTB1 Certify Mode: Cert IEN: Enter ?? for more actions PR Print Data EX Exit Select action:Next Screen// <Enter>

(C) After the last data page has displayed on your screen, pressing **<Enter>** will default to "QUIT" and the system returns to the ECME User Screen.

PHARMACY ECME Sep 11, 2005@11:43:01 Page: 7 of 7 Claim Log information + Response Information (#659)-----\_\_\_\_\_ Response Received: JUN 15,2005@15:18:30 Date of Service: 06/15/2005 Transaction Response Status: Rejected Total Amount Paid: \$0 Reject code(s): NN: Transaction Rejected At Switch Or Intermediary Message: NC40-Request from an unknown site. Registration is required Additional Message: DUR Response Info: Enter ?? for more actions PR Print Data EX Exit Select action:Quit// <Enter> QUIT

### 5.12 Resubmit with Edits (hidden option)

The *Resubmit with Edits* hidden option allows you to edit previously rejected electronic claims and to resubmit them with the edited information. The three data fields that can be edited to enable resubmission are the Relationship Code, Person Code and Prior-Authorization Number.

The relationship code describes the relationship this patient has to the holder of this insurance policy. The standard NCPDP Patient Relationship Code list follows. However, it is important to note that some payers use their own set of codes for this field, so the field should be populated based upon the payer's expectations.

- 0 Not Specified
- 1 Cardholder
- 2 Spouse
- 3 Child
- 4 Other

The Person Code is the specific person code assigned to the patient by the payer. The Pre-Authorization number is the number submitted by the provider to identify the prior authorization.

(A) Enter **RED** at the "Select Action:" prompt to choose the prescription line to resubmit.

### Example 5.12-1: Accessing the Resubmit with Edits Option

PHARMACY ECME Aug 12, 2005@02:40:34 1 of 81 Page: SELECTED DIVISION(S): ALL Transmitted by ALL users Activity Date Range: within the past 90 day(s) Sorted by: Patient Name # PATIENT/DRUG/COMMENTS INSURANCE/NDC/RX#/ECME# LOC/TYP RXINF 5 ECMEpatient, Two (0000) WEBMD / \*Done\* ALL payable 5.1 LEUCOVORIN 5MG/ML 00703-5140-01 06/12 10958860\$ 0/9378798 W RT ACT/NR Reversal rejected \*Done\* Pb:3 Rj:1 AcRv:1 RjRv:0 ECMEpatient,One (6666) WEBMD / 6 6.1 GRANULEX SPRAY 40 00514-0001-01 03/20 10958847 0/9378705 W RT ACT/RL Payable 6.2 ACARBOSE 100MG TA 00026-2862-51 03/20 52536284 1/9378782 W RT DIS/NR 03/20/06 - RX DISCONTINUED Rejected 79:Refill Too Soon + Enter ?? for more actions CUContinuous UpdateREV Reverse Payable ClaimFRFurther ResearchUDDisplay UpdateRES Resubmit ClaimPDPrint DataCVChange ViewCLO Close Rejected ClaimLOG Print Claim LogSOSort ListCMT Add/View CommentsEXExit Select Action: Quit// RED RED

(B) Enter the line number for the claim to be submitted.

### Example 5.12-1: Accessing the Resubmit with Edits Option

Enter the line number for the claim to be resubmitted: Select item:  ${\bf 6.2}$ 

You've chosen to RESUBMIT the following prescription for ECMEpatient, One

(C) You can enter **Y** or **N** to the "ARE YOU SURE?" prompt. If you answer **Y**, the claim resubmission process will continue.

Example 5.12-2: Entering Yes to "Are You Sure" Prompt ARE YOU SURE? (Y/N)? No// YES

(D) You can edit the Relationship Code, Person Code and/or Pre-Authorization Number.

## Example 5.12-3: Editing Relationship Code, Person Code and Pre-Authorization and Answering "Are you sure?" Prompt

```
Relationship Code: // <Enter>
Person Code: // 23
Pre-Authorization: // 12
Are you sure?(Y/N)? YES
Prescription 100003433A successfully submitted to ECME for claim generation.
Claim Status:
IN PROGRESS-Waiting to start
IN PROGRESS-Waiting for packet build
IN PROGRESS-Packet being built
IN PROGRESS-Transmitting
E PAYABLE
Prescription 100003433A successfully submitted to ECME for claim generation.
1 claim has been resubmitted.
Enter RETURN to continue or '^' to exit: <Enter>
Updating screen for resubmitted claim...
```

### 5.13 Exit (from ECME User Screen)

When **EXIT** or **QUIT** is entered at the "Select Action:" prompt, the system will return you to the *ECME Main Menu*.

## 6. Accessing the Pharmacy ECME Manager Menu

The *Pharmacy ECME Manager Menu* option allows Automated Data Processing Application Coordinators (ADPAC) and Information Resources Management Service (IRMS) to configure the Electronic Claims Management Engine (ECME) system with pharmacy site-specific options. It is accessed by entering **MGR** at the "Select ECME Option:" prompt on the *ECME Main Menu* option.

You must hold the BPS MANAGER key to view the *Pharmacy ECME Manager Menu* option.

#### **Example 6-1: Accessing the Pharmacy ECME Manager Menu Option**

Select ECME Option: MGR Pharmacy ECME Manager Menu

### **Example 6-2: Displaying Pharmacy ECME Manager Menu Options**

Select Pharmacy ECME Manager Menu Option:

ᠿ

3.5

You must hold the BPSMENU and BPS MANAGER keys to view the *Statistics Screen (STAT)* and *ECME transaction maintenance options (MNT)* options. You must also hold the BPS MASTER key to view the *Edit Basic ECME Parameters (BAS)*, the *Edit ECME Pharmacy Data (PHAR)*, the *Register Pharmacy with Austin Automation Center (REG)*, and the *Pharmacy ECME Setup Menu (SET)* options.

### 6.1 ECME Transaction Maintenance Options

This option provides functionality that provides unique programmatic solutions to address ECME processing requirements. The only option identified so far is the functionality to unstrand claims.

```
Example 6.1-1: Accessing the ECME Transaction Maintenance Options
```

### 6.1.1 View/Unstrand Claims Not Completed

This option provides you with options to override any current transmission status of claims that have not reached the point of completion to a status of "Done".

Even though you perform the *View/Unstrand Claims Not Completed* option, the final adjudicating payer claim status of either 'Payable' or 'Rejected' will not be known unless further action is taken on the claim. This will require manual intervention for the claim to be resubmitted to the adjudicating payer after this option is run.

(A) Enter **UNS** at the "Select ECME transaction maintenance options Option:" to access the unstrand options.

### Example 6.1.1-1: Accessing the View/Unstrand Claims Not Completed Option

UNS View/Unstrand Claims Not Completed ROC Re Open CLOSED Claim

Select ECME transaction maintenance options Option: **UNS** View/Unstrand Claims Not Completed

(B) You will be prompted for a date range to display all stranded claims. The system will accept a date range with or without a time attached to it.

- First Transaction Date: If a date only is entered for a start date, the system will assume the start date is the date entered and the time will be the beginning of the 24 hour clock (.0001) otherwise the system will accept the entered time parameter.
- Last Transaction Date: If a date only is entered for the ending date range, the system will assume the ending of a 24 hour clock (.2359) except if you the current date. If you enter today's date as the ending date of the date range, the system will automatically assign the ending time to be 30 minutes prior to the current time to ensure that you do not interrupt any transmissions that may be currently processing.

## **Example 6.1.1-2: Entering Date Range for View/Unstrand Claims Not Completed Option**

FIRST TRANSACTION DATE: // **T-120** LAST TRANSACTION DATE: T// **T** Please wait...

| Example 6.1.1-3: Displaying the View  | w/Unstrand Claims Not Completed Option | S    |
|---------------------------------------|----------------------------------------|------|
| PHARMACY ECME UNSTRAND CLAIMS Dec 0   | 06, 2005@14:57:05 Page: 1 of           | 1    |
| Claims Stranded from 09/27/2005 three | rough 12/06/2005                       |      |
|                                       | Sorted by: Transaction :               | Date |
| ## Trans DT Patient Name              | ID Extern RX # RF Fill DT Ins Co       |      |
| 1 10/13/2005 ECMEpatient.One          | 6660 910055 0 10/13/2005 WEBMD         |      |
| 2 10/28/2005 ECMEpatient. Two         | 6666 909729 1 10/27/2005 WEBMD         |      |
| 3 11/03/2005 ECMEpatient. Three       | 0000 910053 0 10/13/2005 WEBMD         |      |
| 4 11/03/2005 ECMEpatient Four         | 0066 910056 0 10/13/2005 WEBMD         |      |
| 5 11/03/2005 ECMEpatient Five         | 6600 910100 0 11/03/2005 WEBMD         |      |
|                                       |                                        |      |
| Enter ?? for more actions             | 3                                      | >>>  |
| ALL Unstrand Current Claims           | PRT Print Current Claims               |      |
| SEL Select Claims to Unstrand         | EX Exit                                |      |
| Select action: Ouit//                 |                                        |      |

### 6.1.2 REOPEN a CLOSED ECME Claim

The *Reopen a Closed Claim* option allows you to reopen an electronic claim after it has been Closed. The prescription can be Released or Not Released. You are prompted to enter a patient name and date range to select closed claims by date of service. Once a claim is Reopened, you may resubmit the claim to the payer for payment.

(A) Enter **ROC** at the "Select ECME transaction maintenance options Option:" to access the Re Open CLOSED Claim option.

#### Example 6.1.2-1: Accessing the Re Open CLOSED Claim Option

UNS View/Unstrand Claims Not Completed ROC Re Open CLOSED Claim

Select ECME transaction maintenance options Option: ROC Re Open CLOSED Claim

(B) You will be prompted for a patient name.

| Example 6.1.2-2: Entering Patient Name to Display | y Closed | <b>Claims for this Option</b> | 1 |
|---------------------------------------------------|----------|-------------------------------|---|
| Select PATIENT NAME: ECMEpatient,One              | 6-1-60   | 666006666                     |   |
| NSC VETERAN                                       |          |                               |   |

(C) You will be prompted for a date range for the dates of service of closed claims.

### Example 6.1.2-3: Entering Dates of Service for Closed Claims Listing

START WITH DATE:TODAY//6/13/06 (Jun 13, 2006) GO TO DATE:TODAY//T (JUL 05, 2006)

(D) Enter Reopen and choose the line item of the closed claim that will be reopened.

| Example 6.1.2-4: Choosing to Reopen a Closed Claim and Selecting a Line Item |                                                             |                                         |               |                    |                        |                      |              |
|------------------------------------------------------------------------------|-------------------------------------------------------------|-----------------------------------------|---------------|--------------------|------------------------|----------------------|--------------|
| REOPEN CLO                                                                   | SED CLAIM                                                   | Jul 05,                                 | 2006@3        | 15:29:21           | Page:                  | 1 of                 | 1            |
| PATIENT: E                                                                   | CMEpatient,On                                               | .e (1141)                               | Clos          | sed claims         | from 07/05/0           | 6 to 07/0            | 5/06         |
| # DRUG<br>1 RESER                                                            | PINE 0.25MG                                                 | NDC<br>00083-0036-45                    | FILL<br>07/05 | RX#<br>100004093\$ | REF/ECME#<br>0/0504727 | LOC RX IN<br>W RT AC | IFO<br>!T/RL |
| RE Reopen<br>Select act<br>Select ite                                        | Enter ?? for<br>Claim<br>ion:Quit// <b>R</b><br>m: <b>1</b> | more actions<br>EX Exit<br>Reopen Claim |               |                    |                        |                      |              |

(E) You are prompted to enter a text comment, Reopen Comments, after claim information is displayed.

#### **Example 6.1.2-5: Entering Text Comment for Reopened Closed Claim**

```
PATIENT NAME: ECMEpatient,One RX#: 10000000$ 0 DRUG: RESERPINE 0.25MG
CLOSED JUL 5,2006@15:13:42
ECME#: 504727, FILL DATE: JUL 5,2006, RELEASE DATE: JUL 5,2006@15:12:11
PLAN: HIPPA05 INSURANCE: MEDCO
CLOSE REASON: REFILL TOO SOON
DROP TO PAPER: NO
CLOSE USER: ECMEUSER,One
You have selected the CLOSED electronic claim listed above.
REOPEN COMMENTS: Claim reopened for new refill
```

#### **Example 6.1.2-6: Entering Yes to "Are You Sure" Prompt**

ARE YOU SURE YOU WANT TO RE-OPEN THIS CLAIM? (Y/N)? No// YES ReOpening Claim: VA2006=1712884=000014=0006687 ... OK

1 claim has been reopened.

Enter RETURN to continue or '^' to exit:

### 6.2 Pharmacy ECME Setup Menu

The *Pharmacy ECME Setup Menu* option allows the ADPAC or IRMS to configure ECME to VAMC specifications.

You must hold the BPSMENU, BPS MANAGER, and BPS MASTER keys to view the Pharmacy ECME Setup Menu (SET) option.

Access the menu by entering "SET" at the "Select Pharmacy ECME Setup Menu Option:" prompt in the *Pharmacy ECME Manager Menu* option.

Example 6.2-1: Accessing the Pharmacy ECME Manager Menu Option

\*Electronic Claims Management Engine (ECME) V1.0\* \* ALASKA VAHSRO \* Pharmacy ECME Manager Menu SET MNT ECME transaction maintenance options ... Pharmacy ECME Setup Menu ... STAT Statistics Screen

Select Pharmacy ECME Manager Menu Option: SET Pharmacy ECME Setup Menu

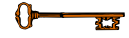

You must hold the BPSMENU, BPS MANAGER, and BPS MASTER keys to view the Edit Basic ECME Parameters (BAS), Edit ECME Pharmacy Data (PHAR), and Register Pharmacy with Austin Automation Center (REG) options.

### 6.2.1 Edit Basic ECME Parameters

The *Edit Basic ECME Parameters* option allows the ADPAC or IRMS to determine how data will be input to ECME.

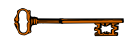

You must hold the BPSMENU, BPS MANAGER, and BPS MASTER keys to view the *Edit Basic ECME Parameters (BAS)* option.

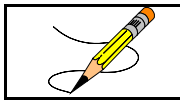

This option should not be used after the initial setup unless any of the information changes for the pharmacy.

Access the menu by entering **BAS** at the "Select Pharmacy ECME Setup Menu Option:" prompt in the *Pharmacy ECME Setup Menu* option.

### Example 6.2.1-1: Accessing the Edit Basic ECME Parameters Option

Enter the maximum number of seconds that the Outpatient Pharmacy application waits for a response to come back from the third party payer. As delivered, the system will have a default timeout of 10 seconds but it is up to each site to determine how long their pharmacists wait for a response from the payer. The ECME timeout can be populated once the system is installed. After this amount of time has passed, claims processing will continue but you will not see messages indicating the process.

| Jon Contraction | One important reason for this is because of DUR (Drug Utilization Review) /79 rejects. If the payer indicates that there is a problem with the drug (e.g., overdose), the pharmacists will have to act on |
|-----------------|----------------------------------------------------------------------------------------------------|
|                 | that response.                                                                                                    |

**Example 6.2.1-2: Entering Edit Basic ECME Parameter Timeout Seconds** 

Edit Pharmacy ECME configuration

Answer with '?' for help at any question. ECME timeout? (0 to 30 seconds) : 30// **<Enter>** 30

### 6.2.2 Edit ECME Pharmacy Data

The *Edit ECME Pharmacy Data* option enables pharmacy users to edit specific parameters that affect the electronic submission of third party prescription claims. The pharmacy site will use this option to control whether the transmission of prescriptions to the CMOP dispensing site will automatically submit electronic third party prescription claims to the insurance payers. This option is also where the pharmacy site will set the parameter of how many days will pass before a reversal is automatically processed for a non-released prescription.

You must hold the BPSMENU, BPS MANAGER, and BPS MASTER keys to view the *Edit ECME Pharmacy Data (PHAR)* option.

Access the option by entering **PHAR** at the "Select Pharmacy ECME Manager Menu Option:" prompt in the *Pharmacy ECME Manager Menu* option.

Example 6.2.2-1: Accessing the Edit ECME Pharmacy Data Option

**n**—

### **Example 6.2.2-2: Entering Edit ECME Pharmacy Data Options**

Select BPS PHARMACIES NAME: TROY

NAME: TROY
STATUS: ACTIVE
NCPDP #: 1111111
NPI: 1234567893
Select OUTPATIENT SITE: TROY// <ENTER>
OUTPATIENT SITE: TROY// <ENTER>
Select OUTPATIENT SITE: <ENTER>
CMOP SWITCH: CMOP ON// <ENTER>
AUTO-REVERSE PARAMETER: 0// <ENTER>
DEFAULT DEA #: AG12345

The following table describes the Edit ECME Pharmacy Data option fields:

| Description                                                                           |
|---------------------------------------------------------------------------------------|
| Pharmacy in a specific VAMC (Department of Veterans Affairs                           |
| BPS pharmacy, which must be 3-30 alphabetical characters.                             |
| Display-only field that displays the full pharmacy name entered.                      |
| A 7-digit number assigned to the specified pharmacy by the                            |
| National Council for Prescription Drug Programs (NCPDP). It used to be known as NABP. |
| National Provider Identifier. A 10-digit number required by the                       |
| Health Insurance Portability and Accountability Act of 1996                           |
| (HIPAA) to identify individual and organizational providers, such                     |
| as outpatient sites. The NPI has a usage requirement date                             |
| beginning May 23, 2008.                                                               |
| The STATUS of the pharmacy may be revised through the                                 |
| Register Pharmacy with Austin Automation Center option                                |
| One or more Outpatient Sites (from File 59) may be linked with a                      |
| single BPS Pharmacy entry. However, an Outpatient Site can only                       |
| be linked with a single BPS Pharmacy. All of the sites linked with                    |
| a BPS Pharmacy should have the same NCPDP number. When an                             |
| Outpatient Site is linked to an active BPS Pharmacy entry, the                        |
| ECME switch for that site is considered ENABLED. If an                                |
| Outpatient Site is linked to an incorrect BPS Pharmacy, it must be                    |
| correct entry                                                                         |
| ON if the transmission of prescriptions to the CMOP                                   |
| (Consolidated Mail Outpatient Pharmacy) dispensing site will                          |
| automatically submit electronic third party prescription claims to                    |
| the insurance payers. See note below for explanation of claims                        |
| generated before and after switch is turned on or off.                                |
| Enter numbers from 1 to 30 for the number of days to wait before                      |
| ECME reverses non-released prescription claims with a                                 |
| PAYABLE payer-returned response. Entering a zero, ("0"), the                          |
| default, disables the Auto-Reverse process. Each site's business                      |
| The pharmony's Drug Enforcement Administration (DEA)                                  |
| number Many insurance companies require the prescriber's DFA                          |
| number to be part of the claim. The pharmacy's DEA number will                        |
| be used if the prescriber does not have one.                                          |
|                                                                                       |

 Table 6.2.2-1: Description of Edit ECME Pharmacy Data Option Fields

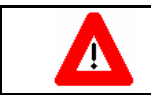

The information in the BPS PHARMACIES NAME field, NCPDP # field and DEFAULT DEA # field reflect data your facility entered following the

| installation of the Health Insurance Portability and Accountability Act (HIPAA) |
|---------------------------------------------------------------------------------|
| Dormant Release. The data in the OUTPATIENT SITE field, the CMOP                |
| SWITCH field and the AUTO REVERSE PARAMETER field must be edited                |
| following the installation of the HIPAA Active Release.                         |

| And the second second s | 0 | An Outpatient Site is considered ECME active if the Outpatient Site is linked to a BPS Pharmacy, and if that BPS Pharmacy is ACTIVE. Once an Outpatient Site is ECME active, claims for the Outpatient Site can be transmitted to the third-party payer. |
|----------------------------------------------------------------------------------------------------|---|----------------------------------------------------------------------------------------------------|
|                                                                                                    | 0 | If an Outpatient Site is activated after a claim is already sent to ECME, ECME will NOT generate an electronic claim.                                                                                                    |
|                                                                                                    | 0 | If an Outpatient Site is inactivated (by unlinking it from a BPS Pharmacy or by changing the STATUS field), reversals for that site will be processed but new submissions will not.                                                                      |

| A BAR | 0 | If the system is turned ON after a claim is already transmitted to CMOP, ECME <b>WILL NOT</b> generate an electronic claim for the return transmission.    |
|-------|---|----------------------------------------------------------------------------------------------------|
| ~     | 0 | If the system is turned OFF after a claim has already been transmitted to CMOP, ECME <b>WILL</b> generate an electronic claim for the return transmission. |

### 6.2.3 Register Pharmacy with Austin Automation Center

The *Register Pharmacy with Austin Automation Center* option allows the ADPAC to register the pharmacy with the Austin Automation Center and update the contact information. This registration should only be performed on initialization of the pharmacy with ECME. Once the pharmacy has been set up to use ECME, the *Edit ECME Pharmacy Data* option should be used to make any changes.

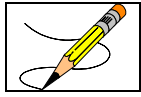

This option should not be used after the initial setup unless any of the information changes for the pharmacy.

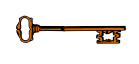

You must hold the BPSMENU, BPS MANAGER, and BPS MASTER keys to view the *Register Pharmacy with Austin Automation Center (REG)* option.

Access the menu by entering **REG** at the "Select Pharmacy ECME Setup Menu Option:" prompt in the *Pharmacy ECME Setup Menu* option. The system will validate the data and then send an ePharmacy message to the Austin Automation Center which notifies them that the prospective site is ready to transmit electronic pharmacy claims.

# Example 6.2.3-1: Accessing the Register Pharmacy with Austin Automation Center Option

**Example 6.2.3-2: Register Pharmacy with Austin Automation Center Option** ENTER/VERIFY SITE REGISTRATION DATA.

```
PRIMARY SITE CONTACT DATA.
VA SITE CONTACT: ECMECONTACT, TWO// <ENTER>
 OFFICE PHONE: 555-555-5555// <ENTER>
  EMAIL ADDRESS: TWO.ECMECONTACT@MED.VA.GOV Replace <ENTER>
ALTERNATE SITE CONTACT DATA.
VA Alternate Site Contact: ECMECONTACT, ONE// <ENTER>
  OFFICE PHONE: 555-555-5555// <ENTER>
  EMAIL ADDRESS: ONE.ECMECONTACT@MED.VA.GOV Replace <ENTER>
-- APPLICATION REGISTRATION VALIDATION RESULTS. --
   TCP/IP ADDRESS FOR "EPHARM OUT" - Required - VALID: XX.XXX.XXX.XXX
   "EPHARM OUT" PORT NUMBER - Required - VALID: XXXX
   SITE NUMBER - Required - VALID: XXX
   INTERFACE VERSION - Required - VALID: 3
   CONTACT NAME - VALID: TWO^ECMECONTACT^^^^
   CONTACT MEANS - VALID: ^NET^INTERNET^TWO.ECMECONTACT@MED.VA.GOV
   ALTERNATE CONTACT NAME - VALID: ONE^ECMECONTACT^^^^
   ALTERNATE CONTACT MEANS - VALID: ^NET^INTERNET^ ONE.ECMECONTACT@MED.VA.GOV
-- APPLICATION REGISTRATION DATA VALID. --
Enter RETURN to continue or '^' to exit: <ENTER>
ENTER/VERIFY PHARMACY REGISTRATION DATA.
PHARMACY SPECIFIC DATA
Select BPS PHARMACIES NAME: BAY PINES
SITE DATA.
STATUS : ACTIVE// <ENTER>
NCPDP #: 1111111// <ENTER>
DEFAULT DEA #: AG12345// <ENTER>
SITE ADDRESS NAME: 101 MAIN STREET// <ENTER>
SITE ADDRESS 1: 101 MAIN STREET// <ENTER>
SITE ADDRESS 2: <ENTER>
SITE CITY: ARLINGTON// <ENTER>
SITE STATE: TEXAS// <ENTER>
```

SITE ZIP CODE: 76016// <ENTER>

REMIT ADDRESS 2: **<ENTER>** REMIT CITY: ARLINGTON// **<ENTER>** 

REMITTANCE ADDRESS NAME: MAIN// **<ENTER>** REMIT ADDRESS 1: 101 MAIN STREET// **<ENTER>** 

```
REMIT STATE: TEXAS// <ENTER>
REMIT ZIP: 76016// <ENTER>
DAILY HOURS OF OPERATION
                   1-SUN 2-MON 3-TUE 4-WED 5-THU 6-FRI 7-SAT
DAY

        OPEN TIME
        0800
        0800
        0800
        0800
        0800
        0800
        0800
        0800
        0800
        0800
        0800
        0800
        0800
        0800
        0800
        0800
        0800
        0800
        0800
        0800
        0800
        0800
        0800
        0800
        0800
        0800
        0800
        0800
        0800
        0800
        0800
        0800
        0800
        0800
        0800
        0800
        0800
        0800
        0800
        0800
        0800
        0800
        0800
        0800
        0800
        0800
        0800
        0800
        0800
        0800
        0800
        0800
        0800
        0800
        0800
        0800
        0800
        0800
        0800
        0800
        0800
        0800
        0800
        0800
        0800
        0800
        0800
        0800
        0800
        0800
        0800
        0800
        0800
        0800
        0800
        0800
        0800
        0800
        0800
        0800
        0800
        0800
        0800
        0800
        0800
        0800
        0800
        0800
        0800
        0800
        0800

Enter Day to Edit: (1-7): <ENTER>
Enter RETURN to continue or '^' to exit: <ENTER>
PRIMARY CONTACT DATA.
VA CONTACT: TWO, ECMECONTACT// <ENTER>
    TITLE: OIFO// <ENTER>
    OFFICE PHONE: 555-555-5993// <ENTER>
    EMAIL ADDRESS: ECMECONTACT.TWO@MED.VA.GOV Replace <ENTER>
Enter RETURN to continue or '^' to exit: <ENTER>
ALTERNATE CONTACT DATA.
VA ALTERNATE CONTACT: ECMECONTACT, ONE// <ENTER>
    TITLE: OIFO// <ENTER>
    OFFICE PHONE: 555-555-5993// <ENTER>
    EMAIL ADDRESS: ECMECONTACT.ONE@MED.VA.GOV Replace <ENTER>
Enter RETURN to continue or '^' to exit: <ENTER>
PHARMACIST DATA.
VA LEAD PHARMACIST: ONE, ECMECONTACT// <ENTER>
   TITLE: OIFO// <ENTER>
VA LEAD PHARMACIST LICENSE #: 000666666// <ENTER>
-- PHARMACY REGISTRATION VALIDATION RESULTS. --
      PHARMACY NAME: BAY PINES
-- PHARMACY REGISTRATION DATA VALID. --
Enter RETURN to continue:
```

### 6.3 Statistics Screen

The *Statistics Screen* option allows ADPACS and IRMS to view statistics and transmission progress for all ECME claims.

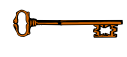

You must hold the BPSMENU and BPS MANAGER keys to view the *Statistics Screen* option.

Access the menu by entering **STAT** at the "Select Pharmacy ECME Manager Menu Option:" prompt in the *Pharmacy ECME Manager Menu* option.

| An | Statistics collection begins at the moment of ECME installation and        |
|----|----------------------------------------------------------------------------|
|    | depends on the each site's business practice as far as how often or if the |
|    | stats are cleared.                                                         |

### Example 6.3-1: Accessing the Statistics Screen Option
Select Pharmacy ECME Manager Menu Option: STAT Statistics Screen

#### **Example 6.3-2: Statistics Screen**

| ECME MANAGEMENT        |         | Oct 09 | , 2003@10:38:59     | Page: | 1 of | 1 |
|------------------------|---------|--------|---------------------|-------|------|---|
|                        |         |        |                     |       |      |   |
| * CLAIM STATUS *       |         |        | * CLAIM RESULTS *   |       |      |   |
| Waiting to start       | 0       |        | Paid claims         |       | 306  |   |
| Gathering info         | 1       |        | Rejected claims     |       | 13   |   |
| Wait packet build      | 0       |        | Paper or Unbillable |       | 1    |   |
| Building packet        | 3       |        | Duplicate claims    |       | 0    |   |
| Wait for transmit      | 0       |        | Captured claims     |       | 0    |   |
| Transmitting           | 0       |        |                     |       |      |   |
| Receiv'g response      | 0       |        |                     |       |      |   |
| Wait resp process      | 2       |        |                     |       |      |   |
| Proces'g response      | 0       |        |                     |       |      |   |
|                        |         |        |                     |       |      |   |
|                        |         |        |                     |       |      |   |
|                        |         |        |                     |       |      |   |
| Enter ?? for a         | more ac | tions  |                     |       |      |   |
| UC Update continuously | γZ      | Zero   | (clear) stats       |       |      |   |
| U1 Display update      | ΕX      | Exit   |                     |       |      |   |
| Select Action:U1//     |         |        |                     |       |      |   |
|                        |         |        |                     |       |      |   |

This section diagrams and describes the different elements of the Statistics Screen.

### **Diagram 6.3-1: Statistics Option Areas** Hoader

| Header            | ECME MANAGEMENT NOV 19,2003@10:02:03                                                                                                    | Page 1 of 1 |
|-------------------|----------------------------------------------------------------------------------------------------|-------------|
| Area              |                                                                                                    |             |
| Stats             | *CLAIM STATUS**CLAIM RESULTS*Waiting to start0Paid Claims306Gathering info1Rejected claims13Wait packed build0Paper or Unbillable1Building packet3Duplicate claims0 |             |
| Area <sup>≺</sup> | Wait for transmit 0 Captured claims 0<br>Transmitting 0<br>Receiv'g response 0<br>Wait resp process 2<br>Proces'g response 0                                        |             |
| Message Window    | Enter ?? for more actions>>>                                                                                                    |             |
| Action<br>Area ≺  | UC Update continuously Z Zero (clear) stats<br>Ul Display update EX Exit<br>Select Action:U1//                                                                      |             |

The table below describes the Statistics Screen option areas:

| Screen<br>Areas | Description                                                                        |
|-----------------|------------------------------------------------------------------------------------|
| Header          | Displays the date for which you requested the <i>Statistics Screen</i> option.     |
| Area            |                                                                                    |
| Stats           | Displays statistics for all ECME claims. <i>Claim Status</i> reports statistics of |
| Area            | claims in progress. <i>Claim Results</i> gives statistics about completed claims.  |
| Message         | This section displays informational text (i.e., Enter ?? for more actions).        |
| Window          |                                                                                    |
| Action          | Available options. A double question mark (??) may be entered at the               |
| Area            | "Select Action:" prompt for a list of all List Manager options available.          |

 Table 6.3-1: Description of Statistics Screen Option

### 6.3.1 Update Continuously

The system can update the claims statistics every 3 seconds.

(A) Enter UC to display statistics that will be updated every 3 seconds.

```
Example 6.3.1-1: Accessing Update Continuously Option
ECME MANAGEMENT
                                                          Aug 30, 2005@15:44:16
                                                                                                                       Page: 1 of
                                                                                                                                                        1
    * CLAIM STATUS *
                                                                                  * CLAIM RESULTS *

      * CLAIM STATUS *
      * CLAIM RESULTS *

      Waiting to start
      0
      Paid claims

      Gathering info
      0
      Rejected claims

      Wait packet build
      2
      Paper or Unbillable

      Building packet
      14
      Duplicate claims

      Wait for transmit
      0
      Captured claims

      Transmitting
      4
      0

                                                                                                                                         37
                                                                                                                                         27
                                                                                                                                         0
                                                                                                                                         0
                                                                                                                                           0
                                           0
0
    Receiv'g response
    Wait resp process
    Proces'g response 0
UC Update continuously Z Zero (clear) stats
Ul Display update EX Exit
U1
Select Action: Quit// UC Update Continuously
```

(B) Press ^ or Q to stop the updating. The system will go back to the Statistics Screen.

**Example 6.3.1-2: Displaying Claims Status and Results in Update Continuously** Mode

| ECME MANAGEMENT   |        | Aug 30,  | 2005@15:44:16       | Page: | 1 of | 1 |
|-------------------|--------|----------|---------------------|-------|------|---|
|                   |        |          |                     |       |      |   |
| * CLAIM STATUS *  |        |          | * CLAIM RESULTS *   |       |      |   |
| Waiting to start  | 0      |          | Paid claims         |       | 38   |   |
| Gathering info    | 0      |          | Rejected claims     |       | 29   |   |
| Wait packet build | 2      |          | Paper or Unbillable |       | 0    |   |
| Building packet   | 15     |          | Duplicate claims    |       | 0    |   |
| Wait for transmit | 0      |          | Captured claims     |       | 0    |   |
| Transmitting      | 6      |          |                     |       |      |   |
| Receiv'g response | 0      |          |                     |       |      |   |
| Wait resp process | 0      |          |                     |       |      |   |
| Proces'g response | 0      |          |                     |       |      |   |
|                   |        |          |                     |       |      |   |
|                   |        |          |                     |       |      |   |
|                   |        |          |                     |       |      |   |
| In continuous     | undate | mode: r  | areas 0 to Ouit     |       |      |   |
|                   | upuale | inode, F |                     |       |      |   |
| O Ouit            |        |          |                     |       |      |   |
| ~ ~ · · ·         |        |          |                     |       |      |   |

## 6.3.2 Display Update

You can update the statistics once every time the option U1 is entered.

#### **Example 6.3.2-1: Accessing Display Update Option**

| ECME MANAGEMENT        |         | Aug 30, 2005@15:44:16 | Page:    | 1 of | 1 |
|------------------------|---------|-----------------------|----------|------|---|
| * CLAIM STATUS *       |         | * CLAIM RI            | ESULTS * |      |   |
| Waiting to start       | 0       | Paid claims           |          | 47   |   |
| Gathering info         | 0       | Rejected cla          | ims      | 27   |   |
| Wait packet build      | 3       | Paper or Unb:         | illable  | 0    |   |
| Building packet        | 16      | Duplicate cla         | aims     | 0    |   |
| Wait for transmit      | 0       | Captured cla          | ims      | 0    |   |
| Transmitting           | б       |                       |          |      |   |
| Receiv'g response      | 0       |                       |          |      |   |
| Wait resp process      | 0       |                       |          |      |   |
| Proces'g response      | 0       |                       |          |      |   |
|                        |         |                       |          |      |   |
|                        |         |                       |          |      |   |
|                        |         |                       |          |      |   |
|                        |         |                       |          |      |   |
| UC Update continuous   | sly Z   | Zero (clear) stats    |          |      |   |
| Ul Display update      | EX      | Exit                  |          |      |   |
| Select Action:Quit// N | Jl Disp | lay Update            |          |      |   |
|                        |         |                       |          |      |   |

### 6.3.3 Zero (clear) Statistics

The system can reset the displayed claims statistics to zero. This is useful for looking at short-term averages, such as during a time of heavy activity.

(A) Enter Z to access the Zero (clear) stats option.

```
Example 6.3.3-1: Accessing Zero (clear) stats Option
ECME MANAGEMENT
                                          Sep 02, 2005@17:11:38
                                                                         Page: 1 of 1
  Waiting to start0Paid claimsGathering info0Rejected claimsWait packet build13Paper or UnbillableBuilding packet15Duplicate claimsWait for transmit0Captured claims
                                                                                                 86
                                                                                                881
                                                                                                 0
                                                                                                   1
                                                                                                   0
                              13
  Transmitting
                                1
  Receiv'g response
                            5
0
  Wait resp process
  Proces'g response
              Enter ?? for more actions
UC Update continuously Z Zero (clear) stats
Ul Display update EX Exit
Select Action:Ul//Z Z (clear) stats
```

(B) You may choose to either zero out (refresh) the displayed copy of the statistics by entering L (Local) or to zero out the permanent copy by entering P.

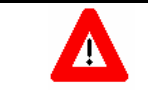

Choosing *Permanent Copy* will permanently zero out the statistics in the database. You need to realize that if this selection is chosen, there will no longer be activity history.

# **Example 6.3.3-2: Entering Zero (clear) stats Option to Delete Local Claim Results Statistics**

| Se             | elect one | e of t | the        | following:               |      |    |     |             |       |        |   |       |
|----------------|-----------|--------|------------|--------------------------|------|----|-----|-------------|-------|--------|---|-------|
|                | L<br>P    |        | Loc<br>Per | cal Copy<br>rmanent Copy |      |    |     |             |       |        |   |       |
| Delete<br>Copy | (L)ocal   | Сору   | or         | (P)ermanent              | Сору | of | the | statistics: | Local | Copy// | г | Local |

(C) When the system asks if you are sure, enter **Y** to continue or **N** to stop the deletion.

Example 6.3.3-3: Entering Yes to "Are You Sure" Prompt Are you sure? N// YES

(D) Enter Z to access the Zero (clear) stats option.

#### **Example 6.3.3-4: Displaying Zeroed Claims Statistics**

| ECME MANAGEMENT       | • 0     | Sep 02,    | 2005@17:13:48        | Page:       | 1 of  | 1    |
|-----------------------|---------|------------|----------------------|-------------|-------|------|
| * CLAIM STATUS *      |         |            | * CLAIM RESULTS      | *           |       |      |
| Waiting to start      | 0       |            | Paid claims          |             | 0     |      |
| Gathering info        | 0       |            | Rejected claims      |             | 0     |      |
| Wait packet build     | 13      |            | Paper or Unbillable  |             | 0     |      |
| Building packet       | 15      |            | Duplicate claims     |             | 0     |      |
| Wait for transmit     | 0       |            | Captured claims      |             | 0     |      |
| Transmitting          | 13      |            |                      |             |       |      |
| Receiv'g response     | 1       |            |                      |             |       |      |
| Wait resp process     | 5       |            |                      |             |       |      |
| Proces'g response     | 0       |            |                      |             |       |      |
| Enter ?? fo           | r more  | actions    |                      |             |       |      |
| UC Update continuou   | sly Z   | Zero (     | clear) stats         |             |       |      |
| Ul Display update     | E       | K Exit     |                      |             |       |      |
| Select Action:U1//or  | (P)erma | anent Copy | of the statistics: L | ocal Copy// | Local | Сору |
| Are you sure? N// YES |         |            |                      |             |       |      |

# 6.3.4 Exiting the Statistics Screen

Enter **EX** or  $\mathbf{Q}$  to exit out of the *Statistics Screen* and return to the *Pharmacy ECME* Manager Menu.

### Example 6.3.4-1: Accessing Exit Option

| ECME MANAGEMENT                                                           |                    | Aug 30,        | 2005@15:12:58       | Page: | 1 of | 1 |
|---------------------------------------------------------------------------|--------------------|----------------|---------------------|-------|------|---|
| * CLAIM STATUS *                                                          |                    |                | * CLAIM RESULTS     | k     |      |   |
| Waiting to start                                                          | 0                  |                | Paid claims         |       | 0    |   |
| Gathering info                                                            | 0                  |                | Rejected claims     |       | 0    |   |
| Wait packet build                                                         | 2                  |                | Paper or Unbillable |       | 0    |   |
| Building packet                                                           | 14                 |                | Duplicate claims    |       | 0    |   |
| Wait for transmit                                                         | 0                  |                | Captured claims     |       | 0    |   |
| Transmitting                                                              | 4                  |                |                     |       |      |   |
| Receiv'g response                                                         | 0                  |                |                     |       |      |   |
| Wait resp process                                                         | 0                  |                |                     |       |      |   |
| Proces'g response                                                         | 0                  |                |                     |       |      |   |
| Enter ?? for                                                              | more               | actions        |                     |       |      |   |
| UC Update continuous<br>U1 Display update<br>Select Action:U1// <b>EX</b> | ly Z<br>EX<br>Exit | Zero (<br>Exit | clear) stats        |       |      |   |
|                                                                           |                    |                |                     |       |      |   |

# 7. Accessing the Pharmacy Electronic Claims Reports

The *Pharmacy Electronic Claims Reports* option is a menu that allows you to obtain detailed information about claims, transactions, Electronic Claims Management Engine (ECME) activities, and system configurations.

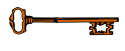

You must hold the BPSMENU and BPS REPORTS keys to view the *Pharmacy Electronic Claims Reports* option.

Access it by entering **RPT** at the "Select Electronic Claims Management Option:" prompt on the ECME Main Menu option screen.

**Example 7-1: Accessing the Pharmacy Electronic Claims Reports Option** 

| *********   | * * * * * * * * * * * * * * * | ****** | ******* | *****         | * * * * * * |
|-------------|-------------------------------|--------|---------|---------------|-------------|
| *Electronic | Claims Manag                  | gement | Engine  | (ECME)        | V1.0*       |
| *           | ALASKA                        | VAHSRO | )       |               | *           |
| *           | Main                          | Menu   |         |               | *           |
| ********    | * * * * * * * * * * * * *     | *****  | ******  | * * * * * * * | * * * * * * |

U ECME User Screen MGR Pharmacy ECME Manager Menu ... RPT Pharmacy Electronic Claims Reports ...

Select ECME Option: RPT Pharmacy Electronic Claims Reports

#### **Example 7-2: Displaying Pharmacy Electronic Claims Reports Options**

Select Pharmacy Electronic Claims Reports Option:

# 7.1 Claim Results and Status

The *Claim Results and Status* option is a menu that allows you to obtain reports about the statuses of claims.

(A) Access *Claim Results and Status* by entering **CLA** at the "Select Pharmacy Electronic Claims Reports Option:" prompt on the Pharmacy Electronic Claims Reports option screen.

```
Example 7.1-1: Accessing the Claim Results and Status Option
```

- Select Pharmacy Electronic Claims Reports Option: CLA Claim Results and Status
- (B) You have a choice of Claims Results and Status reports to choose from.

```
Example 7.1-2: Displaying All Claims Results and Status Options
```

Select Claim Results and Status Option:

(C) Items/filters that pertain to ALL ECME Claims Results and Status REPORTS will be displayed for every option chosen. You can select these options using the same method as in other VistA applications and as described in section 5.3 Change View.

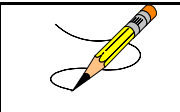

Most of the Claim Results and Status reports require that a device with 132 column width be used. They will not display correctly using 80 column width devices.

**Example 7.1-3: Displaying ECME Report Item/Filter Options for ALL REPORTS** Select one of the following: DIVISION D ALL Α Select Certain Pharmacy (D)ivisions or (A)LL: <Enter> ALL Select one of the following: S Summary D Detail Display (S)ummary or (D)etail Format: Detail// Summary Select one of the following: I Single Insurance Α ALL Display Single (I)nsurance Company or (A)LL: ALL// <Enter> ALL Select one of the following: С CMOP М Mail Window W ALL А Display (C)MOP or (M)ail or (W)indow or (A)LL: ALL// CMOP Select one of the following: Real Time Fills R Backbill в А ALL Display (R)ealTime Fills or (B)ackbills or (A)LL: ALL// REALTIME Select one of the following: D Drug С Drug Class ALL А Display Specific (D)rug or Drug (C)lass or (A)LL: ALL// **<Enter>** ALL

(D) In addition to the "ALL REPORTS" prompts, all of the Claims Results and Status REPORTS except the ECMP report display another prompt that will allow you to capture the report data in Excel spreadsheet format. If you answer Y, additional directions are supplied.

```
Example 7.1-4: Requesting Report Data in Excel Spreadsheet Format
Do you want to capture report data for an Excel document? NO// YES
Before continuing, please set up your terminal to capture the
detail report data. On some terminals, this can be done by
clicking on the 'Tools' menu above, then click on 'Capture
Incoming Data' to save to Desktop. This report may take a
while to run.
Note: To avoid undesired wrapping of the data saved to the
file, please enter '0;256;999' at the 'DEVICE:' prompt.
```

## 7.1.1 Payable Claims Report

The *Payable Claims Report* option produces a report that lists both billed and paid PAYABLE electronic claims that have been successfully transmitted to the payer and have not been reversed.

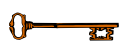

You must hold the BPSMENU and BPS REPORTS keys to view the *Payable Claims Report* option.

|          | The Payable Claims Report option has the most accessible information on      |
|----------|------------------------------------------------------------------------------|
| <u> </u> | payable claims from the BPS Claims File. A FileMan inquiry into the BPS      |
|          | Claims File will find that the information is in NCPDP (National Council for |
|          | Prescription Drug Programs) V. 5.1 format.                                   |

(A) Access the report by entering **PAY** at the "Select Claim Results and Status Option:" prompt on the Claim Results and Status option screen.

#### Example 7.1.1-1: Accessing the Payable Claims Report Option

```
*Electronic Claims Management Engine (ECME) V1.0*
           *
             ALASKA VAHSRO
                                              *
           *
                   Claim Results and Status
           PAY
       Payable Claims Report
       Rejected Claims Report
  REJ
 ECMP
REV
       CMOP/ECME Activity Report
      Reversal Claims Report
  NYR
      Claims Submitted, Not Yet Released
  REC Recent Transactions
  DAY Totals by Date
  CLO Closed Claims Report
Select Claim Results and Status Option: PAY Payable Claims Report
```

(B) After you have made selections from the "ALL REPORTS" prompts, you will be prompted to select a report date range, Released, Not Released or All claims and Excel display format and device selection.

# Example 7.1.1-2: Additional prompts asked by the Payable Claims Report Option

| GO TO TRANSACTION DATE: T// <b>T-30</b><br>GO TO TRANSACTION DATE: T// <b>Enter&gt;</b>                                                    |
|----------------------------------------------------------------------------------------------------|
| Select one of the following:                                                                                                    |
| RRELEASEDNNOT RELEASEDAALL                                                                                                    |
| Include Rxs - (R)ELEASED or (N)OT RELEASED or (A)LL: RELEASED// ALL                                                                        |
| Do you want to capture report data for an Excel document? NO// <b><enter></enter></b>                                                      |
| WARNING - THIS REPORT REQUIRES THAT A DEVICE WITH 132 COLUMN WIDTH BE USED.<br>IT WILL NOT DISPLAY CORRECTLY USING 80 COLUMN WIDTH DEVICES |
| DEVICE: HOME// <b><enter></enter></b> IP network                                                                                           |
| Please wait                                                                                                    |

#### **Example 7.1.1-3: Payable Claims Report**

| ECME PAYABLE CLAIMS<br>DIVISION(S): ALL<br>Insurance: ALL<br>ALL PRESCRIPTIONS E | DETAIL R            | EPORT          | From 03/12/06            | Print<br>Fill Loca<br>Drugs/Cl<br>through 07/ | Date: JU<br>Lions: C,<br>Lasses: AI<br>10/06 | JL 10, 2006@11<br>M,W Fill typ<br>L | :18:47 Page: 1<br>e: RT,BB |
|----------------------------------------------------------------------------------|---------------------|----------------|--------------------------|-----------------------------------------------|----------------------------------------------|-------------------------------------|----------------------------|
| PATIENT NAME<br>DRUG<br>DIVISION: ALBANY                                         | Pt.ID               | RX#            | REF/ECME#<br>RELEASED ON | DATE<br>RX INFC                               | \$BILLED                                     | \$INS RESPO                         | NSE \$COLLECT<br>BILL#     |
| ABC                                                                              |                     |                |                          |                                               |                                              |                                     |                            |
| ECMEpatient,One<br>BACITRACIN 50,0                                               | (0000)<br>00 UNIT I | 300478\$<br>NJ | 0/504597                 | 06/05/06<br>W RT                              | 51.00<br>DIS/NR                              | 68.32                               |                            |
| ECMEpatient,One<br>ALBUTEROL INHAL                                               | (0000)<br>JER       | 1003870\$      | 0/504452                 | 06/30/06<br>W RT                              | 51.00<br>DIS/NR                              | 58.32                               |                            |
| SUBTOTALS for INS:A<br>COUNT<br>MEAN                                             | BC                  |                |                          | -                                             | 102.00<br>2<br>51.00                         | 126.64<br>2<br>63.32                | 0.00 2 0.00                |
| SUBTOTALS for DIV:A<br>COUNT<br>MEAN                                             | LBANY               |                |                          |                                               | 102.00<br>2<br>51.00                         | 126.64<br>2<br>63.32                | 0.00<br>2<br>0.00          |
| GRAND TOTALS<br>COUNT<br>MEAN                                                    |                     |                |                          | -                                             | 102.00<br>2<br>51.00                         | 126.64<br>2<br>63.32                | 0.00<br>2<br>0.00          |

# 7.1.2 Rejected Claims Report

The *Rejected Claims Report* option produces a report that lists electronic claims that have been successfully transmitted to the payer and have been rejected and not closed.

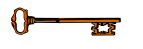

You must hold the BPSMENU and BPS REPORTS keys to view the *Rejected Claims Report* option.

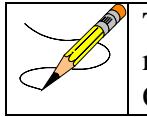

The *Rejected Claims Report* option has the most accessible information on rejected claims from the BPS Claims File. A FileMan inquiry into the BPS Claims File will find that the information is in NCPDP V. 5.1 format.

(A) Access the report by entering **REJ** at the "Select Claim Results and Status Option:" prompt on the Claim Results and Status option screen.

#### **Example 7.1.2-1: Accessing the Rejected Claims Report Option**

|          | * * * * * * * * * * * * * * * * * * * *                    |  |
|----------|------------------------------------------------------------|--|
|          | *Electronic Claims Management Engine (ECME) V1.0*          |  |
|          | * ALASKA VAHSRO *                                          |  |
|          | * Claim Results and Status *                               |  |
|          | * * * * * * * * * * * * * * * * * * * *                    |  |
|          |                                                            |  |
|          |                                                            |  |
|          |                                                            |  |
| PAY      | Payable Claims Report                                      |  |
| REJ      | Rejected Claims Report                                     |  |
| ECMP     | CMOP/ECME Activity Report                                  |  |
| REV      | Reversal Claims Report                                     |  |
| NYR      | Claims Submitted, Not Yet Released                         |  |
| REC      | Recent Transactions                                        |  |
| DAY      | Totals by Date                                             |  |
| CLO      | Closed Claims Report                                       |  |
|          |                                                            |  |
| elect Cl | laim Results and Status Option: RET Rejected Claims Report |  |

(B) After you have made selections from the "ALL REPORTS" prompts, you will be given the following prompts for date range, Released/Not Released/All claims, All/Specific Reject Codes, Excel display format and device selection.

Example 7.1.2-2: Additional prompts asked by the Rejected Claims Report Option START WITH TRANSACTION DATE: T-1// T-30 GO TO TRANSACTION DATE: T// <Enter> Select one of the following: R RELEASED NOT RELEASED Ν А ALL Include Rxs - (R)ELEASED or (N)OT RELEASED or (A)LL: RELEASED// ALL Select one of the following: S Specific Reject Code ALL Α Include (S)pecific Reject Code or (A)LL: ALL// <Enter> Do you want to capture report data for an Excel document? NO// <Enter> WARNING - THIS REPORT REQUIRES THAT A DEVICE WITH 132 COLUMN WIDTH BE USED. IT WILL NOT DISPLAY CORRECTLY USING 80 COLUMN WIDTH DEVICES DEVICE: HOME// **<Enter>** IP network Please wait...

#### **Example 7.1.2-3: Rejected Claims Report**

| ECME REJECTED CLAIMS DETAIL REPORT                                                                                                    | Print Date: SEP 22, 2005@12:07:48 Page: 1                                                                                     |
|----------------------------------------------------------------------------------------------------|----------------------------------------------------------------------------------------------------|
| DIVISION(S): KANSAS                                                                                                    | Fill Locations: C,M,W Fill type: RT,BB                                                                                        |
| Insurance: AARP HEALTHCARE OPTIONS                                                                                                    | Reject Code: ALL Drugs/Classes: ALL                                                                                           |
| ALL PRESCRIPTIONS BY TRANSACTION DA                                                                                                    | ATE: From 08/23/05 through 09/22/05                                                                                           |
| PATIENT NAME Pt.ID RX#                                                                                                    | REF/ECME# DATE RELEASED ON RX INFO                                                                                            |
| CARDHOLD.ID GROUP ID                                                                                                    | \$BILLED QTY NDC# DRUG                                                                                                    |
| DIVISION: KANSAS                                                                                                    |                                                                                                    |
| AARP HEALTHCARE OPTIONS                                                                                                    |                                                                                                    |
| ECMEpatient,One (4131) 1075057<br>0574278611 AARPRX1<br>Claim ID: VA2005-0569333-<br>50:Non-Matched Pharmacy N<br>25:M/I Prescriber ID | 70B\$ 0/9300476 09/13/05 09/13/05 C RT ACT/NR<br>45.00 180 06524-3288-09 METFORMIN HCL 500MG TAB<br>-610014-0007275<br>Jumber |
| SUBTOTALS for INS:AARP HEALTH                                                                                                    | 45.00                                                                                                    |
| COUNT                                                                                                    | 1                                                                                                    |
| MEAN                                                                                                    | 45.00                                                                                                    |
| SUBTOTALS for DIV:KANSAS                                                                                                    | 45.00                                                                                                    |
| COUNT                                                                                                    | 1                                                                                                    |
| MEAN                                                                                                    | 45.00                                                                                                    |
| GRAND TOTALS                                                                                                    | 45.00                                                                                                    |
| COUNT                                                                                                    | 1                                                                                                    |
| MEAN                                                                                                    | 45.00                                                                                                    |
| Press RETURN to continue:                                                                                                    |                                                                                                    |

## 7.1.3 CMOP/ECME Activity Report

The *CMOP/ECME Activity Report* option produces a report used for monitoring Consolidated Mail Outpatient Pharmacy (CMOP) activity during both the Controlled Substances and General CMOP Transmissions and the report contains reference information from multiple VistA sources. You will not be prompted for selections from the "ALL REPORTS" section, but you need to select a report date range, a division or all divisions and a printer device. This report is not a 132 column report and you can choose to display it on the screen

You must hold the BPSMENU and BPS REPORTS keys to view the *CMOP/ECME Activity Report* option.

Access the report by entering **ECMP** at the "Select Claim Results and Status Option:" prompt on the Claim Results and Status option screen.

Example 7.1.3-1: Accessing the CMOP/ECME Activity Report Option

\*Electronic Claims Management Engine (ECME) V1.0\* ALASKA VAHSRO + Claim Results and Status PAY Payable Claims Report REJ Rejected Claims Report ECMP CMOP/ECME Activity Report REV Reversal Claims Report NYR Claims Submitted, Not Yet Released REC Recent Transactions DAY Totals by Date CLO Closed Claims Report Closed Claims Report Select Claim Results and Status Option: ECMP CMOP/ECME Activity Report ENTER BEGINNING TRANSMISSION DATE: 8/31 ENTER ENDING TRANSMISSION DATE: 9/1 SELECTION OF DIVISION(S) Select one of the following: ALL DIVISIONS А SELECT DIVISIONS S Enter response: SELECT DIVISIONS ALASKA VA HSRO 1 2 FAIRBANKS CBOC 3 KENAI VA CBOC Select Division(s) : (1-4): 1 You have selected: 1 ALASKA VA HSRO Is this correct? YES// <Enter> Do you want to capture report data for an Excel document? NO// <Enter> Select Printer: HOME;132;999 IP network

#### Example 7.1.3-2: CMOP/ECME Activity Report

| For AUG 31,2005 thru                                                                                       | CMOP/ECME ACTIVITY<br>SEP 1,2005 Prin                            | REPORT for ALASKA VA HSRO<br>ted: NOV 23,2005@10:25:49                        |                                |
|----------------------------------------------------------------------------------------------------|------------------------------------------------------------------|-------------------------------------------------------------------------------|--------------------------------|
| TRANSMISSION:<br>STATUS:<br>DIVISION:<br>CMOP SYSTEM:<br>TRANSMISSION DAT<br>TOTAL PATIENTS:<br>TOTAL RXS: | E/TIME:<br>3<br>3                                                | 2671<br>TRANSMITTED<br>ALASKA VA HSRO<br>LEAVENWORTH<br>AUG 31, 2005@16:17:14 |                                |
| NAME<br>DRUG<br>ECMEpatient,One (0000)<br>ATORVASTATIN                                                     | ECME#/RX#/FL#<br>INSURANCE<br>1106254/909911\$e/0<br>CALCI WEBMD | NDC SENT NDC RECVD<br>PAY-STAT BILL# REL-DATE<br>00000-0158-23<br>E PAYAB     | CMOP-STAT<br>======<br>TRANSMI |

#### 7.1.4 Reversal Claims Report

The *Reversal Claims Report* option lists claims that have been successfully transmitted to the payer to REVERSE a previously PAYABLE claim and have not been RESUBMITTED.

 You must hold the BPSMENU and BPS REPORTS keys to view the *Reversal Claims Report* option.

(A) Access the report by entering **REV** at the "Select Claim Results and Status Option:" prompt on the Claim Results and Status option screen.

**Example 7.1.4-1: Accessing the Reversal Claims Report Option** 

|           | * * * * * * * * * * * * * * * * * * * *                                |
|-----------|------------------------------------------------------------------------|
|           | *Electronic Claims Management Engine (ECME) V1.0*<br>* ALASKA VAHSRO * |
|           | * Claim Results and Status *                                           |
|           | *****                                                                  |
|           |                                                                        |
| PAY       | Payable Claims Report                                                  |
| REJ       | Rejected Claims Report                                                 |
| ECMP      | CMOP/ECME Activity Report                                              |
| REV       | Reversal Claims Report                                                 |
| NYR       | Claims Submitted, Not Yet Released                                     |
| REC       | Recent Transactions                                                    |
| DAY       | Totals by Date                                                         |
| CLO       | Closed Claims Report                                                   |
|           |                                                                        |
| elect Cla | aim Results and Status Option: <b>REV</b> Reversal Claims Report       |

(B) After you have made selections from the "ALL REPORTS" prompts, you will be given the following prompts for date range, Released/Not Released/All Claims, Auto-Reversed/All Claims, Accepted/Rejected/All Claims, Excel display format and device selection.

**Example 7.1.4-2: Additional Prompts for the Reversal Claims Report Option** START WITH TRANSACTION DATE: T-1// T-30 GO TO TRANSACTION DATE: T// <Enter> Select one of the following: R RELEASED Ν NOT RELEASED А ALL Include Rxs - (R)ELEASED or (N)OT RELEASED or (A)LL: RELEASED// ALL Select one of the following: R AutoReversed ALL А Include Auto(R)eversed or (A)LL: ALL// <Enter> Select one of the following: Accepted С R Rejected ALL А Include A(C)cepted or (R)ejected or (A)LL: Rejected// ALL Do you want to capture report data for an Excel document? NO// <Enter>

WARNING - THIS REPORT REQUIRES THAT A DEVICE WITH 132 COLUMN WIDTH BE USED. IT WILL NOT DISPLAY CORRECTLY USING 80 COLUMN WIDTH DEVICES

DEVICE: HOME// <Enter> IP network
Please wait...

#### **Example 7.1.4-3: Reversal Claims Report (Compacted to fit into document)**

| ECME REVERSED CLAIMS DETAIL REPORT       Pr         DIVISION(S): NEW KANSAS BPS PHARMACY         Insurance: ALL       ALL Reversals         ALL PRESCRIPTIONS BY TRANSACTION DATE: From ( | rint Date: SEP 22, 2<br>Fill Locations: C<br>ALL Returned Stat<br>D8/23/05 through 09/ | 2005@12:36:17 F<br>2,M,W Fill type<br>uus Drugs/Class<br>22/05 | Page: 1<br>e: RT,BB<br>ses: ALL |
|----------------------------------------------------------------------------------------------------|----------------------------------------------------------------------------------------|----------------------------------------------------------------|---------------------------------|
| PATIENT NAME Pt.ID RX# REF/ECME<br>DRUG<br>REVERSAL METHOD/RETURN STATUS/REASON                                                                                                    | ‡ DATE \$BILLED<br>RELEASED ON                                                         | \$INS RESPONSE<br>RX INFO                                      | \$COLLECT                       |
| DIVISION: NEW KANSAS BPS PHARMACY                                                                                                    |                                                                                        |                                                                |                                 |
| WEBMD                                                                                                    |                                                                                        |                                                                |                                 |
| ECMEpatient,One (0000) 10958833\$ 0/9378678<br>ALBUTEROL 3/IPRATROP 0.5MG/3ML I<br>REGULAR/ACCEPTED/RX DISCONTINUED                                                                       | 08/26/05 45.00                                                                         | 40.00<br>W RT DIS/                                             | /NR                             |
| ECMEpatient,One (0000) 10958836\$ 0/9378681<br>HEPARIN NA (PORK) 20000UNT/ML IN<br>REGULAR/ACCEPTED/RX DISCONTINUED                                                                       | 08/31/05 45.00                                                                         | 40.00<br>M RT DIS/                                             | /NR                             |
| SUBTOTALS for INS:WEBMD                                                                                                    | 90.00                                                                                  | 80.00                                                          | 0.00                            |
| COUNT<br>MEAN                                                                                                    | 2<br>45.00                                                                             | 2<br>40.00                                                     | 0.00                            |
| SUBTOTALS for DIV:NEW KANSAS BPS                                                                                                    | 90.00                                                                                  | 80.00                                                          | 0.00                            |
| MEAN                                                                                                    | 45.00                                                                                  | 40.00                                                          | 0.00                            |
| GRAND TOTALS                                                                                                    | 90.00                                                                                  | 80.00                                                          | 0.00                            |
| COUNT<br>MEAN                                                                                                    | 2<br>45.00                                                                             | 2<br>40.00                                                     | 2<br>0.00                       |

#### 7.1.5 Claims Submitted, Not Yet Released

The *Claims Submitted*, Not Yet Released option lists all prescription claims that have been successfully submitted to the payer, have been returned PAYABLE but the prescriptions have not been released.

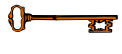

You must hold the BPSMENU and BPS REPORTS keys to view the Claims Submitted, Not Yet Released Report option.

(A) Access the report by entering **NYR** at the "Select Claim Results and Status Option:" prompt on the Claim Results and Status option screen.

Example 7.1.5-1: Accessing Claims Submitted, Not Yet Released Option

|      | **************                                    |  |
|------|---------------------------------------------------|--|
|      | *Electronic Claims Management Engine (ECME) V1.0* |  |
|      | * ALASKA VAHSRO *                                 |  |
|      | * Claim Results and Status *                      |  |
|      | *************                                     |  |
|      |                                                   |  |
| PAY  | Payable Claims Report                             |  |
| REJ  | Rejected Claims Report                            |  |
| ECMP | CMOP/ECME Activity Report                         |  |
| REV  | Reversal Claims Report                            |  |
|      |                                                   |  |

REV Claims Submitted, Not Yet Released NYR Recent Transactions REC DAY Totals by Date CLO Closed Claims Report

Select Claim Results and Status Option: NYR Claims Submitted, Not Yet Released

(B) After you have made selections from the "ALL REPORTS" prompts, you will be given the following prompts for date range, Excel display format and device selection.

Example 7.1.5-2: Additional prompts to Claims Submitted, Not Yet Released Option START WITH TRANSACTION DATE: T-1// T GO TO TRANSACTION DATE: T// T Do you want to capture report data for an Excel document? NO// <Enter> WARNING - THIS REPORT REQUIRES THAT A DEVICE WITH 132 COLUMN WIDTH BE USED. IT WILL NOT DISPLAY CORRECTLY USING 80 COLUMN WIDTH DEVICES

DEVICE: HOME// <Enter> IP network

| Example 7.1.5-5. Claims Submitted, Not Tet Kelea                                                  | seu Report                                       |                                                        |
|---------------------------------------------------------------------------------------------------|--------------------------------------------------|--------------------------------------------------------|
| ECME SUBMIT,NOT RELEASED CLAIMS DETAIL REPORT Print Da<br>DIVISION(S): ALL Fill<br>Insurance: ALL | te: SEP 23, 2005@15<br>Locations: C,M,W F<br>Dru | :01:21 Page: 1<br>Till type: RT,BB<br>Mgs/Classes: ALL |
| PRESCRIPTIONS (NOT RELEASED) BY TRANSACTION DATE: From                                            | 09/23/05 through 0                               | 9/23/05                                                |
| PATIENT NAME Pt.ID RX# REF/ECME# DATE<br>DRUG                                                     | \$BILLED<br>RX INFO                              | \$INS RESPONSE                                         |
| DIVISION: BAY PINES                                                                               |                                                  |                                                        |
| WEBMD                                                                                             |                                                  |                                                        |
| ECMEpatient,One (6666) 909716\$ 0/1105959 09/23/05<br>PROTAMINE SULFATE 5ML INJ                   | 45.00<br>W RT ACT/NR                             | 40.00                                                  |
| SUBTOTALS for INS:WEBMD<br>COUNT                                                                  | 45.00<br>1                                       | 40.00<br>1                                             |
| MEAN                                                                                              | 45.00                                            | 40.00                                                  |
| SUBTOTALS for DIV:BAY PINES<br>COUNT                                                              | 45.00<br>1                                       | 40.00                                                  |
| MEAN                                                                                              | 45.00                                            | 40.00                                                  |
| GRAND TOTALS                                                                                      | 45.00                                            | 40.00                                                  |
| MEAN                                                                                              | 45.00                                            | ⊥<br>40.00                                             |

#### Example 7.1.5-3: Claims Submitted, Not Yet Released Report

#### 7.1.6 Recent Transactions

The *Recent Transactions* option lists claims that have been successfully transmitted to the payer. These claims include submissions, reversals and resubmissions. Closed Claims will NOT show up on this report since this report displays activity between ECME and the payer only.

You must hold the BPSMENU and BPS REPORTS keys to view the *Recent Transactions Report* option.

(A) Access the report by entering **REC** at the "Select Claim Results and Status Option:" prompt on the Claim Results and Status option screen.

#### **Example 7.1.6-1: Recent Transactions Option**

|      | * * * * * * * * * * * * * * * * * * * *                                |
|------|------------------------------------------------------------------------|
|      | *Electronic Claims Management Engine (ECME) V1.0*<br>* ALASKA VAHSRO * |
|      | <ul> <li>Claim Results and Status</li> </ul>                           |
|      | ******                                                                 |
|      |                                                                        |
| PAY  | Payable Claims Report                                                  |
| REJ  | Rejected Claims Report                                                 |
| ECMP | CMOP/ECME Activity Report                                              |
| REV  | Reversal Claims Report                                                 |
| NYR  | Claims Submitted, Not Yet Released                                     |
| REC  | Recent Transactions                                                    |
| DAY  | Totals by Date                                                         |
| CLO  | Closed Claims Report                                                   |
|      | -                                                                      |
| 1    |                                                                        |

Select Claim Results and Status Option: REC Recent Transactions

(B) After you have made selections from the "ALL REPORTS" prompts, you will be given the following prompts for date range, Released/Not Released/All Claims, Excel display format and device selection.

#### Example 7.1.6-2: Additional prompts asked by the Recent Transactions Option

| START WITH TRANSACTION DATE: T-1// T                                                  |
|---------------------------------------------------------------------------------------|
| GO TO TRANSACTION DATE: T// T                                                         |
|                                                                                       |
| Select one of the following:                                                          |
|                                                                                       |
| R RELEASED                                                                            |
| N NOT RELEASED                                                                        |
| A ALL                                                                                 |
|                                                                                       |
| Include Rxs - (R)ELEASED or (N)OT RELEASED or (A)LL: RELEASED// ALL                   |
|                                                                                       |
| Do you want to capture report data for an Excel document? NO// <b><enter></enter></b> |
|                                                                                       |
| WARNING - THIS REPORT REQUIRES THAT A DEVICE WITH 132 COLUMN WIDTH BE USED.           |
| IT WILL NOT DISPLAY CORRECTLY USING 80 COLUMN WIDTH DEVICES                           |
|                                                                                       |
| DEVICE: HOME// <b><enter></enter></b> IP network                                      |
| Please wait                                                                           |

#### Example 7.1.6-3: Recent Transactions Report (Compacted to fit into document) ECME RECENT TRANSACTIONS DETAIL REPORTPrint Date: SEP 23, 2005@15:57:11 Page: 1DIVISION(S): ALLFill Locations: C,M,W Fill type: RT,BB Drugs/Classes: ALL Insurance: ALL PRESCRIPTIONS BY TRANSACTION DATE: From 09/23/05 through 09/23/05 \_\_\_\_\_ PATIENT NAME Pt.ID RX# REF/ECME# COMPLETED TRANS TYPE PAYER RESPONSE DRUG RX INFO INSURANCE ELAP TIME IN SECONDS DIVISION: BAY PINES \_\_\_\_\_ \_\_\_\_\_ ECMEpatient,One (6666) 909716\$ 0/1105959 09/23/05 12:49AM SUBMIT E PAYABLE PROTAMINE SULFATE 5ML INJ W RT ACT/NR WEBMD 1 ECMEpatient, Two (0000) 910006\$ 0/1106578 09/23/05 01:53PM SUBMIT E REJECTED 16 SULFADIAZINE 500MG TAB W RT ACT/NR REJ WEBMD 13 SUBTOTALS FOR DIVISION: BAY PINES 2 TOTAL CLAIMS AVERAGE ELAPSED TIME PER CLAIM 14 GRAND TOTALS (ALL DIVISIONS) 2 TOTAL CLAIMS AVERAGE ELAPSED TIME PER CLAIM 14

Press RETURN to continue:

## 7.1.7 Totals by Date

The *Totals by Date* option totals the daily ECME activity claims that have been successfully transmitted to the payer, have been returned PAYABLE or REJECTED but have not been REVERSED.

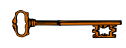

You must hold the BPSMENU and BPS REPORTS keys to view the *Totals* by Day Report option.

(A) Access the report by entering **DAY** at the "Select Claim Results and Status Option:" prompt on the Claim Results and Status option screen.

**Example 7.1.7-1: Totals by Date Option** 

```
****
           *Electronic Claims Management Engine (ECME) V1.0*
                                                      *
           *
                         ALASKA VAHSRO
           *
                     Claim Results and Status
           PAY
      Payable Claims Report
REJ
      Rejected Claims Report
ECMP CMOP/ECME Activity Report
REV Reversal Claims Repo
NYR Claims Submitted, No
REC Recent Transactions
      Reversal Claims Report
      Claims Submitted, Not Yet Released
DAY Totals by Date
CLO Closed Claims Report
```

```
Select Claim Results and Status Option: DAY Totals by Date
```

(B) After you have made selections from the "ALL REPORTS" prompts, you will be given the following prompts for date range, Released/Not Released/All Claims, Excel display format and device selection.

#### Example 7.1.7-2: Additional prompts asked by the Totals by Day Option

```
START WITH TRANSACTION DATE: T-1// T-30
GO TO TRANSACTION DATE: T// <Enter>
Select one of the following:
R RELEASED
N NOT RELEASED
A ALL
Include Rxs - (R)ELEASED or (N)OT RELEASED or (A)LL: RELEASED// ALL
Do you want to capture report data for an Excel document? NO// <Enter>
WARNING - THIS REPORT REQUIRES THAT A DEVICE WITH 132 COLUMN WIDTH BE USED.
IT WILL NOT DISPLAY CORRECTLY USING 80 COLUMN WIDTH DEVICES
DEVICE: HOME// <Enter> IP network
Please wait...
```

| Example 7.1.7-3: Totals by Date Report (Compacted to fit into document) |            |              |             |            |              |              |  |
|-------------------------------------------------------------------------|------------|--------------|-------------|------------|--------------|--------------|--|
| ECME TOTALS DETAIL                                                      | REPORT     |              | Print Dat   | e: SEP 23, | 2005@15:18:5 | 52 Page: 1   |  |
| DIVISION(S): ALL                                                        |            |              | Fill        | Locations: | C,M,W Fill   | type: RT,BB  |  |
| Insurance: ALL                                                          |            |              |             |            | Drugs/(      | Classes: ALL |  |
| ALL PRESCRIPTIONS B                                                     | Y TRANSACI | ION DATE: Fr | om 09/23/05 | through 0  | 9/23/05      |              |  |
|                                                                         |            |              |             |            |              |              |  |
|                                                                         | HOT ATMO   |              | REIURNED    | DAVADIE    | TO PECETVE   |              |  |
| DAIE                                                                    | #CLAIMS    | SUBMITIED    | REDECIED    | PAIABLE    | IO RECEIVE   | DIFFERENCE   |  |
| DIVISION: BAY PINES                                                     |            |              |             |            |              |              |  |
| 09/23/05                                                                | 2          | 90.00        | 45.00       | 45.00      | 40.00        | 5.00         |  |
|                                                                         |            |              |             |            |              |              |  |
| TOTALS                                                                  | 2          | 90.00        | 45.00       | 45.00      | 40.00        | 5.00         |  |
|                                                                         |            |              |             |            |              |              |  |
| GRAND TOTALS                                                            | 2          | 90.00        | 45.00       | 45.00      | 40.00        | 5.00         |  |
| Dread DETIIDN to con                                                    | +inue.     |              |             |            |              |              |  |

## 7.1.8 Closed Claims Report

The *Closed Claims Report* option lists claims that have been successfully transmitted to the payer, have been returned REJECTED and have been CLOSED using the ECME Close Claim action option.

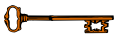

You must hold the BPSMENU and BPS REPORTS keys to view the *Closed Claims Report* option.

(A) Access the report by entering **CLO** at the "Select Claim Results and Status Option:" prompt on the Claim Results and Status option screen.

#### Example 7.1.8-1: Accessing the Closed Claims Report Option

(B) After you have made selections from the "ALL REPORTS" prompts, you will be given the following prompts for date range, Released/Not Released/All claims, All/Specific Close Claim Reason, Excel display format and device selection.

February 2007

**Example 7.1.8-2: Selecting Specific Close Claim Reason Option** START WITH CLOSE DATE: T-1// T-50 GO TO CLOSE DATE: T// <Enter> Select one of the following: R RELEASED NOT RELEASED N ALL А Include Rxs - (R)ELEASED or (N)OT RELEASED or (A)LL: RELEASED// ALL Select one of the following: S Specific Close Claim Reason А ALL Include (S)pecific Close Claim Reason or (A)LL: ALL// <Enter> Do you want to capture report data for an Excel document? NO// <Enter> WARNING - THIS REPORT REQUIRES THAT A DEVICE WITH 132 COLUMN WIDTH BE USED. IT WILL NOT DISPLAY CORRECTLY USING 80 COLUMN WIDTH DEVICES DEVICE: HOME// <Enter> IP network Please wait...

#### **Example 7.1.8-2: Closed Claims Report**

| ECME CLOSED CLAIMS DETAIL REPORT<br>DIVISION(S): ALL<br>Insurance: ALL<br>ALL PRESCRIPTIONS BY CLOSE DATE: From 06/01/06 through                                                       | Print Date: JUL 31, 2006@18:47:53 Page: 1<br>Fill Locations: C,M,W Fill type: RT,BB<br>ALL Drugs/Classes: ALL<br>07/31/06 |
|----------------------------------------------------------------------------------------------------|----------------------------------------------------------------------------------------------------|
| PATIENT NAME Pt.ID RX# REF/ECME#<br>CARDHOLD.ID GROUP ID CLOSE DATE/TIME CLOSED<br>CLOSE REASON                                                                                        | RX INFO DRUG<br>BY                                                                                                    |
| DIVISION: ALBANY                                                                                                    |                                                                                                    |
| ABC                                                                                                    |                                                                                                    |
| ECMEpatient,One (6666) 100003985A\$ 0/504600<br>C21234 EMI72696 07/05/06 03:02PM ECMEus<br>Claim ID: VA2006=1111111=000010=0006624<br>07:M/I Cardholder ID Number                      | M RT DIS/NR REJ BACITRACIN 50,000 UNIT INJ<br>er,Three 90 DAY RX FILL NOT COVERED                                         |
| SUBTOTALS for INS:ABC                                                                                                    |                                                                                                    |
| ECMEprovider,One                                                                                                    | 1                                                                                                    |
| CLOSED CLAIMS SUBTOTAL                                                                                                    | 1                                                                                                    |
| ADVANCEPCS                                                                                                    |                                                                                                    |
| ECMEpatient, Two (0000) 000004044\$ 0/504665<br>0000907005 SL450001 07/05/06 01:25PM ECMEus<br>Claim ID: VA2006=1111111=000011=0006653<br>NN:Transaction Rejected At Switch Or Interme | W RT ACT/NR REJ ALBUTEROL INHALER<br>er,Three INVALID NDC FROM CMOP<br>diary                                              |
| SUBTOTALS for INS:ADVANCEPCS                                                                                                    |                                                                                                    |
| ECMEuser,One                                                                                                    | 1                                                                                                    |
| CLOSED CLAIMS SUBTOTAL                                                                                                    | 1                                                                                                    |
| GRAND TOTALS (ALL DIVISIONS) BY BILLER                                                                                                    |                                                                                                    |
| ECMEuser, One                                                                                                    | 1                                                                                                    |
| ECMEUSEY, IWO                                                                                                    | 1                                                                                                    |
| CLOSED CLAIMS GRAND TOTAL                                                                                                    | 2                                                                                                    |

# 7.2 Other Reports

The *Other Reports* option allows you to access lists of electronic claims formats and NCPDP V. 5.1 fields.

Access the *Other Reports* option by entering **OTH** at the "Select Pharmacy Electronic Claims Reports Option:" prompt on the Pharmacy Electronic Claims Reports option screen.

```
Example 7.2-1: Accessing the Other Reports Option
```

Select Pharmacy Electronic Claims Reports Option: **OTH** Other Reports

### Example 7.2-2: Displaying Other Reports Options

Select Other Reports Option:

### 7.2.1 Payer Sheet Detail Report Option

The *Payer Sheet Detail Report* option allows you to list the information on payer sheets used for electronic claims. Payer sheets are templates defined by each payer used to create NCPDP transmissions. The sheets indicate which fields to send in the transmissions, as well as the acceptable values that may appear in the fields. You may also express conditions for when particular values are to be used.

Access the *Payer Sheet Detail Report* option by entering **PAY** at the "Select Other Reports Option:" prompt on the Pharmacy Electronic Claims Reports, Other Reports option screen.

**Example 7.2.1-2: Payer Sheet Detail Report Option** 

Select Payer Sheet: ABCTEST1 DEVICE: HOME// IP network ayer Sheet Detail Report Print Date: 09
Payer Sheet Name: ABCTEST1 Version Number: 7
Status: PRODUCTION NCPDP Version: Ve Payer Sheet Detail Report Print Date: 09/09/05 Page: 1 NCPDP Version: Version 5.1 Reversal Sheet: Reversal Format: Transaction Count: Certification ID: Seq Field Field Name Proc Mode \*\*\* Transaction Header Segment \*\*\* ----1 101-A1 BIN NUMBER 2 102-A2 VERSION/RELEASE NUMBER S Х Special Code: Blackslash: \ And: & Tilda: ~ Up-Arrow: ^3103-A3TRANSACTION CODE5104-A4PROCESSOR CONTROL NUMBER6109-A9TRANSACTION COUNT17202-B2SERV PROVIDER ID QUALIFIER19201-B1SERVICE PROVIDER ID21401-D1DATE FILLED Up-Arrow: ^ S S S S S S Press RETURN to continue, '^' to exit: <Enter>

| Paye:<br>Pay          | r Sheet Deta<br>yer Sheet Na                | il Report<br>me: ABCTEST1                                                     | Print Date:<br>Version Number: | 09/09/05<br>7 | Page: 2   |
|-----------------------|---------------------------------------------|-------------------------------------------------------------------------------|--------------------------------|---------------|-----------|
| Seq                   | Field                                       | Field Name                                                                    |                                |               | Proc Mode |
|                       |                                             |                                                                               |                                |               |           |
|                       |                                             | *** Transaction Heade                                                         | r Segment ***                  |               |           |
| 22                    | 110-AK                                      | SOFTWARE VENDOR/CERT ID                                                       |                                |               | S         |
|                       |                                             | *** Patient Segme                                                             | ent ***                        |               |           |
| 31                    | 111-AM                                      | SEGMENT IDENTIFICATION                                                        |                                |               | S         |
| 33                    | 331-CX                                      | PATTENT ID QUALIFIER                                                          |                                |               | S         |
| 35                    | 332-CY                                      | PATTENT ID                                                                    |                                |               | S         |
| 36                    | 304-04                                      | DATE OF BIRTH                                                                 |                                |               | S         |
| 37                    | 305-05                                      | SEX CODE                                                                      |                                |               | 2         |
| 30                    | 307_07                                      | CUSTOMER LOCATION                                                             |                                |               | 2         |
| 39                    | 225 20                                      | DECHANCY INDICATOR                                                            |                                |               | ے<br>۲    |
| 40                    | 335-20                                      | PREGNANCY INDICATOR                                                           |                                |               | 5         |
|                       |                                             | *** Insurance Seg                                                             | ment ***                       |               |           |
| 49                    | 111-AM                                      | SEGMENT IDENTIFICATION                                                        |                                |               | S         |
| 51                    | 302-C2                                      | CARDHOLDER ID NUMBER                                                          |                                |               | S         |
| 53                    | 301-C1                                      | GROUP NUMBER                                                                  |                                |               | S         |
| Press<br>Paye:<br>Pay | s RETURN to<br>r Sheet Deta<br>yer Sheet Na | continue, '^' to exit: <b><en< b=""><br/>il Report<br/>me: ABCTEST1</en<></b> | Print Date:<br>Version Number: | 09/09/05<br>7 | Page: 3   |
| Sea                   | Field                                       | Field Name                                                                    |                                |               | Proc Mode |
|                       |                                             |                                                                               |                                |               |           |
|                       |                                             | *** Insurance Seg                                                             | ment ***                       |               |           |
| 54                    | 306-06                                      | RELATIONSHIP CODE                                                             |                                |               | S         |
| 51                    | 500 00                                      |                                                                               |                                |               | 5         |
|                       |                                             | *** Claim Segme                                                               | nt ***                         |               |           |
| 64                    | 111-AM                                      | SEGMENT IDENTIFICATION                                                        |                                |               | S         |
| 66                    | 455-EM                                      | RX/SERVICE REF NUMBER QUA                                                     | L                              |               | S         |
| 69                    | 402-D2                                      | PRESCRIPTION NUMBER                                                           |                                |               | S         |
| 71                    | 436-E1                                      | PRODUCT/SERV ID QUAL                                                          |                                |               | S         |
| 73                    | 407-D7                                      | PRODUCT/SERVICE ID                                                            |                                |               | S         |
| 75                    | 442-E7                                      | QUANTITY DISPENSED                                                            |                                |               | S         |
| 77                    | 403-D3                                      | NEW/REFILL CODE                                                               |                                |               | S         |
| 78                    | 405-D5                                      | DAYS SUPPLY                                                                   |                                |               | S         |
| 79                    | 406-D6                                      | COMPOUND CODE                                                                 |                                |               | S         |
| 80                    | 408-D8                                      | OTHER COVERAGE CODE                                                           |                                |               | S         |
| 82                    | 414-DE                                      | DATE PRESCRIPTION WRITTEN                                                     |                                |               | S         |
| 85                    | 308-C8                                      | OTHER COVERAGE CODE                                                           |                                |               | S         |
|                       |                                             |                                                                               |                                |               | 2         |
| Pres                  | s RETURN to                                 | continue, '^' to exit: <b><en< b=""></en<></b>                                | ter>                           |               |           |

| Payer Sheet Detail Report<br>Payer Sheet Name: ABCTEST1 |                  |                                                                             | Print Date:<br>Version Number: | 09/09/05<br>7 | Page: 4   |  |
|---------------------------------------------------------|------------------|-----------------------------------------------------------------------------|--------------------------------|---------------|-----------|--|
| Seq                                                     | Field            | Field Name                                                                  |                                |               | Proc Mode |  |
|                                                         |                  |                                                                             |                                |               |           |  |
| 07                                                      | سر 100           | ···· Claim Segme                                                            | ent ^^^                        |               | c         |  |
| 0/                                                      | 429-DI<br>452 ET | ODIC DESCE DECE/CEEN ID                                                     |                                |               | 5         |  |
| 89                                                      | 453-EU<br>445 ED | ORIG PRESCR PROD/SERV ID                                                    | QUAL<br>L CODE                 |               | S         |  |
| 92                                                      | 445-EA           | ORIG PRESCRIBED PROD/SERV                                                   |                                |               | 5         |  |
| 95                                                      | 440-EB<br>/18_DT | IFUEL OF GEDUICE                                                            | L                              |               | د<br>۲    |  |
| 97                                                      | 461-FII          | DRIOR AUTHORIZATION TYDE                                                    | CODE                           |               | 2         |  |
| 102                                                     | 462-EV           | DRIOR AUTHORIZATION HIM S                                                   |                                |               | с<br>2    |  |
| 102                                                     | 463-FW           | INTERMED AUTH TYPE ID                                                       |                                |               | 2         |  |
| 109                                                     | 464-EX           | INTERMEDIARY AUTHORIZATIC                                                   | מד או                          |               | S         |  |
| 112                                                     | 343-HD           | DISPENSING STATUS                                                           |                                |               | S         |  |
| 114                                                     | 344-HF           | OTY INTENDED TO BE DISPEN                                                   | JSED                           |               | S         |  |
| 117                                                     | 345-HG           | DAYS SUPPLY INTEND TO BE                                                    | DISP                           |               | S         |  |
|                                                         | 010 110          |                                                                             | 2101                           |               | L.        |  |
|                                                         |                  | *** Pharmacy Provider                                                       | Segment ***                    |               |           |  |
| 127                                                     | 111-AM           | SEGMENT IDENTIFICATION                                                      |                                |               | S         |  |
|                                                         |                  |                                                                             |                                |               |           |  |
| Pres                                                    | s RETURN to      | continue, '^' to exit: <er< td=""><td>nter&gt;</td><td></td><td></td></er<> | nter>                          |               |           |  |
|                                                         |                  |                                                                             |                                |               |           |  |
| Paye                                                    | r Sheet Deta     | il Report                                                                   | Print Date:                    | 09/09/05      | Page: 5   |  |
| Pag                                                     | yer Sheet Na     | me: ABCTEST1                                                                | Version Number:                | 7             | -         |  |
|                                                         | -                |                                                                             |                                |               |           |  |
| Seq                                                     | Field            | Field Name                                                                  |                                |               | Proc Mode |  |
|                                                         |                  |                                                                             |                                |               |           |  |
|                                                         |                  | *** Pharmacy Provider                                                       | Segment ***                    |               |           |  |
| 129                                                     | 465-EY           | PROVIDER ID QUALIFIER                                                       |                                |               | S         |  |
| 131                                                     | 444-E9           | PROVIDER ID                                                                 |                                |               | S         |  |
|                                                         |                  |                                                                             |                                |               |           |  |
|                                                         |                  | *** Prescriber Se                                                           | egment ***                     |               |           |  |
| 140                                                     | 111-AM           | SEGMENT IDENTIFICATION                                                      |                                |               | S         |  |
| 142                                                     | 466-EZ           | PRESCRIBER ID QUALIFIER                                                     |                                |               | S         |  |
| 144                                                     | 411-DB           | PRESCRIBER ID S                                                             |                                |               |           |  |
| 146                                                     | 427-DR           | PRESCRIBER LAST NAME                                                        |                                |               | S         |  |
| 148                                                     | 498-PM           | PRESCRIBER TELEPHONE NUMBER S                                               |                                |               |           |  |
| 150                                                     | 468-2E           | PRIMARY CARE PROV ID QUAL S                                                 |                                |               |           |  |
| 153                                                     | 421-DL           | PRIMARY PRESCRIBER                                                          |                                |               | S         |  |
| 155                                                     | 469-H5           | PRIM CARE PROV LOCATION C                                                   | CODE                           |               | S         |  |
| 158                                                     | 470-4E           | PRIM CARE PROVIDER LAST N                                                   | NAME                           |               | S         |  |
|                                                         |                  |                                                                             |                                |               |           |  |
| Pres                                                    | s RETURN to      | continue, '^' to exit: <er< td=""><td>nter&gt;</td><td></td><td></td></er<> | nter>                          |               |           |  |

| Paye<br>Pa | r Sheet Det<br>yer Sheet N | tail Report<br>Name: ABCTEST1 | Print Date:<br>Version Number: | 09/09/05<br>7 | Page: 6   |
|------------|----------------------------|-------------------------------|--------------------------------|---------------|-----------|
| Seq        | Field                      | Field Name                    |                                |               | Proc Mode |
|            |                            |                               |                                |               |           |
|            |                            | *** COB/Othe                  | r Payments Segment ***         |               |           |
| 168        | 111-AM                     | SEGMENT IDENTIFI              | CATION                         |               | S         |
| 170        | 337-4C                     | COB/OTHER PAYMEN              | TS COUNTER                     |               | S         |
| 172        | 338-5C                     | OTHER PAYER COVE              | RAGE TYPE                      |               | S         |
| 174        | 339-6C                     | OTHER PAYER ID Q              | UALIFIER                       |               | S         |
| 177        | 340-7C                     | OTHER PAYER ID                |                                |               | S         |
| 180        | 443-E8                     | Other Payer Date              |                                |               | S         |
| 182        | 341-НВ                     | OTHER PAYER AMOU              | NT PAID COUNT                  |               | S         |
| 185        | 342-HC                     | OTH PYR AMOUNT P              | AID QUAL.                      |               | S         |
| 188        | 431-DV                     | OTHER PAYOR AMOU              | NT                             |               | S         |
| 190        | 471-5E                     | OTHER PAYER REJE              | CT COUNT                       |               | S         |
| 192        | 4/2-6E                     | OTHER PAYER REJE              | CT CODE                        |               | S         |
|            |                            | *** Workers' C                | ompensation Segment ***        |               |           |
| 202        | 111-AM                     | SEGMENT IDENTIFI              | CATION                         |               | S         |
| 205        | 434-DY                     | DATE OF INJURY                |                                |               | S         |
| Pres       | s RETURN to                | o continue, '^' to            | exit: <b><enter></enter></b>   | 00/00/05      | Daga: 7   |
| Paye       | yer Sheet N                | Jame: ABCTEST1                | Version Number:                | 7             | Page: /   |
| Seq        | Field                      | Field Name                    |                                |               | Proc Mode |
|            |                            |                               |                                |               |           |
|            |                            | *** Workers' C                | ompensation Segment ***        |               |           |
|            |                            | *** DUR                       | /PPS Segment ***               |               |           |
| 213        | 111-AM                     | SEGMENT IDENTIFI              | CATION                         |               | S         |
| 215        | 473-7E                     | DUR/PPS CODE COUNTER S        |                                |               |           |
| 218        | 439-E4                     | DUR CONFLICT COD              | E                              |               | S         |
| 220        | 440-E5                     | DUR INTERVENTION              | CODE                           |               | S         |
| 222        | 441-E6                     | DUR OUTCOME CODE              |                                |               | S         |
| 224        | 474-8E                     | DUR/PPS LEVEL OF EFFORT S     |                                |               | S         |
| 227        | 475-J9                     | DUR CO-AGENT ID QUALIFIER S   |                                |               | S         |
| 230        | 476-Н6                     | DUR CO-AGENT ID               |                                |               | S         |
|            |                            | *** Dri                       | cing Segment ***               |               |           |
| 240        | 111-AM                     | SEGMENT IDENTIFI              | CATION                         |               | S         |
| 242        | 409-09                     | INGREDIENT COST               |                                |               | 5         |
| 244        | 412-DC                     | DISPENSING FEE S              | UBMITTED                       |               | S         |
|            |                            |                               |                                |               | 2         |
| Pres       | s RETURN to                | continue, '^' to              | exit: <b><enter></enter></b>   |               |           |

| Payer Sheet Detail Report   |                                        | il Report                                      | Print Date:     | 09/09/05 | Page: 8     |   |
|-----------------------------|----------------------------------------|------------------------------------------------|-----------------|----------|-------------|---|
| Pa                          | yer Sheet Na                           | Me. ABCIESII                                   | version number. | /        |             |   |
| Seq                         | Field                                  | Field Name                                     |                 |          | Proc Mode   |   |
|                             |                                        |                                                |                 |          |             |   |
| 0.4.5                       | 455                                    | *** Pricing Segm                               | ent ***         |          |             |   |
| 246                         | 4//-BE                                 | PROFESSIONAL SERV FEE SUB                      | WT.T.           |          | S           |   |
| 249                         | 433-DX                                 | PATTENT PAID AMOUNT                            |                 |          | S           |   |
| 252                         | 481-HA                                 | FLAT SALES TAX AMOUNT SUB                      | MT.I.           |          | S           |   |
| 255                         | 482-GE                                 | PERCENTAGE SALES TAX AMT                       | SUB             |          | S           |   |
| 258                         | 484-JE                                 | PERCENT SALES TAX BASIS S                      | UВ              |          | S           |   |
| 261                         | 426-DQ                                 | USUAL & CUSTOMARY CHARGE                       |                 |          | S           |   |
| 264                         | 430-DU                                 | GROSS AMOUNT DUE                               | 017             |          | S           |   |
| 266                         | 423-DN                                 | BASIS OF COST DETERMINATI                      | ON              |          | S           |   |
|                             |                                        | *** Coupon Segm                                | ent ***         |          |             |   |
| 275                         | 111-AM                                 | SEGMENT IDENTIFICATION                         |                 |          | S           |   |
| 277                         | 485-KE                                 | COUPON TYPE                                    |                 |          |             |   |
| 278                         | 486-ME                                 | COUPON NUMBER                                  |                 |          |             |   |
| 279                         | 487-NE                                 | COUPON VALUE AMOUNT                            |                 |          |             | ļ |
|                             |                                        |                                                |                 |          |             |   |
|                             |                                        |                                                |                 |          |             |   |
| Pres                        | s RETURN to                            | continue, '^' to exit: <b><en< b=""></en<></b> | ter>            |          |             |   |
|                             |                                        |                                                |                 |          |             |   |
| Payer Sheet Detail Report F |                                        | Print Date:                                    | 09/09/05        | Page: 9  |             |   |
| Pa                          | yer Sheet Na                           | me: ABCTEST1                                   | Version Number: | 7        |             |   |
| Com                         | Tiold                                  | Tiold Name                                     |                 |          | Dana a Mada |   |
| seq                         | FIEId                                  | FIELD Name                                     |                 |          | PIOC MODE   |   |
|                             |                                        | *** Compound Soc                               | mont ***        |          |             |   |
| 200                         | 111 אוג 111                            |                                                |                 |          | C           |   |
| 200                         | AEO EE                                 | SEGMENT IDENTIFICATION S                       |                 |          |             |   |
| 290                         | 450-EF                                 | Compound Dose Form Desc Code S                 |                 |          |             |   |
| 293                         | 451-EG<br>452 EU                       | Compound Dispense Unt Form Ind S               |                 |          |             |   |
| 295                         | 452-EH                                 | Compound Route of Admin S                      |                 |          |             |   |
| 297                         | 447-EC                                 | Compound Ingred Comp Count S                   |                 |          |             |   |
| 299                         | 100-KL                                 | Compound Product ID Qualifier S                |                 |          |             |   |
| 301                         | 489-1E                                 | Compound Product ID S                          |                 |          |             |   |
| 302                         | 448-ED                                 | Compound Ingreatent Quant                      | Coat            |          | S           |   |
| 304                         | 449-EE<br>400 III                      | Compound Ingredient Drug Cost S                |                 |          |             |   |
| 307                         | 17490-UEComp Ingred Basis Cost DetermS |                                                |                 |          |             |   |
|                             |                                        |                                                |                 |          |             |   |

Press RETURN to continue:

#### 7.2.2 ECME Setup – Pharmacies Report

This option will produce a report that displays setup information for each pharmacy configured for a facility.

Access the report by entering **PHAR** at the "Select Setup (Configuration) Reports Option:" prompt on the Setup (Configuration) Reports option screen.

Example 7.2.2-1: Accessing ECME Setup – Pharmacies Report Option

PAY Payer Sheet Detail Report PHAR ECME Setup - Pharmacies Report TAT Turn-around time statistics

Select Setup (Configuration) Reports Option: **PHAR** ECME Setup - Pharmacies Report DEVICE: **IP network** 

| BPS PHARMACIES LIST                    | SEP 9,2005 07:17 PAGE 1            |
|----------------------------------------|------------------------------------|
|                                        |                                    |
| NUMBER: 2                              |                                    |
| NAME: BAY PINES                        | NCPDP #: 1111111                   |
| DEFAULT DEA #: AG12345                 | CMOP SWITCH: CMOP ON               |
| AUTO-REVERSE PARAMETER: 0              | STATUS: ACTIVE                     |
| SITE ADDRESS 1: 101 MAIN STREET        |                                    |
| SITE CITY: ARLINGTON                   | SITE STATE: TEXAS                  |
| SITE ZIP CODE: 76016                   | SITE ADDRESS NAME: 101 MAIN STREET |
| HOURS OF OPERATION: 24                 | START DAY RANGE: MON               |
| END DAY RANGE: MON                     | START HOUR RANGE: 0800             |
| END HOUR RANGE: 1600~TUE               | NPI: 1234567893                    |
| DATE/TIME OF LAST NPI CHANGE: OCT 10,  | 2006@15:05:05                      |
| OUTPATIENT SITE: ALASKA VA HSRO        |                                    |
| REMITTANCE ADDRESS NAME: MAIN          | REMIT ADDRESS 1: 101 MAIN STREET   |
| REMIT CITY: ARLINGTON                  | REMIT STATE: TEXAS                 |
| REMIT ZIP: 76016                       | VA CONTACT: CONTACT, ONE           |
| VA ALTERNATE CONTACT: CONTACT, ONE VA  | A LEAD PHARMACIST: CONTACT, ONE    |
| VA LEAD PHARMACIST LICENSE #: 63456456 | 5                                  |
| Monday Close Time: 1600                | Tuesday Close Time: 1600           |
| Wednesday Close Time: 1600             | Thursday Close Time: 1600          |
| Friday Close Time: 1600                | Saturday Close Time: 1600          |
| Monday Open Time: 0800                 | Tuesday Open Time: 0800            |

**Example 7.2.2-2: ECME Setup - Pharmacies Report Option** 

BPS PHARMACIES LIST SEP 09, 2005@17:17 PAGE 2 Wednesday Open Time: 0800Thursday Open Time: 0800Friday Open Time: 0800Saturday Open Time: 0800 NUMBER: 3 AME: GAINESVILLENCPDP #: 111111DEFAULT DEA #: AG12345CMOP SWITCH: CMOP ONAUTO-REVERSE PARAMETER: 2STATUS: ACTIVE NAME: GAINESVILLE SITE ADDRESS 1: 101 GAINESVILLE AVE SITE CITY: GAINESVILLESITE STATE: FLORIDASITE ZIP CODE: 76017SITE ADDRESS NAME: 101 GAINESVILLE AVEHOURS OF OPERATION: 24START DAY RANGE: MON HOURS OF OPERATION: 24 END DAY RANGE: MON END DAY RANGE: MON START HOUR RANGE: 0800 END HOUR RANGE: 1600~TUE NPI: 000000006 DATE/TIME OF LAST NPI CHANGE: OCT 10, 2006@15:05:05 OUTPATIENT SITE: ALASKA VA HSRO OUTPATIENT SITE: FAIRBANKS CBOC OUTPATIENT SITE: KENAI VA CBOC REMITTANCE ADDRESS NAME: GAINESVILLE FLORIDA REMIT ADDRESS 1: 101 GAINESVILLE FLORIAD REMIT STATE: FLORIDA REMIT CITY: GAINESVILLE VA CONTACT: CONTACT, ONE REMIT ZIP: 76016 VA ALTERNATE CONTACT: CONTACT, TWO VA LEAD PHARMACIST: PHARMACIST,ONEMonday Close Time: 1600Tuesday Close Time: 1600Wednesday Close Time: 1600Thursday Close Time: 1600Friday Close Time: 1600 BPS PHARMACIES LIST SEP 09, 2005@17:17 PAGE 3 \_\_\_\_\_ Saturday Close Time: 1600Monday Open Time: 0800Tuesday Open Time: 0800Wednesday Open Time: 0800Thursday Open Time: 0800Friday Open Time: 0800 Saturday Open Time: 0800 Press ENTER to continue:

#### 7.2.3 Turn-around time statistics

The *Turn-around time statistics* option allows you to list the information on payer sheets used for electronic claims.

Access the *Turn-around time statistics* option by entering **TAT** at the "Select Other Reports Option:" prompt on the Pharmacy Electronic Claims Reports, Other Reports option screen.

#### Example 7.2.3-1: Accessing the Turn-around time statistics Report Option

| Select | Other | Reports | Option: | TAT | Turn-around | time | statisti | CS |
|--------|-------|---------|---------|-----|-------------|------|----------|----|
|--------|-------|---------|---------|-----|-------------|------|----------|----|

#### Example 7.2.3-1: Displaying the Turn-around time statistics Report

START WITH DATE: T-1// <Enter> (SEP 08, 2005) GO TO DATE: T// **<Enter>** (SEP 09, 2005) For Prescription: 1106378.00001 (Rx#: 382992) Begin 08:19:48 Gathering information 08:19:52 Claim ID created 08:19:55 Claim Sent 08:19:56 Response stored 08:20:04 Completed at: 08:20:04 Turn-around time 16 For Prescription: 1106380.00001 (Rx#: 382994) 08:19:48 Begin Gathering information 08:19:52 Claim ID created 08:19:55 Claim Sent 08:20:16 Response stored 08:20:18 Completed at: 08:20:18 Turn-around time 30 For Prescription: 1106379.00001 (Rx#: 382993) Begin 08:19:48 Gathering information 08:19:52 Claim ID created 08:19:55 Claim Sent 08:20:06 Response stored 08:20:08 Completed at: 08:20:08 Turn-around time 20 For Prescription: 1106384.00001 (Rx#: 909952) 11:27:13 Begin Gathering information 11:27:15 Claim ID created 11:27:16 Claim Sent 11:27:17 Response stored 11:27:23 Completed at: 11:27:23 Turn-around time 10 For Prescription: 1106386.00001 (Rx#: 909954) 11:27:13 Begin Gathering information 11:27:15 Claim ID created 11:27:17 Claim Sent 11:27:37 Response stored 11:27:39 11:27:39 Completed at: Turn-around time 26 Average Turn-around time: 13

(This page included for two-sided copying.)

# 8. BPS Nightly Background Job

The *BPS Nightly Background Job* is scheduled to run daily at the sites during off-hours at intervals defined by the Department of Veterans Affairs Medical Center (VAMC). One of the functions of this job is to identify claims to be reversed and then to automatically submit the Reversal Request to the payer.

For inpatient claims reversals, the program will go through all WINDOW fills for the date 5 days prior to the current date (T-5) and check to see if the patient is a current inpatient. If so, the reversal would be given the reason CURRENT INPATIENT to differentiate between non-released prescriptions and inpatient reversals.

The auto-reversal process for outpatient claims is dependent on whether the site sets the Auto-Reversal parameter to anything but 0 (see Auto-Reversal parameter in the Edit ECME Pharmacy Data option on the ECME Setup menu section 6.2.2). All non-released outpatient prescriptions that were initially returned as PAYABLE and are not currently REVERSED and have a date older than the number of days set in the Auto-Reversal parameter would be reversed.

After the *BPS Nightly Background Job* identifies claims to auto-reverse and processes the Reversal Request, the system sends a bulletin to the members of the "BPS OPECC" mail group listing both reversals from the parameter setting and the inpatient claims. This mail group needs to be created at the site and should include all OPECC resources.

| Example 8.1-1 Displaying the Auto-Reversal Report |                                                                                                    |          |              |                        |          |            |
|---------------------------------------------------|----------------------------------------------------------------------------------------------------|----------|--------------|------------------------|----------|------------|
| Sub                                               | j: ECME AUT                                                                                                    | O-REVERS | AL PROCESS   | [#2473] 03/05/05@01:00 | 29 lines |            |
| From                                              | n: BPS PACK                                                                                                    | AGE In   | 'IN' basket. | Page 1 *New*           |          |            |
| The pres                                          | The ECME Nightly Process completed auto-reversing e-Pharmacy claims for prescriptions not released within the specified timeframe. |          |              |                        |          |            |
| TOTAL AUTO-REVERSED CLAIMS: 3                     |                                                                                                    |          |              |                        |          |            |
| Claims Auto-Reversed on 03/06/05:                 |                                                                                                    |          |              |                        |          |            |
| #                                                 | RX                                                                                                    | FILL     | FILL DATE    | PATIENT                | BPS      | 5 PHARMACY |
| 1                                                 | 908955                                                                                                    | 1        | 03/01/06     | ECMEpatient, One       | ANC      | 2          |
| 2                                                 | 909225                                                                                                    | 1        | 03/04/06     | ECMEpatient,Two        | ANC      | 2          |
| 3                                                 | 41581                                                                                                    | 0        | 03/04/06     | ECMEpatient, Three     | ANC      | r<br>-     |

(This page included for two-sided copying.)

# 9. Glossary

| Accredited Standards Committee (ASC) | An organization that has been accredited by<br>American National Standards Institute<br>(ANSI) for the development of American<br>National Standards.                                                                                                    |
|--------------------------------------|----------------------------------------------------------------------------------------------------|
| Administrative Code Sets             | Code sets that characterize a general business situation rather than a medical condition or service.                                                                                                    |
| Administrative Simplification (A/S)  | Title II, Subtitle F, of HIPAA, which gives<br>the Department Of Health And Human<br>Services (DHHS) the authority to mandate<br>the use of standards for the electronic<br>exchange of health care data; to specify<br>what medical and administrative code sets<br>should be used within those standards; to<br>require the use of national identification<br>systems for health care patients, providers,<br>payers (or plans), and employers (or<br>sponsors); and to specify the types of<br>measures required to protect the security and<br>privacy of personally identifiable health care<br>information. |
| American Medical Association (AMA)   | A professional association that represents<br>the voice of the American medical<br>profession and constitutes the partnership of<br>physicians and their professional<br>associations dedicated to promoting the art<br>and science of medicine and the betterment<br>of public health.                                                                                                    |
| American National Standards (ANS)    | Standards developed and approved by organizations accredited by ANSI.                                                                                                    |

| American National Standards Institute<br>(ANSI)      | An organization that accredits various<br>standards-setting committees, and monitors<br>their compliance with the open rule-making<br>process that they must follow to qualify for<br>ANSI accreditation.                                                                                |
|------------------------------------------------------|----------------------------------------------------------------------------------------------------|
| American Society for Testing and<br>Materials (ASTM) | A standards group that has published general guidelines for the development of standards, including those for health care identifiers.                                                                                                    |
| Back Door                                            | System access via the roll and scroll,<br>character and Mumps based VistA<br>application.                                                                                                    |
| Blue Cross and Blue Shield Association<br>(BCBSA)    | An association that represents the common<br>interest of Blue Cross and Blue Shield<br>health plans. The BCBSA maintains the<br>Claim Adjustment Reason Codes code set.                                                                                                    |
| Business Model                                       | A model of a business organization or process.                                                                                                    |
| Clean Claim                                          | An insurance claim that has no defect,<br>impropriety (including any lack of any<br>substantial documentation) or particular<br>circumstance requiring special treatment that<br>prevents timely payment from being made.                                                                |
| Clearinghouse<br>(or Health Care Clearinghouse)      | For health care, an organization that<br>translates health care data to or from a<br>standard format.                                                                                                    |
| Centers for Medicare & Medicaid<br>Services (CMS)    | Centers for Medicare & Medicaid Services,<br>formerly Health Care Financing<br>Administration (HCFA). The administration<br>within the Department of Health and Human<br>Services (HHS) that is responsible for the<br>national administration of the Medicaid and<br>Medicare programs. |
| CMS-1450                       | CMS's name for the institutional uniform claim form, or UB-92.                                                                                                    |
|--------------------------------|----------------------------------------------------------------------------------------------------|
| CMS-1500                       | CMS's name for the professional uniform claim form. Also known as the UCF-1500.                                                                                                    |
| Coordination of Benefits (COB) | A provision that is intended to avoid claims<br>payment delays and duplication of benefits<br>when a person is covered by two or more<br>plans providing benefits or services for<br>medical, dental or other care or treatment. |
| Code Set                       | Under HIPAA "codes used to encode data<br>elements, tables of terms, medical concepts,<br>diagnostic codes, or medical procedures. A<br>code set includes the codes and descriptors<br>of the codes." [45 CFR 162.103]           |
| Covered Entity                 | Under HIPAA, a health plan, healthcare clearinghouse or health care provider who transmits information in electronic form in connection with a transaction covered by this subchapter 160.103 of 45 CFR.                         |
| Current Procedural Terminology | A procedure code set maintained and<br>copyrighted by the AMA and that has been<br>selected for use under HIPAA for non-<br>institutional and non-dental professional<br>transactions.                                           |
| Data Dictionary (DD)           | A document or system that characterizes the data content of a system.                                                                                                    |
| Data Element                   | Under HIPAA, this is "the smallest named<br>unit of information in a transaction." [45<br>CFR 162.103]                                                                                                    |
| Data Mapping                   | The process of matching one set of data<br>elements or individual code values to their<br>closest equivalents in another set of them.                                                                                            |

| Data Model                                                 | A conceptual model of the information<br>needed to support a business function or<br>process.                                                                                                    |
|------------------------------------------------------------|----------------------------------------------------------------------------------------------------|
| Data Set                                                   | Under HIPAA, this is "a semantically<br>meaningful unit of information exchanged<br>between two parties to a transaction." [45<br>CFR 162.103]                                                                                                    |
| Designated Code Set                                        | A medical or administrative code set, which<br>DHHS has designated for use in one or more<br>of the HIPAA standards.                                                                                                    |
| Designated Data Content Committee<br>or Designated DCC     | An organization, which DHHS has<br>designated for oversight of the business data<br>content of one or more of the HIPAA-<br>mandated transaction standards.                                                                                                    |
| Designated Standard                                        | A standard that DHHS has designated for<br>use under the authority provided by HIPAA.                                                                                                    |
| Department of Health and Human<br>Services (DHHS) or (HHS) | Per the website address provided below,<br>'The Department Of Health And Human<br>Services is the United States government's<br>principal agency for protecting the health of<br>all Americans and providing essential<br>human services, especially for those who are<br>least able to help themselves.' The website<br>is available at < <u>http://www.os.dhhs.gov/&gt;</u> . |
| Electronic Commerce (EComm)                                | The exchange of business information by electronic means.                                                                                                    |

| Electronic Data Interchange (EDI) | The transfer of data between different<br>companies using networks, such as the<br>Internet. As more and more companies get<br>connected to the Internet, EDI is becoming<br>increasingly important as an industry<br>standard for companies to buy, sell, and<br>trade information. ANSI has approved a set<br>of EDI standards known as the X12<br>standards.                                                  |
|-----------------------------------|----------------------------------------------------------------------------------------------------|
| Finish                            | Term used for completing orders from Order Entry/Results Reporting V. 3.0.                                                                                                    |
| 'Finish' a Prescription           | This process within VistA Outpatient<br>Pharmacy V.7.0 where a pharmacy<br>prescription order has been reviewed by<br>either a pharmacy technician or pharmacist<br>and is the first step in processing a<br>prescription in Pharmacy. If performed by a<br>pharmacist with the appropriate security<br>key, the prescription can be 'Verified' as<br>well. See 'Verify a Prescription' for more<br>information. |
| Flat File                         | This term usually refers to a file that consists<br>of a series of fixed-length records that<br>include some sort of record type code.                                                                                                    |
| Front Door                        | System access via the Delphi, Graphical<br>User Interface (GUI) based VistA<br>application.                                                                                                    |
| Graphical User Interface (GUI)    | A graphical method of controlling how a user interacts with a computer to perform various tasks.                                                                                                    |

#### HCFA Common Procedural Coding System (HCPCS)

A medical code set that identifies health care procedures, equipment, and supplies for claim submission purposes. It is maintained by Health Care Financing Administration (HCFA), and has been selected for use in the HIPAA transactions. HCPCS Level I contain numeric CPT-4 codes, which are maintained by the AMA. HCPCS Level II contains alphanumeric codes used to identify various items and services that are not included in the CPT-4 code set. These are maintained by HCFA, BCBSA, and Health Insurance Association of America (HIAA). HCPCS Level III contains alphanumeric codes that are assigned by Medicaid State agencies to identify additional items and services not included in levels I and II. These are usually called "local codes," and must have "W", "X", "Y", or "Z" in the first position. They are not named as HIPAA standard codes. HCPCS Procedure Modifier Codes can be used with all three levels, with the WA-ZY range used for locally assigned procedure modifiers.

#### **Health Care Clearinghouse**

Under HIPAA, this is "... a public or private entity that does either of the following: (1) processes or facilitates the processing of information received from another entity in a nonstandard format or containing nonstandard data content into standard data elements or a standard transaction, or (2) receives a standard transaction from another entity and processes or facilitates the processing of [that] information into nonstandard format or nonstandard data content for a receiving entity." [45 CFR 160.103]

| Health Care Financing Administration<br>(HCFA)    | The DHHS agency responsible for Medicare<br>and parts of Medicaid. HCFA has<br>historically maintained the UB-92<br>institutional Electronic Media Claims<br>(EMC) format specifications, the<br>professional EMC National Standard Format<br>(NSF) specifications, as well as<br>specifications for various certifications and<br>authorizations used by the Medicare and<br>Medicaid programs. HCFA also maintains<br>the HCPCS medical code set.                                                                                                    |
|---------------------------------------------------|----------------------------------------------------------------------------------------------------|
| Health Care Provider                              | Under HIPAA, this is "a provider of<br>services as defined in the section 1861(u) of<br>the [Social Security] Act, 42 USC 1395x(u),<br>a provider of medical or other health<br>services as defined in section 1861(s) of the<br>Act, 42 USC 1395(s), and any other person<br>or organization who furnishes, bills, or is<br>paid for health care in the normal course of<br>business." [45 CFR 160.103]                                                                                                    |
| Health Information                                | Under HIPAA this is " any information,<br>whether oral or recorded in any form or<br>medium that (a) is created or received by a<br>health care provider, health plan, public<br>health authority, employer, life insurer,<br>school or university, or health care<br>clearinghouse; and (b) related to the past,<br>present or future physical or mental health<br>or condition of an individual, the provision<br>of health care to an individual, or the past,<br>present or future payment for the provision<br>of health care to an individual." [45 CFR<br>160.103] |
| Health Insurance Association of<br>America (HIAA) | An industry association that represents the interests of commercial health care insurers. The HIAA participates in the maintenance of some code sets, including HCPCS Level II codes.                                                                                                    |

| Health Insurance Portability and<br>Accountability Act of 1996 (HIPAA) | A Federal law that makes a number of<br>changes that have the goal of allowing<br>persons to qualify immediately for<br>comparable health insurance coverage when<br>they change their employment relationships.<br>Title II, Subtitle F, of HIPAA gives HHS the<br>authority to mandate the use of standards for<br>the electronic exchange of health care data;<br>to specify what medical and administrative<br>code sets should be used within those<br>standards; to require the use of national<br>identification systems for health care<br>patients, providers, payers (or plans), and<br>employers (or sponsors); and to specify the<br>types of measures required to protect the<br>security and privacy of personally<br>identifiable health care information. Also<br>known as the Kennedy-Kassebaum Bill, the<br>Kassebaum-Kennedy Bill, K2, or Public<br>Law 104-191. |
|------------------------------------------------------------------------|----------------------------------------------------------------------------------------------------|
| Health Plan                                                            | Under HIPAA this is "an individual or<br>group plan that provides, or pay the cost of,<br>medical care." [45 CFR 160.103]                                                                                                    |
| Healthcare Financial Management<br>Association (HFMA)                  | An organization for the improvement<br>of the financial management of healthcare-<br>related organizations. The HFMA sponsors<br>some HIPAA educational seminars.                                                                                                    |
| Health Level Seven (HL7)                                               | An ANSI-accredited group that defines<br>standards for the cross-platform exchange of<br>information within a health care<br>organization. HL7 is responsible for<br>specifying the Level Seven Open System<br>Interconnection (OSI) standards for the<br>health industry. Some HL7 standards will<br>be encapsulated in the X12 standards used<br>for transmitting claim attachments.                                                                                                    |

| HIPAA Data Dictionary<br>or HIPAA DD                                                               | A data dictionary that defines and cross-<br>references the contents of all X12<br>transactions included in the HIPAA<br>mandate. It is maintained by X12N/TG3.                                                                                                    |
|----------------------------------------------------------------------------------------------------|----------------------------------------------------------------------------------------------------|
| Implementation Guide (IG)                                                                          | A document explaining the proper use of a<br>standard for a specific business purpose.<br>The X12N HIPAA IGs are the primary<br>reference documents used by those<br>implementing the associated transactions,<br>and are incorporated into the HIPAA<br>regulations by reference.                                                                                                    |
| Implementation Specification                                                                       | Under HIPAA, this is " the specific instructions for implementing a standard." [45 CFR 160.103]                                                                                                    |
| Information Model                                                                                  | A conceptual model of the information needed to support a business function or process.                                                                                                    |
| International Classification of Diseases<br>(ICD)                                                  | A medical code set maintained by the<br>World Health Organization (WHO). The<br>primary purpose of this code set is to<br>classify causes of death. A United States<br>(US) extension of this coding system,<br>maintained by the National Center for<br>Health Statistics (NCHS) within the Centers<br>for Disease Control (CDC), is used to<br>identify morbidity factors, or diagnoses.<br>The ICD-9-CM (Revision 9 Clinical<br>Modification) codes have been selected for<br>use in the HIPAA transactions. |
| International Standards Organization<br>(ISO) or International Organization<br>for Standardization | An organization that coordinates the development and adoption of numerous international standards.                                                                                                    |

| Joint Commission on Accreditation<br>of Healthcare Organizations (JCAHO) | In the future, the JCAHO may play a role in certifying these organizations compliance with the HIPAA A/S requirements.                                                                                                    |
|--------------------------------------------------------------------------|----------------------------------------------------------------------------------------------------|
| J-Codes                                                                  | Previously HCPCS Level II has contained a<br>set of codes with a high-order value of "J" to<br>identify some drugs and some other items.<br>The final HIPAA transactions and code set<br>rule states that any J-codes identifying drugs<br>will be dropped from the HCPCS and NDC<br>codes will be used to identify all drug<br>products.                                                                                                    |
| Maintain or Maintenance                                                  | Under HIPAA, this is "activities<br>necessary to support the use of a standard<br>adopted by the Secretary, including<br>technical corrections to an implementation<br>specification, and enhancements or<br>expansion of a code set. This term excludes<br>the activities related to the adoption of a new<br>standard or implementation specification, or<br>modification to an adopted standard or<br>implementation specification." [45 CFR<br>162.103]                                                                                             |
| Maximum Defined Data Set                                                 | Under HIPAA, this is " all of the required<br>data elements for a particular standard based<br>on a specific implementation specification."<br>[45 CFR 162.103]. A framework under<br>HIPAA whereby an entity creating a<br>transaction is free to include whatever data<br>any receiver might want or need. The<br>recipient of a maximum data set is free to<br>ignore any portion of the data not needed to<br>conduct their part of the associated business<br>transaction, unless the nonessential data is<br>needed for coordination of benefits. |
| Medical Code Sets                                                        | Codes that characterize a medical condition<br>or treatment. The code sets are usually<br>maintained by professional societies and<br>public health organizations.                                                                                                    |

| Memorandum of Understanding (MOU)                          | A document providing a general description<br>of the kinds of responsibilities that are to be<br>assumed by two or more parties in their<br>pursuit of some goal(s). More specific<br>information may be provided in an<br>associated Statement Of Work (SOW). |
|------------------------------------------------------------|----------------------------------------------------------------------------------------------------|
| Modify or Modification                                     | Under HIPAA, refers to "a change adopted<br>by the Secretary, through regulation, to a<br>standard or an implementation<br>specification." [45 CFR 160.102]                                                                                                    |
| National Center for Health Statistics<br>(NCHS)            | An administration of HHS and CDC that oversees ICD coding.                                                                                                    |
| National Council for Prescription Drug<br>Programs (NCPDP) | An ANSI-accredited group that maintains<br>a number of standard formats for use by the<br>retail pharmacy industry, some of which are<br>included in the HIPAA mandates.                                                                                       |
| National Drug Code (NDC)                                   | A medical code set that has been selected for use in the HIPAA transactions.                                                                                                    |
| National Employer ID                                       | A system for uniquely identifying all sponsors of health care benefits.                                                                                                    |
| National Patient ID                                        | A system for uniquely identifying all recipients of health care services.                                                                                                    |
| National Payer ID                                          | A system for uniquely identifying all<br>organizations that pays for health care<br>services. Also known as Health Plan ID or<br>Plan ID.                                                                                                    |
| National Provider File (NPF)                               | The database envisioned for use in maintaining a national provider registry.                                                                                                    |

| National Provider ID                         | A system for uniquely identifying all providers of health care services, supplies, and equipment.                                                                                                    |
|----------------------------------------------|----------------------------------------------------------------------------------------------------|
| National Provider Registry                   | The organization envisioned for assigning the National Provider IDs.                                                                                                    |
| National Provider System (NPS)               | The administrative system envisioned for supporting a national provider registry.                                                                                                    |
| National Standard Format (NSF)               | Generically, this applies to any national<br>standard format, but it is often used in a<br>more limited way to designate the<br>Professional EMC NSF, a 320-byte flat file<br>record format used to submit professional<br>claims.              |
| National Uniform Billing Committee<br>(NUBC) | The committee established by the American<br>Hospital Association (AHA) to develop a<br>single billing form and standard data set that<br>could be used nationwide by institutional<br>providers and payers for handling health<br>care claims. |
| NCPDP Batch Standard                         | An NCPDP standard designed for use by<br>low-volume dispensers of pharmaceuticals,<br>such as nursing homes. Version 1.0 of this<br>standard has been mandated under HIPAA.                                                                     |
| NCPDP Telecommunication Standards            | An NCPDP standard designed for use by<br>high-volume dispensers of pharmaceuticals,<br>such as retail pharmacies. Version 5.1 is<br>one of the transaction standards under<br>HIPAA.                                                            |
| Non-Formulary Drugs                          | The medications, which are defined as<br>commercially available drug products not<br>included in the VA National Formulary.                                                                                                    |

| Notice of Intent (NOI)                                       | A document that describes a subject area for<br>which the Federal Government is<br>considering developing regulations. It may<br>describe what the government considers to<br>be the relevant considerations and invite<br>comments from interested parties. These<br>comments can then be used in developing a<br>Notice of Proposed Rulemaking (NPRM) or<br>a final regulation. |
|--------------------------------------------------------------|----------------------------------------------------------------------------------------------------|
| Notice of Proposed Rulemaking (NPRM)                         | A document that describes and explains<br>regulations that the Federal Government<br>proposes to adopt at some future date, and<br>invites interested parties to submit<br>comments related to them. These comments<br>can then be used in developing the final<br>rules.                                                                                                    |
| Office of Management & Budget (OMB)                          | A Federal Government agency that has a major role in reviewing proposed Federal regulations.                                                                                                    |
| <b>Open System Interconnection (OSI)</b>                     | A multi-layer ISO data communications<br>standard. Level Seven of this standard is<br>industry-specific, and HL7 is responsible for<br>specifying the level seven OSI standards for<br>the health industry.                                                                                                    |
| Outpatient Pharmacy Electronic Claims<br>Coordinator (OPECC) | This is a designated individual at each site<br>who will be responsible for monitoring<br>NCPDP claims using the ECME module.<br>The OPECC will resolve claim rejection<br>issues with the appropriate parties, make<br>data corrections, and resubmit claims.                                                                                                    |
| Orderable Item                                               | An Orderable Item name and dosage form<br>that has no strength attached to it (e.g.,<br>Acetaminophen). The name with a strength<br>attached is the Dispense Drug name (e.g.,<br>Acetaminophen 325mg).                                                                                                    |

| Payer                      | In health care, an entity that assumes the risk<br>of paying for medical treatments. This can<br>be an uninsured patient, a self-insured<br>employer, or a health care plan or Health<br>Maintenance Organization (HMO).                                                                                                    |
|----------------------------|----------------------------------------------------------------------------------------------------|
| PAYERID                    | HCFA's term for their National Payer ID initiative.                                                                                                    |
| Placeholders               | Physical and/or logical data elements that<br>are referenced and placed within a data<br>structure that have a data definition but may<br>or may not currently exist within the system.<br>The value of these data elements are not<br>currently maintained by the software but are<br>established for future iterations of system<br>development related to Billing Aware. |
| Potentially Billable Event | A service, which has all required data<br>elements associated with it. These data<br>elements are collected in the VistA Clinical<br>Application.                                                                                                    |
| Professional Component     | Charges for physician services. Examples<br>include physician who reads the<br>Electrocardiogram (EKG) and an<br>Emergency Room physician who provides<br>treatment.                                                                                                    |
| Provider Taxonomy Codes    | A code set for identifying the provider type<br>and area of specialization for all health care<br>providers. A given provider can have<br>several Provider Taxonomy Codes. The<br>BCBSA maintains this code set.                                                                                                    |
| Secretary                  | Under HIPAA, this refers to the Secretary of<br>the US Department of Health and Human<br>Services or his/her designated<br>representatives. [45 CFR 160.103].                                                                                                    |

| Segment                             | Under HIPAA, this is "a group of related<br>data elements in a transaction." [45 CFR<br>162.103]                                                                                                    |
|-------------------------------------|----------------------------------------------------------------------------------------------------|
| Service                             | Medical care and items such as medical<br>diagnosis and treatment, drugs and<br>biologicals, supplies, appliances, and<br>equipment, medical social services, and use<br>of hospital Regional Primary Care Hospital<br>(RPCH) or Skilled Nursing Facility (SNF)<br>facilities.                                                    |
| Standard                            | Under HIPAA, this is " a prescribed set of<br>rules, conditions, or requirements describing<br>the following information for products,<br>systems, services or practices (1)<br>Classification of components, (2)<br>Specification of Materials, performance or<br>operations, (3) Delineation of procedures.<br>[45 CFR 160.103] |
| Standard Setting Organization (SSO) | Under HIPAA, this is "an organization<br>accredited by ANSI that develops and<br>maintains standards for information<br>transactions or data elements, or any other<br>standard that is necessary for, or will<br>facilitate the implementation of this part."<br>[45 CFR 160.103]                                                |
| Standard Transaction                | Under HIPAA, this is " a transaction that<br>complies with the applicable standard<br>adopted under this part." [45 CFR 162.103]                                                                                                    |
| Statement of Work (SOW)             | A document describing the specific tasks<br>and methodologies that will be followed to<br>satisfy the requirements of an associated<br>contract or MOU.                                                                                                    |
| Third Party Administrator (TPA)     | An entity that processes health care claims<br>and performs related business functions for a<br>health plan.                                                                                                    |

| Third (3 <sup>rd</sup> ) Party Claims<br>Transaction                       | Health care insurance claims submitted to an<br>entity for reimbursement of health care bills.<br>Under HIPAA, this is "the exchange of<br>information between two parties to carry out<br>financial or administrative activities related<br>to health care." [45 CFR 160.103] |
|----------------------------------------------------------------------------|----------------------------------------------------------------------------------------------------|
| UB-92                                                                      | A uniform institutional claim form<br>developed by the National Uniform Billing<br>Committee (NUBC) that has been in use<br>since 1993.                                                                                                    |
| Unstructured Data                                                          | This term usually refers to data that is<br>represented as free-form text, as an image,<br>etc., where it is not practical to predict<br>exactly what data will appear where.                                                                                                  |
| 'Verify' a Prescription                                                    | After a prescription order has been<br>'Finished' the prescription must be<br>'Verified' by an authorized VistA user,<br>through the administration of the system<br>security key SOP. This is a critical step in<br>the process of generating an electronic<br>claim.         |
| Veterans Health Information Systems<br>and Technology Architecture (VistA) | Acronym for Veterans Health Information<br>Systems and Technology Architecture, the<br>new name for Decentralized Hospital<br>Computer Program (DHCP).                                                                                                    |
| Workgroup for Electronic Data<br>Interchange (WEDI)                        | A health care industry group that lobbied<br>for HIPAA A/S, and that has a formal<br>consultative role under the HIPAA<br>legislation.                                                                                                    |

# 10. Acronyms

| Acronym   | Description                                                                 |
|-----------|-----------------------------------------------------------------------------|
| AAC       | Austin Automation Center                                                    |
| ADPAC     | Automated Data Processing Application Coordinator                           |
| AMA       | American Medical Association                                                |
| ANS       | American National Standards                                                 |
| ANSI      | American National Standards Institute                                       |
| A/S       | Administrative Simplification                                               |
| ASC       | Accredited Standards Committee                                              |
| ASTM      | American Society for Testing and Materials                                  |
| BCBSA     | Blue Cross and Blue Shield Association                                      |
| CDES      | ECME User Screen                                                            |
| СМОР      | Consolidated Mail Outpatient Pharmacy                                       |
| CMS       | Centers for Medicare & Medicaid                                             |
| СОВ       | Coordination of Benefits                                                    |
| DD        | Data Dictionary                                                             |
| DEA       | Drug Enforcement Administration                                             |
| DHHS      | Department of Health and Human Services                                     |
| DUR       | Drug Utilization Review                                                     |
| ECME      | Electronic Claims Management Engine                                         |
| EComm     | Electronic Commerce                                                         |
| EDI       | Electronic Data Interchange                                                 |
| GUI       | Graphical User Interface                                                    |
| HCFA      | Health Care Financing Administration                                        |
| HCPCS     | HCFA Common Procedural Coding System                                        |
| HFMA      | Healthcare Financial Management Association                                 |
| HHS       | Department of Health and Human Services                                     |
| HIAA      | Health Insurance Association of America                                     |
| HIPAA     | Health Insurance Portability and Accountability Act                         |
| HL7       | Health Level Seven                                                          |
| IB        | Integrated Billing                                                          |
| ICD       | International Classification of Disease                                     |
| ICD-9-CM  | International Classification of Disease, 9 <sup>th</sup> revision, Clinical |
|           | Modification                                                                |
| ICD-9-PCS | International Classification of Disease, 9 <sup>th</sup> revision,          |
|           | Procedure Coding System                                                     |
| IG        | Implementation Guide                                                        |
| IHS       | Indian Health Service                                                       |
| IRMS      | Information Resources Management Service                                    |
| ISO       | International Standards Organization                                        |
| JCAHO     | Joint Commission on Accreditation of Healthcare                             |
|           | Organizations                                                               |

| Acronym | Description                                        |
|---------|----------------------------------------------------|
| MOU     | Memorandum of Understanding                        |
| NCHS    | National Center for Health Statistics              |
| NCPDP   | National Council for Prescription Drug Programs    |
| NDC     | National Drug Code                                 |
| NDF     | National Drug File                                 |
| NOI     | Notice of Intent                                   |
| NPF     | National Provider File                             |
| NPI     | National Provider Identifier                       |
| NPRM    | Notice of Proposed Rulemaking                      |
| NPS     | National Provider System                           |
| NSF     | National Standard Format                           |
| NUBC    | National Uniform Billing Committee                 |
| OMB     | Office of Management and Budget                    |
| OPECC   | Outpatient Pharmacy Electronic Claims Coordinator  |
| OSI     | Open System Interconnection                        |
| OTC     | Over the Counter                                   |
| POS     | Point of Sale                                      |
| SOW     | Statement of Work                                  |
| SSO     | Standard Setting Organization                      |
| TPA     | Third Party Administration                         |
| VA      | Department of Veterans Affairs                     |
| VAMC    | Department of Veterans Affairs Medical Center      |
| VHA     | Veterans Health Administration                     |
| VistA   | Veterans Health Information Systems and Technology |
|         | Architecture                                       |
| WEDI    | Workgroup for Electronic Data Interchange          |

# 11. Index

## A

Accessing Pharmacy ECME Manager Menu, 55 Acronyms, 117 Add/View Comments, 32, 39

## B

BPS Nightly Background Job, 99

### С

Change View, 20 Claim Results and Status, 74 Claims Submitted, Not Yet Released, 83 Claims Tracking, 40 Close Rejected Claim, 29 Closed Claims Report, 87 CMOP/ECME Activity Report, 80 Continuous Update, 17

## D

Display Update, 19 Display Update, 70

#### E

ECME Main Menu, 11 ECME Menu Options, 8 ECME Menu Structures, 7 ECME Setup - Pharmacies, 95 ECME Transaction Maintenance Options, 56 ECME User Screen, 13 Edit Basic Pharmacy ECME Parameters, 60 Edit ECME Pharmacy Data, 61 Exit from ECME User Screen, 54

### F

Further Research Screen, 34

# G

Glossary, 101

# I

IB (Integrated Billing) Events Report, 45 Insurance Details, 35 Introduction, 1

# 0

On-Hold Copay Listing, 42 Online Help, 4

February 2007

Orientation, 3 Other Reports, 89

#### Р

Payable Claims, 76 Payable Rejected Claims, 78 Payer Sheet Detail, 89 Pharmacy ECME Setup Menu, 59 Pharmacy ECME User Screen, 9 Pharmacy Electronic Claims Reports, 73 Pharmacy Electronic Claims Reports Menu Structure, 10 Print Claim Log, 50 Print Data, 48

# R

Recent Transactions, 84 Register Pharmacy with AAC, 64 Related Manuals, 5 Release Copay, 44 Resubmit Claim, 27 Resubmit with Edits (hidden option), 53 Reversal Claims Report, 81 Reverse Payable Claim, 25

# S

Sort List, 24 Statistics Screen, 66

# Т

Third Party Inquiry, 41 Totals by Date, 86 Turn-around time statistics, 96

# U

Update Continuously, 69

# V

Variations to the Close claim process, 30, 57 View Eligibility, 36 View Prescription, 37 View/Unstrand Claims, 56

# Z

Zero (clear) Statistics, 70